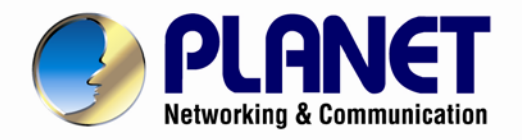

# User's Manual

802.11n Wireless ADSL 2/2+ Router ► ADN-4101

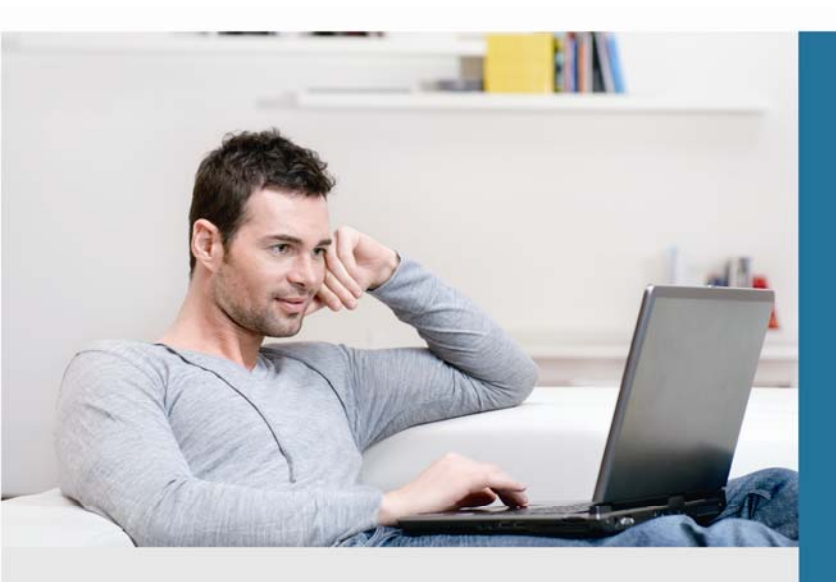

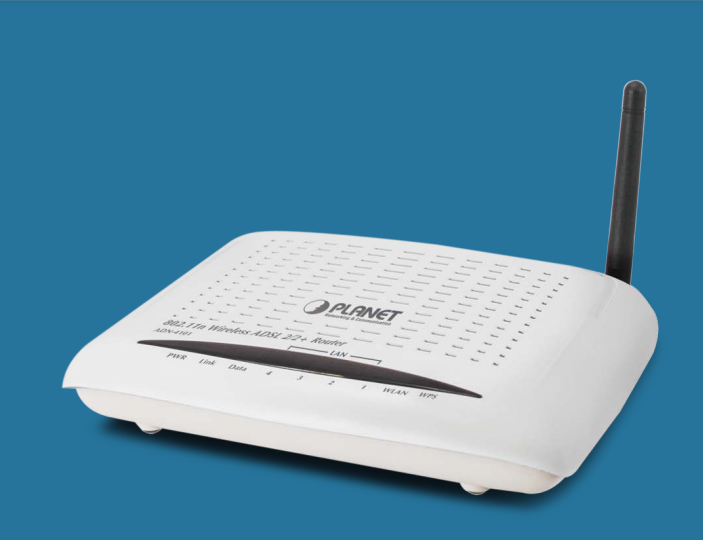

www.PLANET.com.tw

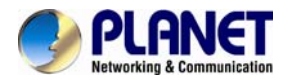

#### Copyright

Copyright © 2013 by PLANET Technology Corp. All rights reserved. No part of this publication may be reproduced, transmitted, transcribed, stored in a retrieval system, or translated into any language or computer language, in any form or by any means, electronic, mechanical, magnetic, optical, chemical, manual or otherwise, without the prior written permission of PLANET.

PLANET makes no representations or warranties, either expressed or implied, with respect to the contents hereof and specifically disclaims any warranties, merchantability or fitness for any particular purpose. Any software described in this manual is sold or licensed "as is". Should the programs prove defective following their purchase, the buyer (and not PLANET, its distributor, or its dealer) assumes the entire cost of all necessary servicing, repair, and any incidental or consequential damages resulting from any defect in the software. Further, PLANET reserves the right to revise this publication and to make changes from time to time in the contents hereof without obligation to notify any person of such revision or changes.

All brand and product names mentioned in this manual are trademarks and/or registered trademarks of their respective holders.

#### Federal Communication Commission Interference Statement

This equipment has been tested and found to comply with the limits for a Class B digital device, pursuant to Part 15 of FCC Rules. These limits are designed to provide reasonable protection against harmful interference in a residential installation. This equipment generates, uses, and can radiate radio frequency energy and, if not installed and used in accordance with the instructions, may cause harmful interference to radio communications. However, there is no guarantee that interference will not occur in a particular installation. If this equipment does cause harmful interference to radio or television reception, which can be determined by turning the equipment off and on, the user is encouraged to try to correct the interference by one or more of the following measures:

- 1. Reorient or relocate the receiving antenna.
- 2. Increase the separation between the equipment and receiver.
- 3. Connect the equipment into an outlet on a circuit different from that to which the receiver is connected.
- 4. Consult the dealer or an experienced radio technician for help.

#### FCC Caution

To assure continued compliance, use only shielded interface cables when connecting to computer or peripheral devices. Any changes or modifications not expressly approved by the party responsible for compliance could void the user's authority to operate the equipment.

This device complies with Part 15 of the FCC Rules. Operation is subject to the following two conditions: (1) This device may not cause harmful interference, and (2) this Device must accept any interference received, including interference that may cause undesired operation.

#### Federal Communication Commission (FCC) Radiation Exposure Statement

This equipment complies with FCC radiation exposure set forth for an uncontrolled environment. In order to avoid the possibility of exceeding the FCC radio frequency exposure limits, human proximity to the antenna shall not be less than 20 cm (8 inches) during normal operation.

#### **R&TTE Compliance Statement**

This equipment complies with all the requirements of DIRECTIVE 1999/5/EC OF THE EUROPEAN PARLIAMENT AND THE COUNCIL OF 9 March 1999 on radio equipment and telecommunication terminal Equipment and the mutual recognition of their conformity (R&TTE). The R&TTE Directive repeals and replaces in the directive 98/13/EEC (Telecommunications Terminal Equipment and Satellite Earth Station Equipment) as of April 8, 2000.

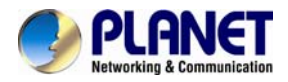

#### Safety

This equipment is designed with the utmost care for the safety of those who install and use it. However, special attention must be paid to the dangers of electric shock and static electricity when working with electrical equipment. All guidelines of this and of the computer manufacture must therefore be allowed at all times to ensure the safe use of the equipment.

#### **CE Mark Warning**

This is a Class B product. In a domestic environment, this product may cause radio interference, in which case the user may be required to take adequate measures.

#### **WEEE Regulation**

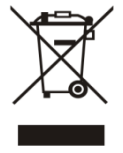

To avoid the potential effects on the environment and human health as a result of the presence of hazardous substances in electrical and electronic equipment, end users of electrical and electronic equipment should understand the meaning of the crossed-out wheeled bin symbol. Do not dispose of WEEE as unsorted municipal waste and have to collect such WEEE separately.

#### Revision

User's Manual for 802.11n Wireless ADSL 2/2+ Router Model: ADN-4101 Rev: 2.0 (July. 2013) Part No. EM-ADN4101\_v2

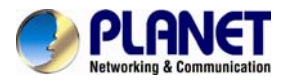

#### **National restrictions**

This device is intended for home and office use in all EU countries (and other countries following the EU directive 1999/5/EC) without any limitation except for the countries mentioned below:

| Country            | Restriction                                                                 | Reason/remark                                                                                                    |
|--------------------|-----------------------------------------------------------------------------|----------------------------------------------------------------------------------------------------|
| Bulgaria           | None                                                                        | General authorization required for outdoor use and public service.                                                                                                    |
| France             | Outdoor use limited to<br>10 mW e.i.r.p. within the<br>band 2454-2483.5 MHz | Military Radiolocation use.<br>Refarming of the 2.4 GHz band has been ongoing<br>in recent years to allow current relaxed regulation.<br>Full implementation planned<br>2012. |
| Italy              | None                                                                        | If used outside of own premises, general authorization is required.                                                                                                    |
| Luxembourg         | None                                                                        | General authorization<br>required for network<br>and service supply<br>(not for spectrum)                                                                                     |
| Norway             | Implemented                                                                 | This subsection does not<br>apply for the geographical<br>area within a radius of 20 km<br>from the centre of<br>Ny-Ålesund.                                                  |
| Russian Federation | None                                                                        | Only for indoor applications                                                                                                    |

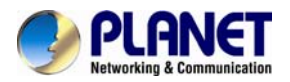

### **EC Declaration of Conformity**

| English      | Hereby, <b>PLANET Technology Corporation</b> declares that<br>this <b>802.11n Wireless ADSL 2/2+ Router</b> is in<br>compliance with the essential requirements and other<br>relevant provisions of Directive 1999/5/EC.                                                     | Lietuviškai | Šiuo <b>PLANET Technology Corporation</b> , skelbia, kad <b>802.11n Wireless ADSL 2/2+ Router</b> tenkina visus svarbiausius 1999/5/EC direktyvos reikalavimus ir kitas svarbias nuostatas.                                                           |
|--------------|----------------------------------------------------------------------------------------------------|-------------|----------------------------------------------------------------------------------------------------|
| Česky        | Společnost <b>PLANET Technology Corporation,</b> tímto<br>prohlašuje, že tato <b>802.11n Wireless ADSL 2/2+</b><br><b>Router</b> splňuje základní požadavky a další příslušná<br>ustanovení směrnice 1999/5/EC.                                                              | Magyar      | A gyártó <b>PLANET Technology Corporation</b> , kijelenti,<br>hogy ez a <b>802.11n Wireless ADSL 2/2+ Router</b><br>megfelel az 1999/5/EK irányelv alapkövetelményeinek és<br>a kapcsolódó rendelkezéseknek.                                          |
| Dansk        | <b>PLANET Technology Corporation</b> , erklærer herved, at<br>følgende udstyr <b>802.11n Wireless ADSL 2/2+ Router</b><br>overholder de væsentlige krav og øvrige relevante krav i<br>direktiv 1999/5/EF                                                                     | Malti       | Hawnhekk, <b>PLANET Technology Corporation</b> ,<br>jiddikjara li dan <b>802.11n Wireless ADSL 2/2+ Router</b><br>jikkonforma mal-htigijiet essenzjali u ma provvedimenti<br>ohrajn relevanti li hemm fid-Dirrettiva 1999/5/EC                        |
| Deutsch      | Hiermit erklärt <b>PLANET Technology Corporation</b> , dass<br>sich dieses Gerät <b>802.11n Wireless ADSL 2/2+ Router</b><br>in Übereinstimmung mit den grundlegenden<br>Anforderungen und den anderen relevanten<br>Vorschriften der Richtlinie 1999/5/EG befindet". (BMWi) | Nederlands  | Hierbij verklaart , PLANET Technology orporation, dat         802.11n       Wireless       ADSL       2/2+       Router       in         overeenstemming is met de essentiële eisen en de andere         relevante bepalingen van richtlijn 1999/5/EG |
| Eesti keeles | Käesolevaga kinnitab PLANET Technology<br>Corporation, et see 802.11n Wireless ADSL 2/2+<br>Router vastab Euroopa Nõukogu direktiivi 1999/5/EC<br>põhinõuetele ja muudele olulistele tingimustele.                                                                           | Polski      | Niniejszym firma <b>PLANET Technology Corporation</b> ,<br>oświadcza, że <b>802.11n Wireless ADSL 2/2+ Router</b><br>spełnia wszystkie istotne wymogi i klauzule zawarte w<br>dokumencie "Directive 1999/5/EC".                                       |
| Ελληνικά     | METHNΠΑΡΟΥΣΑ <b>PLANET</b> TechnologyCorporation, $\Delta H \Lambda \Omega N E I$ OTIAYTO802.11nWirelessADSL2/2+Router $\Sigma Y M M O P \Phi \Omega N E T A I$ ΠΡΟΣT IΣΟΥΣΙΩΛΕΙΣΑΠΑΙΤΗΣΕΙΣΚΑΙ ΤΙΣ ΛΟΙΠΕΣΣΧΕΤΙΚΕΣΔΙΑΤΑΞΕΙΣΤΗΣ04ΗΓΙΑΣ1999/5/ΕΚ                                | Português   | <b>PLANET Technology Corporation</b> , declara que este<br><b>802.11n Wireless ADSL 2/2+ Router</b> está conforme com<br>os requisitos essenciais e outras disposições da Directiva<br>1999/5/CE.                                                     |
| Español      | Por medio de la presente, <b>PLANET Technology</b><br><b>Corporation</b> , declara que <b>802.11n Wireless ADSL</b><br><b>2/2+ Router</b> cumple con los requisitos esenciales y<br>cualesquiera otras disposiciones aplicables o exigibles de<br>la Directiva 1999/5/CE     | Slovensky   | Výrobca PLANET Technology Corporation, týmto<br>deklaruje, že táto 802.11n Wireless ADSL 2/2+ Router<br>je v súlade so základnými požiadavkami a ďalšími<br>relevantnými predpismi smernice 1999/5/EC.                                                |
| Français     | Par la présente, <b>PLANET Technology Corporation</b> ,<br>déclare que les appareils du <b>802.11n Wireless ADSL</b><br><b>2/2+ Router</b> sont conformes aux exigences essentielles<br>et aux autres dispositions pertinentes de la directive<br>1999/5/CE                  | Slovensko   | PLANET Technology Corporation, s tem potrjuje, da je<br>ta 802.11n Wireless ADSL 2/2+ Router skladen/a z<br>osnovnimi zahtevami in ustreznimi določili Direktive<br>1999/5/EC.                                                                        |
| Italiano     | Con la presente , <b>PLANET Technology Corporation</b> ,<br>dichiara che questo <b>802.11n Wireless ADSL 2/2+</b><br><b>Router</b> è conforme ai requisiti essenziali ed alle altre<br>disposizioni pertinenti stabilite dalla direttiva. 1999/5/CE.                         | Suomi       | PLANET Technology Corporation, vakuuttaa täten että<br>802.11n Wireless ADSL 2/2+ Router tyyppinen laite on<br>direktiivin 1999/5/EY oleellisten vaatimusten ja sitä<br>koskevien direktiivin muiden ehtojen mukainen.                                |
| Latviski     | Ar šo <b>PLANET Technology Corporation,</b> apliecina, ka<br>šī <b>802.11n Wireless ADSL 2/2+ Router</b> atbilst<br>Direktīvas 1999/5/EK pamatprasībām un citiem<br>atbilstošiem noteikumiem.                                                                                | Svenska     | Härmed intygar, <b>PLANET Technology Corporation</b> , att<br>denna <b>802.11n Wireless ADSL 2/2+ Router</b> står i<br>överensstämmelse med de väsentliga egenskapskrav och<br>övriga relevanta bestämmelser som framgår av direktiv<br>1999/5/EG.    |

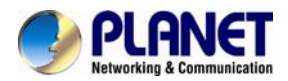

# Contents

| Chapter 1. Overview ······       | ···· 2       |
|----------------------------------|--------------|
| 1.1 Application ······           | 3            |
| 1.2 System Requirements ······   | 5            |
| 1.3 Features                     | 6            |
| 1.4 Specifications ······        | 8            |
| Chapter 2. Hardware Installation | 11           |
| Chapter 3. Web Configuration     | 12           |
| 3.1 Accessing the Router ······  | 12           |
| 3.2 Wizard                       | 13           |
| 3.3 Status                       | 20           |
| 3.3.1 Device Information ······  | 20           |
| 3.3.2 LAN                        | ····21       |
| 3.3.3 WI AN                      | 21           |
| 3 3 4 WAN                        |              |
| 3.3.5 Port Mapping               |              |
| 3 3 6 Statistics                 | 23           |
| 337 ARP Table                    | 24           |
| 3.4 Network                      | 24           |
| 3 / 1   AN                       | 24           |
| 3.4.2 WAN                        | 29           |
| 3.4.2 WAN                        |              |
| 3.5 Sorvico                      |              |
|                                  |              |
| 3.5.1 DNS                        |              |
| 3.3.2 FILEWAII                   | 42           |
|                                  | 40           |
| 3.3.4 IGIVIE FLOXY               | ····40<br>47 |
| 3.3.5 TR-009 ·····               | ····47<br>40 |
| 3.5.0 ACL                        | 40           |
| 3.0 Auvaliceu                    |              |
|                                  |              |
| 3.0.2 INAT                       | 55           |
|                                  | 55           |
|                                  |              |
| 3.0.3 SINIAL Control             |              |
| 3.0.0 Patent Control             |              |
| 3.0.7 Schedules Rebool           | 28           |
| 3.6.8 Utners                     | 59           |
| 3.7 Admin ······                 | 60           |
|                                  | 60           |
| 3.7.2 Update                     | 60           |
| 3.7.3 Log                        | 62           |
| 3.7.4 Password                   | 62           |
| 3.7.5 lime                       | 63           |
| 3.8 Diagnostic                   | 63           |
| 3.8.1 Ping                       | 63           |
| 3.8.2 Traceroute                 | ·· 64        |
| 3.8.3 OAM Loopback ······        | 64           |
| 3.8.4 ADSL Statistics            | ·· 65        |
| 3.8.5 Diag-Test                  | ·· 65        |
| Chapter 4. Q&A·····              | ··· 66       |

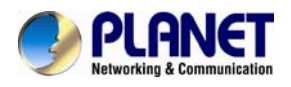

# **Chapter 1. Overview**

#### Improved Networking Function for Future IP Compatibility

PLANET ADN-4101 is a Wireless ADSL 2/2+ Router compliant with 802.11n and features 1T1R MIMO antenna technology. The ADN-4101 is the ideal solution for office and residential users to share a high-speed ADSL 2/2+ broadband Internet connection and four-10/100Mbps Fast Ethernet backbone. It can support transmission rates up to 24Mbps downstream and 3.5Mbps upstream with ADSL 2+ support. Through integration with single chipset to reduce boot time, the ADN-4101 offers more performance to users. The ADN-4101 supports PPPoA (RFC 2364 - PPP over ATM Adaptation Layer 5), RFC 2684 encapsulation over ATM (bridged or routed), PPP over Ethernet (RFC 2516), and IPoA (RFC1483) to establish a connection with ISP.

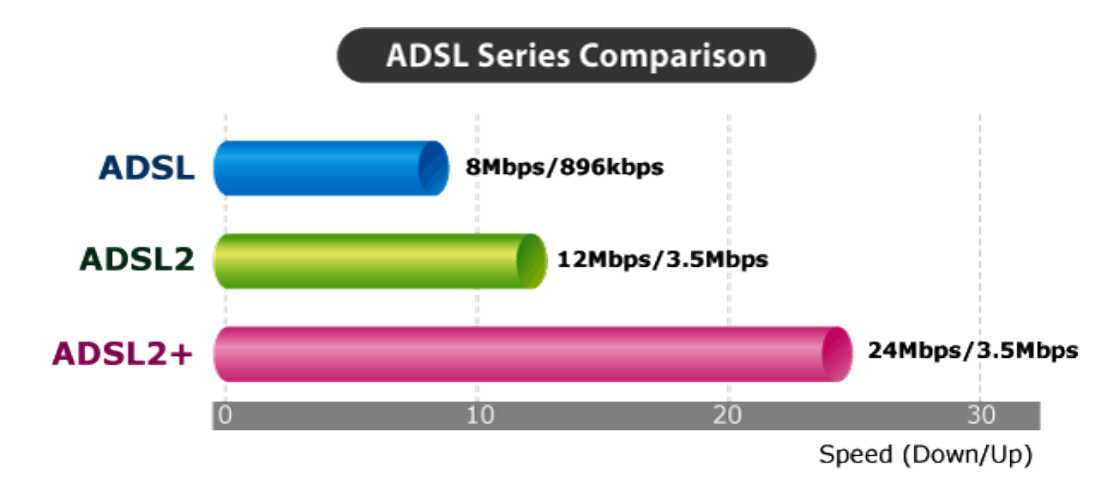

#### High-Speed 802.11n Wireless Type

With built-in IEEE 802.11b/g and 802.11n wireless network capabilities, the ADN-4101 allows any computer and wireless-enabled network device connecting it without additional cabling. New 802.11n wireless capability gives you the highest speed of wireless experience ever. With a compatible wireless card installed in your PC, any file can be transferred and the highest speed can be up to 150Mbps. The radio coverage is also doubled than before, which offers the high speed wireless connection even in a wide space of your office or house.

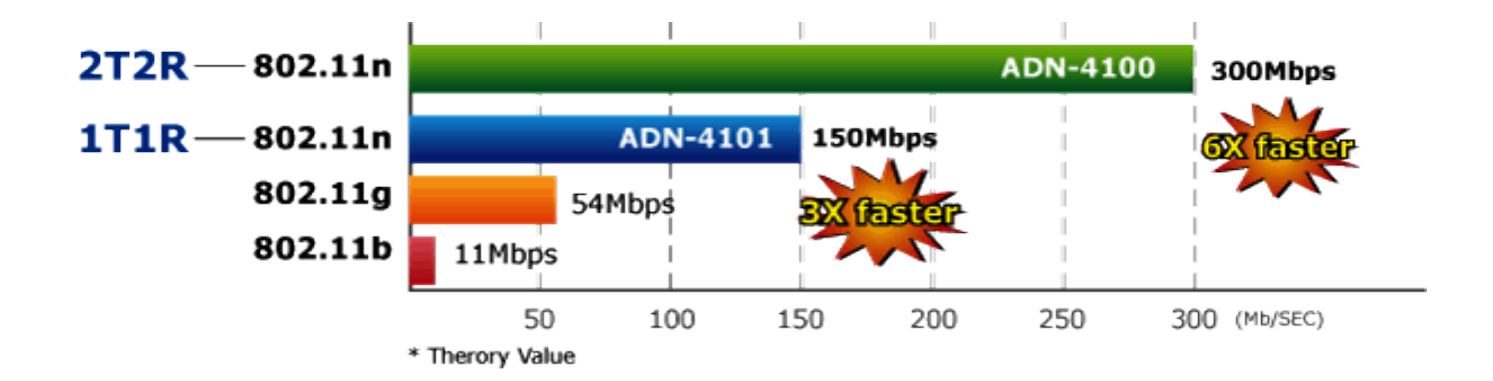

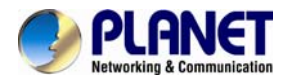

#### **One-touch Secure Wireless Connection**

To secure the wireless communication, the ADN-4101 features the most up-to-date encryptions, WEP, WPA-PSK and WPA2-PSK. The ADN-4101 also supports WPS configuration with PBC/PIN type for users to easily connect to a secure wireless network with no need of complicated settings.

#### **Powerful Firewall and Complete Access Control Functions**

The ADN-4101 has user-friendly management interfaces so it can be managed by workstations running standard web browsers. It provides DHCP server, NAT, Virtual Server, DMZ, Access Control, IP Filter, DDNS, and UPnP capability. The ADN-4101 also serves as an Internet firewall to protect your network from being accessed by unauthorized users. It offers the natural firewall function. All the incoming and outgoing IPs can be monitored and filtered. For the advanced application, it even can block internal users accessing to the Internet services.

# **1.1 Application**

#### Wired/Wireless Internet Connection

The ADN-4101 is a perfect solution for a small group of PCs connecting to a high-speed broadband Internet connection. Multi-users can access to the Internet simultaneously. With built-in 802.11n capability, the ADN-4101 enables the mobile users to access Internet with high speed of up to 150Mbps.

The ADN-4101 also incorporates a 4-port 10/100Base-TX switching hub, which makes it easy to create or extend your LAN and prevent attacks from the internet.

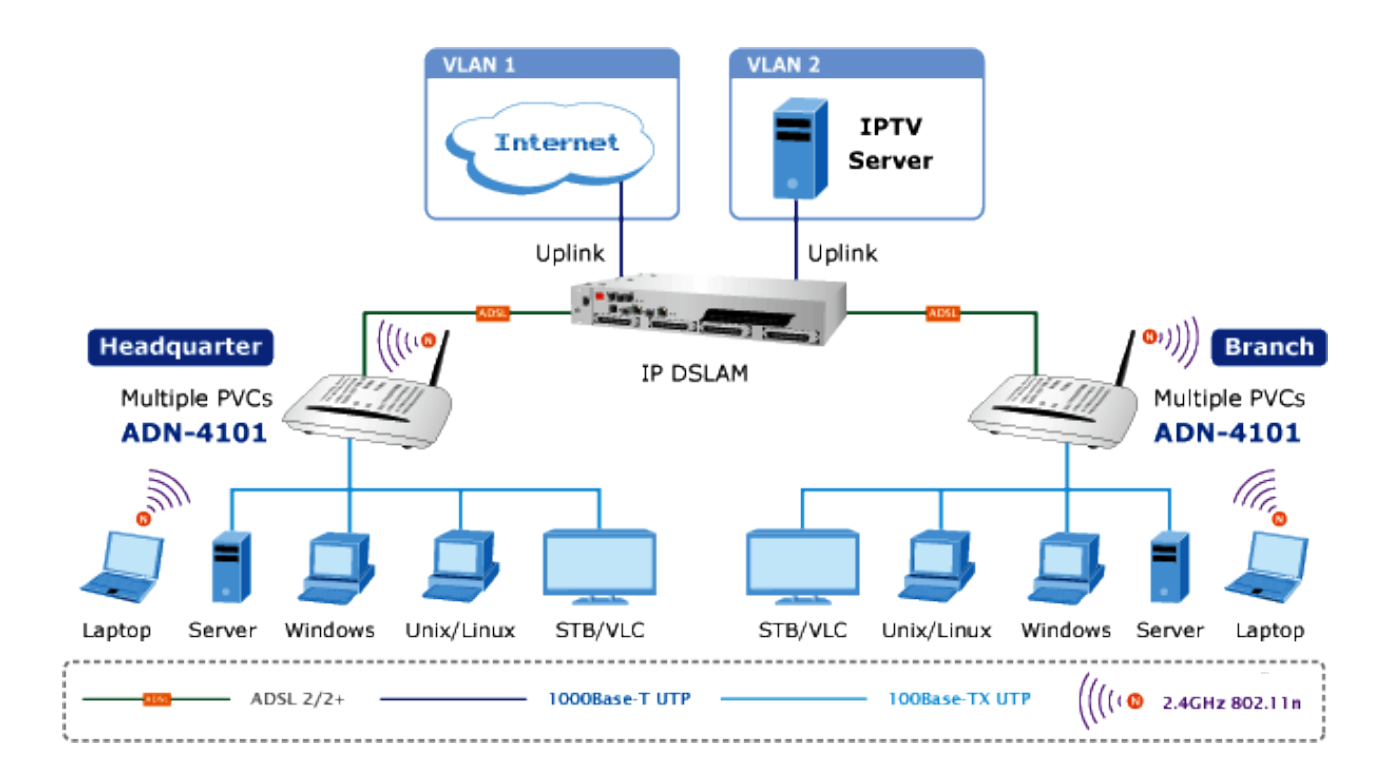

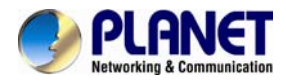

#### **Front Panel**

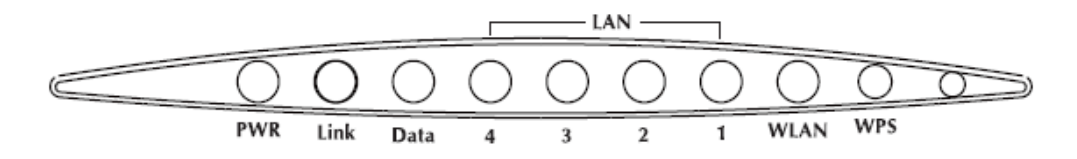

# The following table describes the LEDs of the device.

| LED           | Color        | Status Description |                                                                                                    |                   |
|---------------|--------------|--------------------|----------------------------------------------------------------------------------------------------|-------------------|
|               | Groop        | Off                | The power is off.                                                                                                    |                   |
|               | Gleen        | On                 | The device is powered on and the initialization is normal.                                                                                       |                   |
| FVIR          | Bod          | 0                  | The device is self-testing or self-testing is failed, or the                                                                                     |                   |
|               | Reu          | On                 | software upgrade is under progress.                                                                                                    |                   |
|               |              | Slow Blinks        | No signal is detected.                                                                                                    |                   |
| Link          | Green        | Fast Blinks        | The device is handshaking with the physical layer of the office.                                                                                 |                   |
|               |              | On                 | The device is connected to the physical layer of the office.                                                                                     |                   |
| Green<br>Data |              | Off                | The device is in the bridge mode.                                                                                                    |                   |
|               | Green        | Blinks             | Internet data is being transmitted in the routing mode.                                                                                          |                   |
|               |              | On                 | The Internet connection is normal in the routing mode (for<br>example, PPP dial-up is successful), and no Internet data<br>is being transmitted. |                   |
| Red           |              | On                 | The Internet connection fails after successful synchronization in the routing mode (for example, PPP dial-up failed).                            |                   |
|               |              | Off                | The Ethernet interface is disconnected.                                                                                                    |                   |
| LAN1~4        | Green        | Blinks             | Data is being transmitted through the LAN interface, or the Internet data is being transmitted in the bridge mode.                               |                   |
|               |              | On                 | The LAN connection is established and activated.                                                                                                 |                   |
|               |              | Off                | The LAN connection is not activated.                                                                                                    |                   |
| WLAN Gre      | Green        | Blinks             | Data is being transmitted through the WLAN interface.                                                                                            |                   |
|               | Oleen        | On                 | The WLAN connection is activated.                                                                                                    |                   |
|               |              | Off                | The WLAN connection is not activated.                                                                                                    |                   |
| WPS           | Green Blinks | Blinks             | WPS is activated and the device is waiting for negotiation                                                                                       |                   |
| VVF3          |              | Gleen              |                                                                                                    | with the clients. |

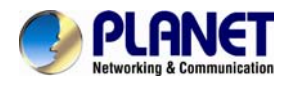

**Rear Panel** 

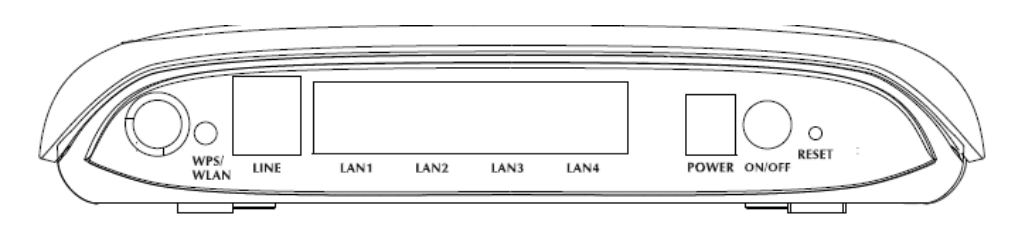

Figure 1 Rear panel

The following table describes the interfaces and buttons of the device.

| Interface/Button       | Description                                                                    |
|------------------------|--------------------------------------------------------------------------------|
|                        | Press the button and hold it for 1 second to enable WLAN.                      |
| WPS/ WLAN              | Press the button and hold it for 3 or more than 3 seconds to initialize WPS    |
|                        | negotiation.                                                                   |
|                        | RJ-11 interface, for connecting the interface of the telephone set through the |
|                        | telephone cable.                                                               |
|                        | RJ-45 interface, for connecting the Ethernet interface of a computer or an     |
| LANT, LANZ, LANS, LAN4 | Ethernet device.                                                               |
|                        | Power interface, for connecting the interface of the power adapter (12V DC,    |
| FOWER                  | 0.8A).                                                                         |
| ON/OFF                 | Power switch, power on or off the device.                                      |
|                        | Restore to factory defaults. To restore factory defaults, keep the device      |
| RESET                  | powered; push a paper clip into the hole to press the button for over 3        |
|                        | seconds and then release.                                                      |

# **1.2 System Requirements**

Make sure first that you have prepared these following items to guarantee the router can work normally.

- Services subscriptions.
- An 10/100Mbps Ethernet card installed on your PC.
- Hub or Switch. (Attached to several PCs through one of Ethernet interfaces on the device).
- Operating system: Windows Vista, Windows 7, Windows 98SE, Windows 2000, Windows ME, or Windows XP.
- Internet Explorer V5.0 or higher, or Netscape V4.0 or higher, or firefox 1.5 or higher.

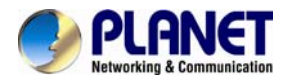

# **1.3 Features**

The device supports the following features:

#### Internet Access Features

#### Internet Access Shared

All users in the LAN can access the Internet through the ADN-4101 by just a single external IP Address. The local (invalid) IP Addresses are hidden from external sources. This process is called NAT (Network Address Translation).

#### • Built-in ADSL 2/2+ Modem

The ADN-4101 provides ADSL 2/2+ modem service and supports all common ADSL connections.

#### • PPPoE, PPPoA, Direct Connection Support

Various WAN connections are supported by the ADN-4101.

#### • Fixed or Dynamic IP Address

On the Internet (WAN port) connection, the ADN-4101 supports both Dynamic IP Address (IP Address is allocated on connection) and Fixed IP Address.

#### Advanced Internet Functions

#### Virtual Servers

This feature allows Internet users to access Internet servers on your LAN. The required setup is quick and easy.

#### DMZ Support

The ADN-4101 can translate public IP addresses into private IP address and allow unrestricted 2-way communication with servers or individual users on the Internet. This provides the most flexibility to run programs which could be incompatible in NAT environment.

#### Firewall

The ADN-4101 supports simple firewall with NAT technology and provides options for access control from Internet like Telnet, FTP, TFTP, HTTP, SNMP, and ICMP services. It also supports IP/ MAC/ Application/ URL filtering.

#### • Universal Plug and Play (UPnP)

UPnP allows automatically discovering and configuration of the Broadband Router. UPnP is supported by Windows ME, XP, or later.

#### Dynamic DNS Support

The ADN-4101 supports Planet Dynamic DNS that it's free for customer.

- Based on the Virtual Servers feature, the ADN-4101 allows users to connect a server to the LAN by using a Domain Name even if you have a dynamic IP address.
- RIP Routing

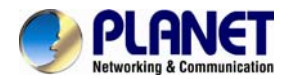

It supports RIPv1/2 routing protocol for routing capability.

#### Simple Network Management Protocol (SNMP)

It is an easy way to remotely manage the router via SNMP.

#### LAN Features

#### • 4-port Switch

The ADN-4101 incorporates a 4-port 10/100Base-TX switching hub, making it easy to create or extend your LAN.

#### • DHCP Server Support

Dynamic Host Configuration Protocol provides a dynamic IP address to PCs and other devices upon request. The ADN-4101 can act as a DHCP Server for devices on your local LAN and WLAN.

#### Wireless Features

#### • Supports IEEE 802.11b, g and 802.11n Wireless Standard

The 802.11n standard provides backward compatibility with the 802.11b and 802.11g standard, so 802.11b, 802.11g, and 802.11n compliant devices can be used simultaneously.

#### 802.11n Technology

The ADN-4101 complies with IEEE 802.11n wireless technology standard and provides data rate up to 150Mbps. It provides farther coverage, less dead spaces and higher throughput.

#### WEP Support

WEP (Wired Equivalent Privacy) is included. Key sizes of 64 bit and 128 bit are supported.

## WPS Push Button Control

The ADN-4101 supports WPS (Wi-Fi Protected Setup) for users to easily connect to wireless network without configuring the security.

## WPA-PSK Support

 $\label{eq:wpa-PSK_TKIP and WAP-PSK_AES encryptions are supported.$ 

## Wireless MAC Access Control

The Wireless Access Control feature can check the MAC address (hardware address) of wireless stations to ensure that only trusted wireless stations can access your LAN.

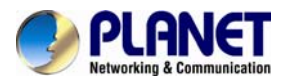

# **1.4 Specifications**

| Model                    |                      | ADN-4101A                                                                             |  |  |
|--------------------------|----------------------|---------------------------------------------------------------------------------------|--|--|
| Hardw                    | are                  |                                                                                       |  |  |
|                          |                      | Compliant with ADSL Standard                                                          |  |  |
|                          |                      | - Full-rate ANSI T1.413 Issue 2                                                       |  |  |
|                          |                      | - G.dmt (ITU G.992.1)                                                                 |  |  |
|                          |                      | - G.lite (ITU G.992.2)                                                                |  |  |
|                          |                      | - G.hs,Multimode (ITU G.994.1)                                                        |  |  |
| Standa                   | ard                  | Capable of ADSL2 Standard                                                             |  |  |
|                          |                      | - G.dmt.bis (ITU G.992.3)                                                             |  |  |
|                          |                      | Capable of ADSL2+ Standard                                                            |  |  |
|                          |                      | - G.dmt.bisplus (ITU G.992.5)                                                         |  |  |
|                          |                      | - Reach Extended ADSL (RE ADSL)                                                       |  |  |
|                          |                      | Supports Annex A, B, M, L                                                             |  |  |
|                          |                      | RFC 2364 - PPP over ATM (LLC/VCMUX)                                                   |  |  |
|                          |                      | RFC 2516 - PPP over Ethernet (LLC/VCMUX)                                              |  |  |
| Protoc                   | ol                   | RFC 1483 - Classic IP over ATM (LLC/VCMUX)                                            |  |  |
|                          |                      | RFC 2684 - Bridged IP over ATM (LLC/VCMUX)                                            |  |  |
|                          |                      | RFC 2684 - Routed IP over ATM (LLC/VCMUX)                                             |  |  |
|                          |                      | Supports up to 8 PVCs                                                                 |  |  |
|                          |                      | ATM Forum UNI 3.1/4.0 PVC                                                             |  |  |
| <b>A A L</b> - 24        | nd ATM Support       | VC and LLC Multiplexing                                                               |  |  |
|                          |                      | Integrated ATM AAL5 support(UBR,CBR,VBR-rt, and VBR-nrt)                              |  |  |
|                          |                      | $0{\sim}255$ VPI plus 1 ${\sim}65535$ VCI address range                               |  |  |
|                          |                      | OAM F4 & F5 Segment end-to-end loop-back, AIS, and RDI OAM cells                      |  |  |
|                          | LAN                  | 4 x Ethernet (10/100Mbps, Auto-Negotiation, Auto MDI/MDI-X)                           |  |  |
| Ports                    | WLAN                 | 1 x 802.11b/g/n Access Point with one 2dBi dipole antenna                             |  |  |
|                          | WAN                  | 1 x RJ-11                                                                             |  |  |
| LED In                   | dicators             | PWR, Link, Data, LAN 1~4, WLAN, WPS                                                   |  |  |
| Button                   | anourrant Sacciona   | WLAN, Reset, WPS, Power                                                               |  |  |
| Max. Concurrent Sessions |                      | IEEE 802.11b. g and 802.11n                                                           |  |  |
|                          |                      | 2 4 to 2 4835GHz (Industrial Scientific Medical Band)                                 |  |  |
| Wireless Channels        |                      | Maximum 14 channels, depending on regulatory authorities                              |  |  |
| Wirele                   | ss Data Encryption   | 64 bit / 128 bit WEP_WPA-PSK / WPA2-PSK_and WPS_PBC                                   |  |  |
|                          |                      | Maximum up to 150 Mbps                                                                |  |  |
| Wirele                   | ss Data Rate         | IEEE 802.11b: 1/2/5.5/11Mbps<br>IEEE 802.11g: 6/9/12/18/24/36/48/54Mbps               |  |  |
| WILLEIG                  | 35 <b>μαια Νάι</b> ς | IEEE 802.11n: 14/29/43/58/87/116/130/144Mps in 20MHz<br>30/60/90/120/150Mbps in 40MHz |  |  |

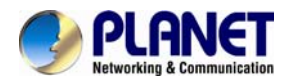

#### 802.11n Wireless ADSL2/2+ Router ADN-4101

|                           | IEEE 802.11b mode: DSSS (CCK,QPSK,BPSK)                          |
|---------------------------|------------------------------------------------------------------|
| RF Modulation             | IEEE 802.11g mode: OFDM (BPSK,QPSK,16QAM,64QAM)                  |
|                           | HT20 and HT40: 64 QAM, 16QAM, QPSK, BPSK                         |
|                           | 11b: 16.5dBm ± 1.5dBm                                            |
| Transmit Power            | 11g: 14dBm ± 1.5dBm                                              |
|                           | 11n HT20M:13dbm± 1.5dBm                                          |
|                           | 11n HT40M: 13dbm± 1.5dBm                                         |
|                           | 802.11b: <-80dBm                                                 |
| Poppiyor Songitivity      | 802.11g: <-68dBm                                                 |
| Receiver Sensitivity      | 802.11n HT20M: <-64dbm                                           |
|                           | 802.11N HT40M: <-61dbm                                           |
| Software                  |                                                                  |
| Protocols/Features        | NAT supports multimedia applications                             |
|                           | NAT, Static Routing, and RIPv1/2                                 |
|                           | Transparent Bridging                                             |
|                           | Dynamic Domain Name System (DDNS)                                |
|                           | SNTP                                                             |
|                           | DNS relay and IGMP proxy                                         |
|                           | DMZ and Virtual Server                                           |
|                           | Quality of Service (QoS) for Traffic Prioritization              |
|                           | TR-069 Ready                                                     |
|                           | UPnP                                                             |
| Security                  | PPP over PAP (Password Authentication Protocol, RFC1334)         |
|                           | PPP over CHAP (Challenge Authentication Protocol, RFC1994)       |
|                           | DoS Protection                                                   |
|                           | Access Control                                                   |
|                           | ACL (Access Control)                                             |
|                           | IP/MAC /Application/URL Filter                                   |
|                           | Stateful Packet Inspection (SPI) Firewall                        |
|                           | Password protection for system management                        |
| Management                | Web-based configuration                                          |
|                           | Embedded Telnet server for remote and local management           |
|                           | Firmware upgraded and configuration data upload/download via WEB |
|                           | SNMP v1/v2c MIB supported                                        |
|                           | Support DHCP Server/Client/Relay                                 |
|                           | Built-in diagnostic tool                                         |
|                           | TR-069                                                           |
| Environment Specification | s                                                                |
| Dimensions (W x D x H)    | 176 x 124 x 35 mm (W x D x H)                                    |

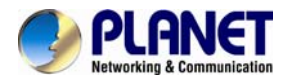

#### 802.11n Wireless ADSL2/2+ Router ADN-4101

| Power                    | 2V DC, 0.8A                                                                                                    |  |  |  |
|--------------------------|----------------------------------------------------------------------------------------------------|--|--|--|
| Temperature and Humidity | Operating temperature: 0 ~ 50 degrees C<br>Storage temperature: -10 ~ 70 degrees C<br>Humidity: 10 ~ 95% non-condensing |  |  |  |
| Emission                 | FCC, CE                                                                                                    |  |  |  |

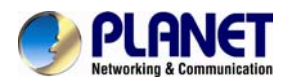

# **Chapter 2. Hardware Installation**

Step 1 Connect the LINE interface of the device and the Modem interface of the splitter with a telephone cable. Connect the phone set to the Phone interface of the splitter through a telephone cable. Connect the input cable to the Line interface of the splitter.

The splitter has three interfaces:

- Line: Connect to a wall phone interface (RJ-11 jack).
- Modem: Connect to the LINE interface of the device.
- **Phone**: Connect to a telephone set.
- Step 2 Connect the LAN interface of the device to the network card of the PC through an Ethernet cable (MDI/MDIX).

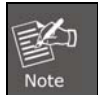

Use the twisted-pair cable to connect the hub or switch.

Step 3 Insert one end of the power adapter to the wall outlet and connect the other end to the **POWER** interface of the device.

The following figure shows the application diagram for the connection of the router, PC, splitter and the telephone sets.

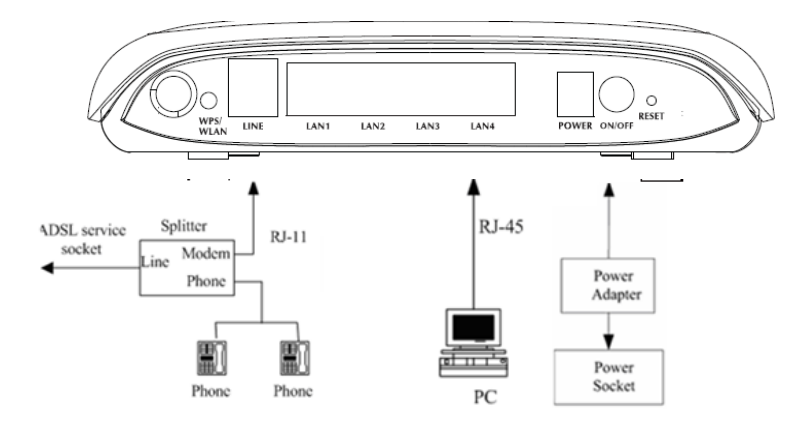

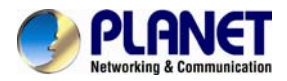

# **Chapter 3. Web Configuration**

This chapter describes how to configure the device by using the Web-based configuration utility.

# **3.1 Accessing the Router**

The following describes how to access the device for the first time in details.

Step 1 Open the Internet Explorer (IE) browser and enter <u>http://192.168.1.1</u> in the address bar.

Step 2 On the Login page that is displayed, enter the username and password, and then click OK.

• The username and password of the super user are **admin** and **admin**.

| Connect to 19                                                                                 | 2.168.1.1                                                                                            | ? 🛛                                                       |
|-----------------------------------------------------------------------------------------------|----------------------------------------------------------------------------------------------------|-----------------------------------------------------------|
| R                                                                                             |                                                                                                    | G C                                                       |
| The server 192.1<br>and password.<br>Warning: This ser<br>password be sen<br>without a secure | 68.1.1 at ADN-4101 requi<br>ver is requesting that you<br>t in an insecure manner (b<br>connection). | ires a username<br>Ir username and<br>asic authentication |
| <u>U</u> ser name:<br>Password:                                                               | <b>1</b>                                                                                             | ~                                                         |
|                                                                                               | <u>R</u> emember my pas                                                                              | ssword                                                    |
|                                                                                               | ОК                                                                                                   | Cancel                                                    |

After logging in, the page shown in the following figure appears. You can check, configure and modify all the settings.

| PLANET<br>Retworking & Communication | 802.11n ADSI                                                                                                    | L 2/2+ Router                                                                    |                                                  |                     |              |            |      |       |            |
|--------------------------------------|----------------------------------------------------------------------------------------------------|----------------------------------------------------------------------------------|--------------------------------------------------|---------------------|--------------|------------|------|-------|------------|
| Status                               | Status                                                                                                    | Wizard                                                                           | 4                                                | Network             | Service      | Advar      | iced | Admin | Diagnostic |
|                                      | Device Info                                                                                                    | LAN                                                                              | WLAN                                             | WAN                 | Port Mapping | Statistics | ARP  |       |            |
| Device Info                          | System<br>This page sh<br>Alias Name<br>Uptime(hhr.:<br>Firmware V<br>DSP Versio<br>DSL<br>Operationa<br>Upstream S | n Status<br>ows the current statu<br>mm:ss)<br>/ersion<br>n<br>I Status<br>ipeed | ADN-4101<br>0 0.9.47<br>V1.9<br>4924c830<br><br> | c settings of the c | levice.      |            |      |       |            |

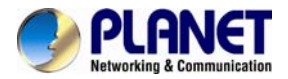

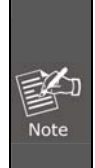

On the Web configuration page, you can click **Apply Changes** to save the settings temporarily. If you want to save the settings of this page permanently, clicks save of **Attention** that appears at the bottom of the Web page after the configuration.

# 3.2 Wizard

When subscribing to a broadband service, you should be aware of the method by which you are connected to the Internet. Your physical WAN device can be either PPP, ADSL, or both. The technical information about the properties of your Internet connection is provided by your Internet Service Provider (ISP). For example, your ISP should inform you whether you are connected to the Internet using a static or dynamic IP address, and the protocol that you use to communicate on the Internet.

In the navigation bar, choose **Wizard**. The page shown in the following figure appears. The **Wizard** page guides fast and accurate configuration of the Internet connection and other important parameters. The following sections describe these various configuration parameters. Whether you configure these parameters or use the default ones, click **NEXT** to enable your Internet connection.

| Wizard | Status                                 | Wizard                                                | Network                                       | Service                                        | Advanced                         | Admin | Diagnostic |
|--------|----------------------------------------|-------------------------------------------------------|-----------------------------------------------|------------------------------------------------|----------------------------------|-------|------------|
|        | Wizard                                 |                                                       |                                               |                                                |                                  |       |            |
| Wizard | Wiza                                   | rd                                                    |                                               |                                                |                                  |       |            |
|        | This Wiza<br>Note: This                | ard will guide you thro<br>s PVC will replace of      | ough the steps neces<br>f the original PVCs.  | ssary to configure yo                          | our ADSL Router.                 |       |            |
|        | ATM PV                                 | C Configuration                                       | ı                                             |                                                |                                  |       |            |
|        | The Virtual<br>the ATM P<br>Do not cha | l Path Identifier (VPI)<br>VC.<br>ange VPI and VCI nu | ) and Virtual Channel<br>mbers unless your IS | Identifier (VCI) are n<br>SP instructs you oth | needed for setting up<br>erwise. |       |            |
|        | VPI: 8                                 | (0-255)                                               |                                               |                                                |                                  |       |            |
|        | VCI: 3                                 | 5 (32-65535)                                          |                                               |                                                |                                  |       |            |
|        |                                        |                                                       |                                               |                                                | Next >                           |       |            |

The following table describes the parameters on this page:

| Field | Description                                                                                                    |
|-------|----------------------------------------------------------------------------------------------------|
| VPI   | Virtual path identifier (VPI) is the virtual path between two points in an ATM network. Its valid value is in the range of 0 to 255. Enter the correct VPI provided by your ISP. By default, VPI is set to <b>0</b> .                                                                     |
| VCI   | Virtual channel identifier (VCI) is the virtual channel between two points in an ATM network. Its valid value is in the range of 32 to 65535. (0 to 31 is reserved for local management of ATM traffic) Enter the correct VCI provided by your ISP. By default, VCI is set to <b>35</b> . |

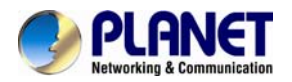

After setting, click **Next** and the page as shown in the following figure appears.

| Wizard | Status                               | Wizard                                               | Network                                                                                                    | Service              | Advanced             | Admin | Diagnostic |
|--------|--------------------------------------|------------------------------------------------------|----------------------------------------------------------------------------------------------------|----------------------|----------------------|-------|------------|
|        | Wizard                               |                                                      |                                                                                                    |                      |                      |       |            |
| Wizard | Connect<br>Select the<br>has instruc | tion Type<br>type of network prot<br>ted you to use. | ocol and encapsulati                                                                                                   | on mode over the AT  | TM PVC that your ISP |       |            |
|        | WAN Co                               | onnection Type                                       | <ul> <li>PPP over ATM(</li> <li>PPP over Ether</li> <li>1483 MER</li> <li>1483 Routed</li> <li>1483 Bridged</li> </ul> | PPPoA)<br>net(PPPoE) |                      |       |            |
|        | Encaps                               | ulation Mode:                                        | LLC/SNAP ¥                                                                                                    |                      | < Back Next >        |       |            |

There are five WAN connection types: **PPP over ATM (PPPoA)**, **PPP over Ethernet (PPPoE)**, **1483 MER**, **1483 Routed**, and **1483 Bridged**. The following describes them respectively.

#### PPPoE/PPPoA

On the **Connection Type** page, set the WAN connection type to **PPP over Ethernet (PPPoE)**, and the encapsulation mode to **LLC/SNAP**.

| Wizard | Status                   | Wizard                             | Network                              | Service                                                   | Advanced          | Admin          | Diagnostic |
|--------|--------------------------|------------------------------------|--------------------------------------|-----------------------------------------------------------|-------------------|----------------|------------|
|        | Wizard                   |                                    |                                      |                                                           |                   |                |            |
| Wizard | Conr<br>Select<br>ISP ha | the type of network instructed you | •<br>work protocol and<br>u to use.  | 1 encapsulation                                           | mode over the ATM | /I PVC that yo | ur         |
|        | WAN                      | I Connection                       | n Type: ○ PF<br>⊙ PF<br>○ 14<br>○ 14 | 'P over ATM(PP<br>'P over Ethernet<br>33 MER<br>83 Routed | 'PoA)<br>:(PPPoE) |                |            |
|        | Enca                     | apsulation M                       | 0 14                                 | 33 Bridged                                                | < B               | ack Next :     | >          |

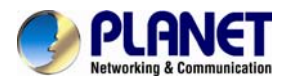

After setting, click **Next** and the page as shown in the following figure appears.

| Wizard | Status  | Wizard            | Network           | Service          | Advanced           | Admin    | Diagnostic |
|--------|---------|-------------------|-------------------|------------------|--------------------|----------|------------|
|        | Wizard  |                   |                   |                  |                    |          |            |
| Wizard | WAN     | IP Settings       |                   |                  |                    |          |            |
|        | Enter i | nformation provi  | ided to you by yo | ur ISP to config | gure the WAN IP se | ettings. |            |
|        | 💿 Ob    | tain an IP addre  | ess automatically | ,                |                    |          |            |
|        | OUs     | e the following I | IP address:       |                  |                    |          |            |
|        | NAW     | IP Address:       |                   |                  |                    |          |            |
|        | 🗹 Ena   | able NAT          |                   |                  |                    |          |            |
|        |         |                   |                   |                  | < B                | ack Next | >          |

The following table describes the parameters on this page:

| Field                              | Description                                                                                                    |
|------------------------------------|----------------------------------------------------------------------------------------------------|
| Obtain an IP address automatically | Select it, the DHCP assigns the IP address for PPPoE connection.                                                                                                    |
| Use the following IP address       | When selecting it, you need to enter the IP address for PPPoE connection, which is provided by your ISP.                                                                                                    |
| Enable NAT                         | Select the checkbox to enable network address translation (NAT). If you do not select it and you want to access the Internet normally, you must add a route on the uplink equipment. Otherwise, the access to the Internet fails. Normally, it is required to enable NAT. |

After setting, click **Next** and the page as shown in the following figure appears.

| Wizard | Status            | Wizard                             | Network                                                                                     | Service                          | Advanced                                   | Admin                           | Diagnostic     |
|--------|-------------------|------------------------------------|---------------------------------------------------------------------------------------------|----------------------------------|--------------------------------------------|---------------------------------|----------------|
|        | Wizard            |                                    |                                                                                             |                                  |                                            |                                 |                |
| Wizard | PPP               | Username a                         | nd Password                                                                                 | I                                |                                            |                                 |                |
|        | PPP u<br>In the I | sually requires<br>boxes below, er | that you have a un<br>ter the user name                                                     | ser name and p<br>e and password | bassword to establi<br>d that your ISP has | sh your conne<br>provided to ye | ection.<br>ou. |
|        | PPP U             | lsername:                          |                                                                                             |                                  |                                            |                                 |                |
|        | PPP F             | assword:                           |                                                                                             |                                  |                                            |                                 |                |
|        | PPP C<br>Type:    | Connection (                       | <ul> <li>Continuous</li> <li>Connect on E</li> <li>Idle Time: 20</li> <li>Manual</li> </ul> | )emand                           |                                            |                                 |                |
|        |                   |                                    |                                                                                             |                                  | < B                                        | ack Next                        | >              |

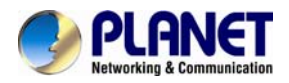

# The following table describes the parameters on this page:

| Field               | Description                                                                                                    |
|---------------------|----------------------------------------------------------------------------------------------------|
| PPP Username        | Enter the username for PPPoE dial-up, which is provided by your ISP.                                                                                                    |
| PPP Password        | Enter the password for PPPoE dial-up, which is provided by your ISP.                                                                                                    |
| PPP Connection Type | <ul> <li>You can select Continuous, Connect on Demand, or Manual.</li> <li>Continuous: After dial-up is successful, PPPoE connection is always on-line, no matter whether the data is being transmitted or not. It is recommended to select it.</li> <li>Connect on Demand: After dial-up is successful, within the preset idle time, no data is being transmitted, and the router automatically disconnects the PPPoE connection.</li> <li>In this case, you need to enter the idle time.</li> <li>Manual: Select it, you need to dial up and disconnect the connection mannually.</li> </ul> |

After setting, click **Next** and the page as shown in the following figure appears.

| Wizard | Status                                                                | Wizard                     | Network           | Service         | Advanced | Admin  | Diagnostic |  |  |  |
|--------|-----------------------------------------------------------------------|----------------------------|-------------------|-----------------|----------|--------|------------|--|--|--|
|        | Wizard                                                                |                            |                   |                 |          |        |            |  |  |  |
| Wizard | LAN Inte                                                              | rface Setup                |                   |                 |          |        |            |  |  |  |
|        | This page is used to configure the LAN interface of your ADSL router. |                            |                   |                 |          |        |            |  |  |  |
|        | LAN IP:                                                               | LAN IP: 192.168.1.1        |                   |                 |          |        |            |  |  |  |
|        | LAN Netma                                                             | LAN Netmask: 255.255.255.0 |                   |                 |          |        |            |  |  |  |
|        | Enable Secondary IP                                                   |                            |                   |                 |          |        |            |  |  |  |
|        | DHCP S                                                                | erver                      |                   |                 |          |        |            |  |  |  |
|        | Set and co                                                            | nfigure the Dyna           | amic Host Protoco | I mode for your | device.  |        |            |  |  |  |
|        | 🗹 Enable                                                              | DHCP Server                |                   |                 |          |        |            |  |  |  |
|        | Start IP:                                                             | •                          | 192.168.1.2       |                 |          |        |            |  |  |  |
|        | End IP:                                                               | -                          | 192.168.1.254     |                 |          |        |            |  |  |  |
|        | Max Lease                                                             | Time:                      | 1 Day 0           | Hour 0          | Min      |        |            |  |  |  |
|        |                                                                       |                            |                   |                 | < Back   | Next > |            |  |  |  |

The following table describes the parameters on this page:

| Field                                                                                                    | Description                                                                                                    |  |  |
|----------------------------------------------------------------------------------------------------|----------------------------------------------------------------------------------------------------|--|--|
| LAN Interface Setup                                                                                                    |                                                                                                    |  |  |
| LAN IP                                                                                                    | Enter the IP address of LAN interface. Its valid value is in the range of <b>192.168.1.1</b> to <b>192.168.255.254</b> . The default IP address is <b>192.168.1.1</b> . |  |  |
| LAN Netmask                                                                                                    | Enter the subnet mask of LAN interface. Its valid value is in the range of <b>255.255.0.0</b> to <b>255.255.254</b> .                                                   |  |  |
| Enable Secondary IP Select the checkbox to enable the secondary LAN IP. The two L<br>addresses must be in the different network. |                                                                                                    |  |  |
| DHCP Server                                                                                                    |                                                                                                    |  |  |
| Enable DHCP Server                                                                                                    | Select the checkbox to enable DHCP server.                                                                                                    |  |  |
| Start IP                                                                                                    | Enter the start IP address that the DHCP sever assigns.                                                                                                    |  |  |
| End IP                                                                                                    | Enter the end IP address that the DHCP server assigns.                                                                                                    |  |  |
| Max Lease Time                                                                                                    | The lease time determines the period that the PCs retain the assigned IP                                                                                                |  |  |

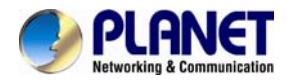

| Field | Description                              |
|-------|------------------------------------------|
|       | addresses before the IP addresses change |

After setting, click **Next** and the page as shown in the following figure appears.

|        | Status                                      | Wizard                                                                                                    | Network          | Service       | Advanced | Admin | Diagnostic |  |  |  |  |  |
|--------|---------------------------------------------|----------------------------------------------------------------------------------------------------|------------------|---------------|----------|-------|------------|--|--|--|--|--|
|        | Wizard                                      |                                                                                                    |                  |               |          |       |            |  |  |  |  |  |
| Wizard | Fast Configure                              | e - Summary                                                                                                    |                  |               |          |       |            |  |  |  |  |  |
|        | Click "Finish" to sa<br>"Reset" to cancel t | Click "Finish" to save the settings. Click "Back" to make more modifications. Click<br>"Reset" to cancel the settings. |                  |               |          |       |            |  |  |  |  |  |
|        | The parameters you set:                     |                                                                                                    |                  |               |          |       |            |  |  |  |  |  |
|        | WAN Setup:                                  |                                                                                                    |                  |               |          |       |            |  |  |  |  |  |
|        | VPI:                                        | 8                                                                                                    |                  |               |          |       |            |  |  |  |  |  |
|        | VCI:                                        | 35                                                                                                    |                  |               |          |       |            |  |  |  |  |  |
|        | Encapsulation:                              | LLC/SNAP                                                                                                    |                  |               |          |       |            |  |  |  |  |  |
|        | Connection Type                             | pppoe Cont                                                                                                    | pppoe Continuous |               |          |       |            |  |  |  |  |  |
|        | NAPT:                                       | Enable                                                                                                    |                  |               |          |       |            |  |  |  |  |  |
|        | WAN IP:                                     | auto assign                                                                                                    | ed               |               |          |       |            |  |  |  |  |  |
|        | Reserved Gatew                              | ay: auto assign                                                                                                    | ed               |               |          |       |            |  |  |  |  |  |
|        | DNS Server:                                 | auto assign                                                                                                    | auto assigned    |               |          |       |            |  |  |  |  |  |
|        | LAN Setup:                                  |                                                                                                    |                  |               |          |       |            |  |  |  |  |  |
|        | LAN IP:                                     | 192.168.1.1                                                                                                    | / 255.255.255.0  |               |          |       |            |  |  |  |  |  |
|        | Secondary IP:                               | 0.0.0.0 / 0.0                                                                                                    | 0.0.0            |               |          |       |            |  |  |  |  |  |
|        | DNS Server:                                 | Enable                                                                                                    |                  |               |          |       |            |  |  |  |  |  |
|        | DHCP IP Range                               | 192.168.1.2                                                                                                    | 2~ 192.168.1.254 |               |          |       |            |  |  |  |  |  |
|        | DHCP Lease Tim                              | e 1 Day 0 Ho                                                                                                    | ur 0 Min         |               |          |       |            |  |  |  |  |  |
|        |                                             |                                                                                                    |                  |               |          |       |            |  |  |  |  |  |
|        |                                             |                                                                                                    |                  | < Back Finish | Reset    |       |            |  |  |  |  |  |

Click **BACK** to modify the settings. Click **FINISH** to save the settings. Click **RESET** to cancel the settings.

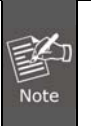

If the WAN connection type is set to **PPPoA**, the parameters of the WAN connection type are the same as that of **PPPoE**. For the parameters on these pages, refer to the parameter description of **PPPoE**.

#### 1483 MER/1483 Routed

On the **Connection Type** page, set the WAN connection type to **1483 MER**, and the encapsulation mode to **LLC/SNAP**.

| Wizard | Status               | Wizard                                  | Network                   | Service         | Advanced             | Admin   | Diagnostic |
|--------|----------------------|-----------------------------------------|---------------------------|-----------------|----------------------|---------|------------|
|        | Wizard               |                                         |                           |                 |                      |         |            |
| Wizard | Conne                | ection Type                             |                           |                 |                      |         |            |
|        | Select th<br>ISP has | ne type of network<br>instructed you to | protocol and enca<br>use. | apsulation mode | over the ATM PVC tha | at your |            |
|        | WAN                  | Connection T                            | ype: OPPP over            | ATM(PPPoA)      |                      |         |            |
|        |                      |                                         | OPPP over                 | Ethernet(PPPoE  | )                    |         |            |
|        |                      |                                         | 💿 1483 ME                 | R               |                      |         |            |
|        |                      |                                         | O 1483 Roi                | uted            |                      |         |            |
|        |                      |                                         | 🔿 1483 Brid               | dged            |                      |         |            |
|        | Encap                | sulation Mod                            | e: LLC/SNAP               | ~               |                      |         |            |
|        |                      |                                         |                           |                 | < Back               | Next >  |            |

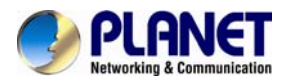

After setting, click **Next** and the page as shown in the following figure appears.

| Wizard | Status   | Wizard               | Network             | Service            | Advanced         | Admin  | Diagnostic |
|--------|----------|----------------------|---------------------|--------------------|------------------|--------|------------|
|        | Wizard   |                      |                     |                    |                  |        |            |
| Wizard | WAN I    | P Settings           |                     |                    |                  |        |            |
|        | Enter in | formation provide    | d to you by your IS | P to configure the | WAN IP settings. |        |            |
|        | ⊙ Ob     | tain an IP addres    | s automatically     |                    |                  |        |            |
|        | O Us     | e the following IP   | address:            |                    |                  |        |            |
|        | W/       | AN IP Address:       | 0.0.0               |                    |                  |        |            |
|        | W/       | AN Netmask:          | 0.0.0               |                    |                  |        |            |
|        | De       | fault Gateway:       | 0.0.0               |                    |                  |        |            |
|        | ⊙ Ob     | tain DNS server a    | addresses automa    | atically           |                  |        |            |
|        | O Us     | e the following D    | NS server address   | es:                |                  |        |            |
|        | Pri      | mary DNS server      | :                   |                    |                  |        |            |
|        | se se    | condary DNS<br>rver: |                     |                    |                  |        |            |
|        | 🗹 Ena    | able NAT             |                     |                    |                  |        |            |
|        |          |                      |                     |                    | < Back           | Next > |            |

The following table describes the parameters on this page:

| Field                                     | Description                                                                                                    |
|-------------------------------------------|----------------------------------------------------------------------------------------------------|
| Obtain an IP address automatically        | Select it, DHCP automatically assigns the IP address for WAN connection.                                                                                                    |
| Use the following IP address              | When selecting it, you need to manually enter the IP address,<br>subnet mask, and default gateway for WAN connection, which are<br>provided by your ISP.                                                                                                    |
| Obtain DNS server addresses automatically | Select it, DHCP automatically assigns DNS server address.                                                                                                    |
| Use the following DNS server addresses    | Select it, you need to manually enter the primary DNS server address and secondary DNS server address.                                                                                                    |
| Enable NAT                                | Select it to enable network address translation (NAT). If you do not<br>select it and you want to access the Internet normally, you must<br>add a route on the uplink equipment. Otherwise, the access to the<br>Internet fails. Normally, it is required to enable NAT. |

For subsequent configuration, refer to the description in the above section **PPPoE/PPPoA**.

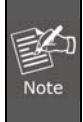

If the WAN connection type is set to **1483 Routed**, the parameters of the WAN connection type are the same as that of **1483 MER**. For the parameters on these pages, refer to the parameter description of **1483 MER**.

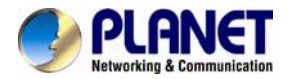

#### 1483 Bridged

On the **Connection Type** page, set the WAN connection type to **1483 Bridged**, and the encapsulation mode to **LLC/SNAP**.

| Wizard | Status                                     | Wizard                                  | Network                   | Service          | Advanced             | Admin   | Diagnostic |  |  |  |
|--------|--------------------------------------------|-----------------------------------------|---------------------------|------------------|----------------------|---------|------------|--|--|--|
|        | Wizard                                     |                                         |                           |                  |                      |         |            |  |  |  |
| Wizard | Conne                                      | ection Type                             |                           |                  |                      |         |            |  |  |  |
|        | Select th<br>ISP has                       | ne type of network<br>instructed you to | protocol and enca<br>use. | apsulation mode  | over the ATM PVC the | at your |            |  |  |  |
|        | WAN Connection Type: O PPP over ATM(PPPoA) |                                         |                           |                  |                      |         |            |  |  |  |
|        |                                            |                                         | OPPP over                 | r Ethernet(PPPoE | :)                   |         |            |  |  |  |
|        |                                            |                                         | ◯1483 ME                  | R                |                      |         |            |  |  |  |
|        |                                            |                                         | 🔿 1483 Ro                 | uted             |                      |         |            |  |  |  |
|        |                                            |                                         | 💿 1483 Bri                | dged             |                      |         |            |  |  |  |
|        | Encap                                      | sulation Mod                            | le: LLC/SNAP              | ~                |                      |         |            |  |  |  |
|        |                                            |                                         |                           |                  | < Back               | Next >  |            |  |  |  |

After setting, click Next and the page as shown in the following figure appears.

| Wizard | Status                         | Wizard                     | Network                                              | Service            | Advanced  | Admin  | Diagnostic |  |  |  |
|--------|--------------------------------|----------------------------|------------------------------------------------------|--------------------|-----------|--------|------------|--|--|--|
|        | Wizard                         |                            |                                                      |                    |           |        |            |  |  |  |
| Wizard | LAN In                         | terface Setu               | p                                                    |                    |           |        |            |  |  |  |
|        | This pag<br>LAN IP:<br>LAN Net | ge is used to con<br>mask: | figure the LAN inter<br>192.168.1.1<br>255.255.255.0 | face of your ADS   | L router. |        |            |  |  |  |
|        | Enable Secondary IP            |                            |                                                      |                    |           |        |            |  |  |  |
|        | DHCP                           | Server                     |                                                      |                    |           |        |            |  |  |  |
|        | Set and                        | configure the Dy           | namic Host Protoco                                   | ol mode for your ( | device.   |        |            |  |  |  |
|        | 🗹 Enat                         | le DHCP Server             |                                                      |                    |           |        |            |  |  |  |
|        | Start IP:                      |                            | 192.168.1.2                                          |                    |           |        |            |  |  |  |
|        | End IP:                        |                            | 192.168.1.254                                        |                    | _         |        |            |  |  |  |
|        | Max Lea                        | se Time:                   | 1 Day 0                                              | Hour 0             | Min       |        |            |  |  |  |
|        |                                |                            |                                                      |                    | < Back    | Next > |            |  |  |  |

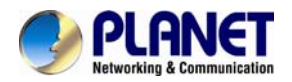

The following table describes the parameters on this page:

| Field               | Description                                                                                                    |  |  |  |  |
|---------------------|----------------------------------------------------------------------------------------------------|--|--|--|--|
| LAN Interface Setup |                                                                                                    |  |  |  |  |
| LAN IP              | Enter the IP address of LAN interface. Its valid value is in the range of <b>192.168.1.1</b> to <b>192.168.255.254</b> . The default IP address is <b>192.168.1.1</b> . |  |  |  |  |
| LAN Netmask         | Enter the subnet mask of LAN interface. Its valid value is in the range of <b>255.255.0.0</b> to <b>255.255.255.254</b> .                                               |  |  |  |  |
| Enable Secondary IP | Select the checkbox to enable the secondary LAN IP. The two LAN IP addresses must be in the different network.                                                          |  |  |  |  |
| DHCP Server         |                                                                                                    |  |  |  |  |
| Enable DHCP Server  | Select the checkbox to enable DHCP server.                                                                                                    |  |  |  |  |
| Start IP            | Enter the start IP address that the DHCP sever assigns.                                                                                                    |  |  |  |  |
| End IP              | Enter the end IP address that the DHCP server assigns.                                                                                                    |  |  |  |  |
| Max Lease Time      | The lease time determines the period that the PCs retain the assigned IP addresses before the IP addresses change.                                                      |  |  |  |  |

For subsequent configuration, refer to the description in the above section **PPPoE/PPPoA**.

| <b>K</b> D | You may configure at most eight ATM VCs, add an ATM VC, and go to 249277528.0 |
|------------|-------------------------------------------------------------------------------|
| ote        | 3.3.4 3.4.2.1 WAN.                                                            |

# 3.3 Status

N I

In the navigation bar, choose Status. On the Status page that is displayed contains: Device Info, LAN, WLAN, WAN, Port Mapping, Statistics, and ARP.

#### 3.3.1 Device Information

Choose **Status** > **Device Info** and the page displayed shows the current status and some basic settings of the router, such as software version, DSP version, uptime, upstream speed, and downstream speed.

| Status      | Status      | Wizard                       | Network                  | Service           | Advanced         | Admin      | Diagnostic |  |  |  |
|-------------|-------------|------------------------------|--------------------------|-------------------|------------------|------------|------------|--|--|--|
|             | Device Info | LAN                          | WLAN                     | WAN               | Port Mapping     | Statistics | ARP        |  |  |  |
| Device Info | Syst        | em Statu<br>ge shows the cur | S<br>rent status and sor | me basic settings | s of the device. |            |            |  |  |  |
|             | System      |                              |                          |                   |                  |            |            |  |  |  |
|             | Alias Na    | ame                          | ADN                      | -4101             |                  |            |            |  |  |  |
|             | Uptime      | (hh:mm:ss)                   | 0 0:4                    | 8:29              |                  |            |            |  |  |  |
|             | Firmwa      | re Version                   | V1.9                     |                   |                  |            |            |  |  |  |
|             | DSP Ve      | rsion                        | 4924                     | 4c830             |                  |            |            |  |  |  |
|             | DSL         |                              |                          |                   |                  |            |            |  |  |  |
|             | Operati     | onal Status                  |                          |                   |                  |            |            |  |  |  |
|             | Upstrea     | am Speed                     |                          |                   |                  |            |            |  |  |  |
|             | Downst      | ream Speed                   |                          |                   |                  |            |            |  |  |  |

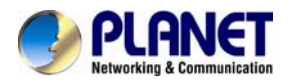

## 3.3.2 LAN

Choose **Status** > **LAN** and the page displayed shows some basic LAN settings of the router. On this page, you can view the LAN IP address, DHCP server status, MAC address, and DHCP client table.

| LAN | Status                                           | Wizard | Network | Service     | Advanced                | Admin | Diagnostic |  |  |  |
|-----|--------------------------------------------------|--------|---------|-------------|-------------------------|-------|------------|--|--|--|
|     | Device Info                                      | LAN    | WLAN    | WAN         | Port Mapping Statistics |       | ARP        |  |  |  |
| LAN | LAN                                              | Status |         |             |                         |       |            |  |  |  |
|     | This page shows basic LAN settings of the device |        |         |             |                         |       |            |  |  |  |
|     | IP Addr                                          | ess    | 192.    | 168.1.1     |                         |       |            |  |  |  |
|     | Subnet                                           | Mask   | 255.    | 255.255.0   |                         |       |            |  |  |  |
|     | DHCP S                                           | erver  | Enal    | ble         |                         |       |            |  |  |  |
|     | MAC Ac                                           | ldress | 00:3    |             |                         |       |            |  |  |  |
|     | DHCP Client Table                                |        |         |             |                         |       |            |  |  |  |
|     | Name                                             | IP Add | ress    | MAC Address | Expiry(s)               | Туре  |            |  |  |  |

# 3.3.3 WLAN

Choose Status > WLAN and the page displayed shows some basic settings of wireless LAN (WLAN).

| WLAN | Status         | Wizard           | Network             | Service          | Advanced     | Admin      | Diagnostic |  |  |
|------|----------------|------------------|---------------------|------------------|--------------|------------|------------|--|--|
|      | Device Info    | LAN              | WLAN                | WAN              | Port Mapping | Statistics | ARP        |  |  |
| WLAN | WLA<br>This pa | N Status         | basic settings of v | vireless LAN (WL | .AN).        |            |            |  |  |
|      | Wireles        | ss Configuration |                     |                  |              |            |            |  |  |
|      | Wireles        | ss               | Enal                | bled             |              |            |            |  |  |
|      | Band           |                  | 2.4 0               | GHz (B+G+N)      |              |            |            |  |  |
|      | Mode           |                  | AP                  |                  |              |            |            |  |  |
|      | Broadc         | ast              | Enal                | bled             |              |            |            |  |  |
|      | Root           |                  |                     |                  |              |            |            |  |  |
|      | Status         |                  | Enal                | Enabled          |              |            |            |  |  |
|      | SSID           |                  | ADN                 | -4101_new        |              |            |            |  |  |
|      | Authen         | tication Mode    | Auto                |                  |              |            |            |  |  |
|      | Encrypt        | tion Mode        | WPA                 | 2 Mixed          |              |            |            |  |  |
|      | VAP0           |                  |                     |                  |              |            |            |  |  |
|      | Status         |                  | Disa                | bled             |              |            |            |  |  |
|      | VAP1           |                  |                     |                  |              |            |            |  |  |
|      | Status         |                  | Disa                | bled             |              |            |            |  |  |
|      | VAP2           |                  |                     |                  |              |            |            |  |  |
|      | Status         |                  | Disa                | bled             |              |            |            |  |  |
|      | VAP3           |                  |                     |                  |              |            |            |  |  |
|      | Status         |                  | Disa                | bled             |              |            |            |  |  |
|      |                |                  |                     |                  |              |            |            |  |  |

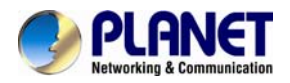

### 3.3.4 WAN

Choose **Status** > **WAN** and the page displayed shows some basic WAN settings of the router. On this page, you can view basic status of WAN and DNS server. If you want to configure the WAN network, refer to chapter 0.1373892 3.3.4 3.4.2.1 WAN.

| WAN | Status                                   | Wizar   | d Netw        | ork              | Service  | Advance    | d Admin       | Diagnostic |  |  |  |
|-----|------------------------------------------|---------|---------------|------------------|----------|------------|---------------|------------|--|--|--|
|     | Device Info                              | LAN     | WL            | AN               | WAN      | Port Mapp  | ing Statistic | s ARP      |  |  |  |
| WAN | WAN                                      | Statu   | IS            |                  |          |            |               |            |  |  |  |
|     | This page shows some basic WAN settings. |         |               |                  |          |            |               |            |  |  |  |
|     | Interface                                | VPI/VCI | Encapsulation | Default<br>Route | Protocol | IP Address | Gateway       | Status     |  |  |  |
|     | a0                                       | 8/35    | LLC           | Off              | br1483   | 0.0.00     | 0.0.00        | down       |  |  |  |
|     | DNS Servers 168.95.1.1                   |         |               |                  |          |            |               |            |  |  |  |

#### 3.3.5 Port Mapping

Choose Status > Port Mapping. On this page, you can view the mapping relation and the status of port mapping.

| Port Mapping | Status                | Wizard        | Network             | Service             | e Advanced A            |           | Diagnostic |
|--------------|-----------------------|---------------|---------------------|---------------------|-------------------------|-----------|------------|
|              | Device Info           | LAN           | WLAN                | WAN                 | Port Mapping S          | tatistics | ARP        |
| Port Mapping | Port<br>This pa       | Mapping       | apping relation and | d the status of por | rt mapping.             |           |            |
|              | Status:<br><br>Mappin | g Relation    |                     |                     |                         |           |            |
|              | Select                |               | l                   | nterfaces           |                         | Status    |            |
|              | Default               | LAN1,LAN2,LAI | V3,LAN4,wlan,wla    | n-vap0,wlan-vap1    | wlan-vap2,wlan-vap3,a0, | Enabled   |            |
|              | Group1                |               |                     |                     |                         |           |            |
|              | Group2                |               |                     |                     |                         |           |            |
|              | Group3                |               |                     |                     |                         |           |            |
|              | Group4                |               |                     |                     |                         |           |            |

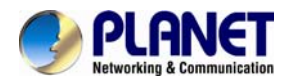

## 3.3.6 Statistics

Choose Status > Statistics. The Statistics page that is displayed contains Statistics and ADSL Statistics.

#### 3.3.6.1 Statistics

Click **Statistics** in the left pane and the page shown in the following figure appears. On this page, you can view the statistics of each network port.

| Statistics                    | Status                                | Wizard                              | l –          | Netwo       | ork Se              | ervice     | Ad          | vanced       | Admin | Diagnostic |
|-------------------------------|---------------------------------------|-------------------------------------|--------------|-------------|---------------------|------------|-------------|--------------|-------|------------|
|                               | Device Info                           | LAN                                 |              | WLAN        | WAN                 | Р          | ort Mapping | ) Statistics | ARP   |            |
| Statistics<br>ADSL Statistics | Statis<br>This page s<br>network inte | tics<br>shows the packet<br>erface. | statistics f | for transmi | ssion and reception | on regardi | ng to       |              |       |            |
|                               | Interface                             | Rx Packet                           | Rx Error     | Rx Drop     | Tx Packet           | Tx Error   | Tx Drop     |              |       |            |
|                               | e1                                    | 878                                 | 0            | 0           | 1221                | 0          | 0           |              |       |            |
|                               | a0                                    | 0                                   | 0            | 0           | 0                   | 0          | 0           |              |       |            |
|                               | a1                                    | 0                                   | 0            | 0           | 0                   | 0          | 0           |              |       |            |
|                               | a2                                    | 0                                   | 0            | 0           | 0                   | 0          | 0           |              |       |            |
|                               | a3                                    | 0                                   | 0            | 0           | 0                   | 0          | 0           |              |       |            |
|                               | a4                                    | 0                                   | 0            | 0           | 0                   | 0          | 0           |              |       |            |
|                               | a5                                    | 0                                   | 0            | 0           | 0                   | 0          | 0           |              |       |            |
|                               | a6                                    | 0                                   | 0            | 0           | 0                   | 0          | 0           |              |       |            |
|                               | a7                                    | 0                                   | 0            | 0           | 0                   | 0          | 0           |              |       |            |
|                               | w1                                    | 82841                               | 0            | 0           | 7932                | 0          | 36060       |              |       |            |
|                               | w2                                    | 0                                   | 0            | 0           | 0                   | 0          | 0           |              |       |            |
|                               | w3                                    | 0                                   | 0            | 0           | 0                   | 0          | 0           |              |       |            |
|                               | w4                                    | 0                                   | 0            | 0           | 0                   | 0          | 0           |              |       |            |
|                               | w5                                    | 0                                   | 0            | 0           | 0                   | 0          | 0           |              |       |            |
|                               | w6                                    | 0                                   | 0            | 0           | 0                   | 0          | 0           |              |       |            |
|                               | w7                                    | 0                                   | 0            | 0           | 0                   | 0          | 0           |              |       |            |
|                               | w8                                    | 0                                   | 0            | 0           | 0                   | 0          | 0           |              |       |            |

#### 3.3.6.2 ADSL Statistics

Click **ADSL Statistics** in the left pane and the page shown in the following figure appears. On this page, you can view the ADSL line status, upstream rate, downstream rate and other information.

| ADSL Statistics               | Status              | Wizard                   | Network                | Service | e A        | dvanced       | Admin | Diagnostic |
|-------------------------------|---------------------|--------------------------|------------------------|---------|------------|---------------|-------|------------|
|                               | Device Info         | LAN                      | WLAN                   | WAN     | Port Mappi | ng Statistics | ARP   |            |
| Statistics<br>ADSL Statistics | ADSL<br>This page s | Configurat               | ion<br>He ADSL Router. |         |            | -             |       |            |
|                               | ADSL Line           | Status                   | ACTIVATING.            |         |            |               |       |            |
|                               | ADSL Mode           | 2                        |                        |         |            |               |       |            |
|                               | Up Stream           |                          |                        |         |            |               |       |            |
|                               | Down Strea          | im                       |                        |         |            |               |       |            |
|                               | Attenuation         | Down Stream(db)          |                        |         |            |               |       |            |
|                               | Attenuation         | Up Stream(db)            |                        |         |            |               |       |            |
|                               | SNR Margin          | n Down Stream(db)        |                        |         |            |               |       |            |
|                               | SNR Margin          | SNR Margin Up Stream(db) |                        |         |            |               |       |            |
|                               | Attainable D        | Down Rate                |                        |         |            |               |       |            |
|                               | Attainable U        | Jp Rate                  |                        |         |            |               |       |            |
|                               | Vendor ID           |                          | RETK                   |         |            |               |       |            |
|                               | Firmware V          | /ersion                  | 49240830               |         |            |               |       |            |
|                               | CRC Errors          |                          |                        |         |            |               |       |            |
|                               | Up Stream I         | BER                      |                        |         |            |               |       |            |
|                               | Down Strea          | am BER                   |                        |         |            |               |       |            |
|                               | Up Output P         | Power                    |                        |         |            |               |       |            |
|                               | Down Output         | ut Power                 |                        |         |            |               |       |            |
|                               | Down Strea          | am ES                    |                        |         |            |               |       |            |
|                               | Up Stream I         | ES                       |                        |         |            |               |       |            |
|                               | Down Strea          | am SES                   |                        |         |            |               |       |            |
|                               | Up Stream           | SES                      |                        |         |            |               |       |            |

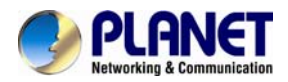

# 3.3.7 ARP Table

Choose Status > ARP. On the ARP Table page, you can view the table that shows a list of learned MAC addresses.

| ARP | Status         | Wizard        | Network              | Service            | Advanced             | Admin      | Diagnostic |
|-----|----------------|---------------|----------------------|--------------------|----------------------|------------|------------|
|     | Device Info    | LAN           | WLAN                 | WAN                | Port Mapping         | Statistics | ARP        |
| ARP | ARP<br>This pa | P Table       | nt ARP entries by in | terrogating the cu | rrent protocol data. |            |            |
|     |                | IP Address    |                      | MAC A              | ddress               |            |            |
|     |                | 192.168.1.1   |                      | 00:30:4F:          | :56:78:60            |            |            |
|     |                | 192.168.1.46  |                      | 00:0D:88           | :18:35:AB            |            |            |
|     |                | 192.168.1.159 | )                    | 00:03:FF:          | 1F:35:AB             |            |            |
|     | Refres         | sh            |                      |                    |                      |            |            |

# 3.4 Network

In the navigation bar, click **Network**. The **Network** page that is displayed contains **LAN**, **WAN**, and **WLAN**.

#### 3.4.1 LAN

Choose Network > LAN. The LAN page that is displayed contains LAN IP, DHCP and DHCP Static IP.

#### 3.4.1.1 LAN IP

Click LAN IP in the left pane and the page shown in the following figure appears. On this page, you can change IP address of the router. The default IP address is **192.168.1.1**, which is the private IP address of the router.

| LAN IP                           | Status                                                          | Wizard                                    | Network         | Service | Advanced | Admin | Diagnostic |
|----------------------------------|-----------------------------------------------------------------|-------------------------------------------|-----------------|---------|----------|-------|------------|
|                                  | LAN WAN                                                         | WLAN                                      |                 |         |          |       |            |
| LAN IP<br>DHCP<br>DHCP Static IP | Interface Name:<br>IP Address:<br>Subnet Mask:<br>Secondary IP  | Ethernet1<br>192.168.1.1<br>255.255.255.0 |                 |         |          |       |            |
|                                  | IGMP Snooping:<br>Apply Changes                                 | ⊙ Disable O Enab                          | le              |         |          |       |            |
|                                  | LAN Port:<br>Link Speed/Duplex M<br>Modify                      | ode:                                      | ×               |         |          |       |            |
|                                  | ETHERNET Status Tab                                             | le:                                       |                 |         |          |       |            |
|                                  | Select                                                          | Port                                      | Link Mode       |         |          |       |            |
|                                  | 0                                                               | LAND                                      | Auto Negotiatio | n       |          |       |            |
|                                  | 0                                                               |                                           | Auto Negotiatio | n       |          |       |            |
|                                  |                                                                 | LANA                                      | Auto Negotiatio | n       |          |       |            |
|                                  | MAC Address Control:<br>New MAC Address:<br>Current Allowed MAC | Address Table:                            | Auto Negoladu   | WLAN    |          |       |            |

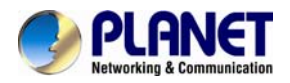

The following table describes the parameters on this page:

| Field                  | Description                                                                     |  |  |  |  |  |  |
|------------------------|---------------------------------------------------------------------------------|--|--|--|--|--|--|
|                        | Enter the IP address of LAN interface. It is recommended to use an address from |  |  |  |  |  |  |
| IP Address             | a block that is reserved for private use. This address block is 192.168.1.1-    |  |  |  |  |  |  |
|                        | 192.168.1.254.                                                                  |  |  |  |  |  |  |
| Subpot Mack            | Enter the subnet mask of LAN interface. The range of subnet mask is from        |  |  |  |  |  |  |
| Subilet Mask           | 255.255.0.0-255.255.255.254.                                                    |  |  |  |  |  |  |
| Secondary IP           | Select it to enable the secondary LAN IP address. The two LAN IP addresses      |  |  |  |  |  |  |
| Secondary IF           | must be in the different network.                                               |  |  |  |  |  |  |
| LAN Port               | You can choose the LAN interface you want to configure.                         |  |  |  |  |  |  |
|                        | You can select the following modes from the drop-downlist:                      |  |  |  |  |  |  |
| Link Speed/Duplex Mode | 100Mbps/FullDuplex, 100Mbps/Half Duplex, 10Mbps/FullDuplex,                     |  |  |  |  |  |  |
|                        | 10Mbps/Half Duplex, Auto Negotiation.                                           |  |  |  |  |  |  |
|                        | It is the access control based on MAC address. When selecting it, the host      |  |  |  |  |  |  |
| MAC Address Control    | whose MAC address is listed in the Current Allowed MAC Address Table can        |  |  |  |  |  |  |
|                        | access the modem.                                                               |  |  |  |  |  |  |
| Add                    | Enter MAC address, and then click it to add a new MAC address.                  |  |  |  |  |  |  |

#### 3.4.1.2 DHCP

Dynamic Host Configuration Protocol (DHCP) allows the individual PC to obtain the TCP/IP configuration from the centralized DHCP server. You can configure this router as a DHCP server or disable it. The DHCP server can assign IP address, IP default gateway, and DNS server to DHCP clients. This router can also act as a surrogate DHCP server (DHCP Relay) where it relays IP address assignment from an actual real DHCP server to clients. You can enable or disable DHCP server.

Click **DHCP** in the left pane and the page shown in the following figure appears.

| DHCP           | Status                                                                                                    | Wizard                                                                                                    | Network                                                                                                    | Service                                                                                                    | Advanced        | Admin | Diagnostic |
|----------------|----------------------------------------------------------------------------------------------------|----------------------------------------------------------------------------------------------------|----------------------------------------------------------------------------------------------------|----------------------------------------------------------------------------------------------------|-----------------|-------|------------|
|                | LAN                                                                                                    | WAN WLA                                                                                                    | AN                                                                                                    |                                                                                                    |                 |       |            |
| LAN IP         |                                                                                                    | lode                                                                                                    |                                                                                                    |                                                                                                    |                 |       |            |
| DHCP Static IP | This page can<br>(1)Enable the ID<br>address pools<br>your network a<br>(2)Enable the ID<br>the LAN. You of<br>(3)If you choos | be used to config the DHCP<br>DHCP Server if you are using<br>available to hosts on your L/<br>is they request Internet acce<br>DHCP Relay if you are using<br>can set the DHCP server ip a<br>e "None", then the modem v | mode:None,DHCP Relay or<br>this device as a DHCP serv-<br>AN. The device distributes nu<br>ss.<br>the other DHCP server to as<br>address.<br>vill do nothing when the hosts | DHCP Server.<br>er. This page lists the IP<br>mbers in the pool to host:<br>sign IP address to your h<br>request a IP address. | s on<br>osts on |       |            |
|                | LAN IP Addre                                                                                                    | ss:192.168.1.1 Subnet Ma                                                                                                    | sk:255.255.255.0                                                                                                    |                                                                                                    |                 |       |            |
|                | DHCP Mode:                                                                                                    | DHCP Se                                                                                                    | rver 🔽                                                                                                    |                                                                                                    |                 |       |            |
|                | Interface:                                                                                                    | ☑ LAN1<br>☑ VAP1                                                                                                    | ✓LAN2 ✓LAN3 ✓LA ✓VAP2 ✓VAP3                                                                                                    | N4 I WLAN I VAP                                                                                                    | 0               |       |            |
|                | IP Pool Rang                                                                                                    | e: 192.168.1.                                                                                                    | 2 192.168.1.254                                                                                                    | Show Client                                                                                                    |                 |       |            |
|                | Subnet Mask                                                                                                    | 255.255.25                                                                                                    | 55.0                                                                                                    |                                                                                                    |                 |       |            |
|                | Default Gates                                                                                                    | way: 192.168.1.                                                                                                    | 1                                                                                                    |                                                                                                    |                 |       |            |
|                | Max Lease T                                                                                                    | ime: 1440                                                                                                    | minutes                                                                                                    |                                                                                                    |                 |       |            |
|                | Domain Nam                                                                                                    | e: domain.na                                                                                                    | me                                                                                                    |                                                                                                    |                 |       |            |
|                | DNS Servers:                                                                                                    | 192.168.1.                                                                                                    | 1                                                                                                    |                                                                                                    |                 |       |            |
|                |                                                                                                    |                                                                                                    |                                                                                                    |                                                                                                    |                 |       |            |
|                | Apply Char                                                                                                    | nges Reset                                                                                                    |                                                                                                    |                                                                                                    |                 |       |            |
|                | Set Ven                                                                                                    | dorClass IP Range                                                                                                    |                                                                                                    |                                                                                                    |                 |       |            |

The following table describes the parameters on this page:

| Field         | Description                                                                           |
|---------------|---------------------------------------------------------------------------------------|
|               | If set to <b>DHCP Server</b> , the router can assign IP addresses, IP default gateway |
| DHCP Mode     | and DNS Servers to the host in Windows95, Windows N1 and other operation              |
|               | systems that support the DHCP client.                                                 |
| IP Pool Pango | It specifies the first and the last IP address in the IP address pool. The router     |
| IF FOOI Range | assigns IP address that is in the IP pool range to the host.                          |
| Show Client   | Click it, the Active DHCP Client Table appears. It shows IP addresses                 |

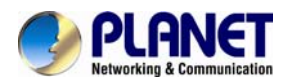

| Field                     | Description                                                                       |
|---------------------------|-----------------------------------------------------------------------------------|
|                           | assigned to clients.                                                              |
| Default Gateway           | Enter the default gateway of the IP address pool.                                 |
| Max Lease Time            | The lease time determines the period that the host retains the assigned IP        |
|                           | addresses before the IP addresses change.                                         |
|                           | Enter the domain name if you know. If you leave this blank, the domain name       |
| Domain Name               | obtained by DHCP from the ISP is used. You must enter nost name (system)          |
|                           | router through the DHCP server.                                                   |
| DNS Servers               | You can configure the DNS server IP addresses for DNS Relay.                      |
| Set Vender Class IP Pange | Click it, the <b>Device IP Range Table</b> page appears. You can configure the IP |
| Set venuul Class IF Range | address range based on the device type.                                           |

Click **Show Client** on the **DHCP Mode** page and the page shown in the following figure appears. You can view the IP address assigned to each DHCP client.

# Active DHCP Client Table

This table shows the assigned IP address, MAC address and time expired for each DHCP leased client.

| Name            | IP Address   | MAC Address       | Expiry(s)                 | Туре |
|-----------------|--------------|-------------------|---------------------------|------|
| ENM-<br>ANTHONY | 192.168.1.46 | 00:0d:88:18:35:ab | In 0 days 23:59:52 Automa |      |
| Refresh         | Close        |                   |                           |      |

The following table describes the parameters and buttons on this page:

| Field       | Description                                                                        |
|-------------|------------------------------------------------------------------------------------|
| IP Address  | It displays the IP address assigned to the DHCP client from the router.            |
|             | It displays the MAC address of the DHCP client.                                    |
| MAC Address | Each Ethernet device has a unique MAC address. The MAC address is                  |
| MAC Address | assigned at the factory and it consists of six pairs of hexadecimal character, for |
|             | example, 00-A0-C5-00-02-12.                                                        |
| Expin( (c)  | It displays the lease time. The lease time determines the period that the host     |
|             | retains the assigned IP addresses before the IP addresses change.                  |
| Refresh     | Click it to refresh this page.                                                     |
| Close       | Click it to close this page.                                                       |

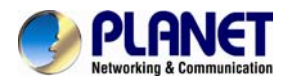

#### 802.11n Wireless ADSL2/2+ Router ADN-4101

Click **Set Vendor Class IP Range** on the **DHCP Mode** page and the page as shown in the following figure appears. On this page, you can configure the IP address range based on the device type.

| 🖉 Vendor IP Range Set - Windows Internet Explorer                                      |    |
|----------------------------------------------------------------------------------------|----|
| http://192.168.1.1/dhcpvendortbl.htm                                                   |    |
| Device IP Range Table                                                                  |    |
| This page is used to configure the IP address range based on device type.              |    |
| device name:                                                                           |    |
| IP Range Table:<br>Select device name start address end address default gateway option | 60 |
|                                                                                        |    |

In the **DHCP Mode** field, choose **None** and the page shown in the following figure appears.

| DHCP                             | Status                                                                      | Wizard                                                                                                    | Network                                                                                                    | Service                                                                                                    | Advanced                                                                                                    | Admin                                                                                 | Diagnostic                                             |
|----------------------------------|-----------------------------------------------------------------------------|----------------------------------------------------------------------------------------------------|----------------------------------------------------------------------------------------------------|----------------------------------------------------------------------------------------------------|----------------------------------------------------------------------------------------------------|---------------------------------------------------------------------------------------|--------------------------------------------------------|
|                                  | LAN                                                                         | WA                                                                                                    | N V                                                                                                    | VLAN                                                                                                    |                                                                                                    |                                                                                       |                                                        |
| LAN IP<br>DHCP<br>DHCP Static IP | This pa<br>(1)Enal<br>address<br>your ne<br>(2)Enal<br>the LAI<br>(3)If you | CP Mode<br>ge can be used<br>ble the DHCP Se<br>s pools available<br>twork as they re<br>ble the DHCP Re<br>V. You can set t<br>u choose "None<br>Address: 192. 1 | to config the DH<br>erver if you are u<br>to hosts on you<br>equest Internet a<br>elay if you are us<br>the DHCP server<br>", then the mode<br>68.1.1 Subnet | ICP mode:None,<br>sing this device a<br>ur LAN. The devic<br>ccess.<br>sing the other DH<br>ip address.<br>m will do nothing<br>Mask:255.255.2 | DHCP Relay or DH<br>as a DHCP server.<br>ce distributes numb<br>HCP server to assig<br>g when the hosts re<br>255.0 | CP Server.<br>This page lists<br>ers in the pool<br>n IP address t<br>equest a IP add | s the IP<br>I to hosts on<br>o your hosts on<br>dress. |
|                                  |                                                                             | Mode:<br>bly Changes<br>Set VendorClass                                                                                                    | None<br>Reset                                                                                                    | <b>~</b>                                                                                                    |                                                                                                    |                                                                                       |                                                        |

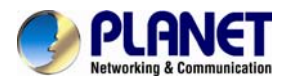

In the **DHCP Mode** field, choose **DHCP Relay** and the page shown in the following figure appears.

| DHCP                             | Status                                                                                                   | Wizard                                                                                                    | Network                                                                                                    | Service                                                                                                    | Advanced                                                                                                    | Admin                                                                                 | Diagnostic                                             |
|----------------------------------|----------------------------------------------------------------------------------------------------|----------------------------------------------------------------------------------------------------|----------------------------------------------------------------------------------------------------|----------------------------------------------------------------------------------------------------|----------------------------------------------------------------------------------------------------|---------------------------------------------------------------------------------------|--------------------------------------------------------|
|                                  | LAN                                                                                                    | WA                                                                                                    | N V                                                                                                    | VLAN                                                                                                    |                                                                                                    |                                                                                       |                                                        |
| LAN IP<br>DHCP<br>DHCP Static IP | DHO<br>This pa<br>(1)Ena<br>addres<br>your no<br>(2)Ena<br>the LA<br>(3)If yo<br>LAN IF<br>DHCP<br>Relay | CP Mode<br>age can be used<br>ble the DHCP S<br>is pools available<br>etwork as they re<br>ble the DHCP R<br>N. You can set f<br>uu choose "None<br>P Address:192.1<br>P Mode:<br>P Server: 192.10<br>ply Changes | to config the DH<br>erver if you are u<br>equest Internet a<br>elay if you are us<br>the DHCP server<br>", then the mode<br>168.1.1 Subnet<br>DHCP<br>58.2.242<br>Reset | CP mode:None,<br>sing this device<br>r LAN. The devic<br>ccess.<br>ing the other DF<br>ip address.<br>m will do nothing<br>Mask:255.255.2<br>Relay | DHCP Relay or DH<br>as a DHCP server.<br>ce distributes numb<br>HCP server to assig<br>g when the hosts re<br>255.0 | ICP Server.<br>This page lists<br>ers in the poo<br>n IP address t<br>equest a IP add | s the IP<br>I to hosts on<br>o your hosts on<br>dress. |

The following table describes the parameters and buttons on this page:

| Field Description |                                                                              |  |  |  |
|-------------------|------------------------------------------------------------------------------|--|--|--|
|                   | If set to DHCP Relay, the router acts a surrogate DHCP Server and relays the |  |  |  |
| DHCF Mode         | DHCP requests and responses between the remote server and the client.        |  |  |  |
| Relay Server      | Enter the DHCP server address provided by your ISP.                          |  |  |  |
| Apply Changes     | Click it to save the settings of this page.                                  |  |  |  |
| Reset             | Click it to refresh this page.                                               |  |  |  |

#### 3.4.1.3 DHCP Static IP

Click **DHCP Static IP** in the left pane and the page shown in the following figure appears. You can assign the IP addresses on the LAN to the specific individual PCs based on their MAC address.

| DHCP Static IP | Status                    | Wizard          | Network   | Service  | Advanced      | Admin | Diagnostic |
|----------------|---------------------------|-----------------|-----------|----------|---------------|-------|------------|
|                | LAN                       | WA              | N V       | /LAN     |               |       |            |
| LAN IP<br>DHCP | DHC                       | CP Statio       | : IP Conf | iguratio | 'n            |       |            |
| DHCP Static IP | This pa<br>number         | es the<br>ss.   |           |          |               |       |            |
|                | IP Add                    | dress:          | 0.0.0.0   |          |               |       |            |
|                | Mac A                     | ddress:         | 000000000 | 00 (ex.  | 00304F710502) |       |            |
|                | Add Delete Selected Reset |                 |           |          |               |       |            |
|                | DHCP                      | Static IP Table | :         |          |               |       |            |
|                |                           | Select          | IP Addr   | ess      | MAC Addre     | SS    |            |

The following table describes the parameters and buttons on this page:

| Field       | Description                                                                                                    |
|-------------|----------------------------------------------------------------------------------------------------|
| IP Address  | Enter the specified IP address in the IP pool range, which is assigned to the host.                               |
| MAC Address | Enter the MAC address of a host on the LAN.                                                                       |
| Add         | After entering the IP address and MAC address, click it. A row will be added in the <b>DHCP Static IP Table</b> . |

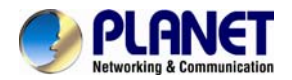

#### 802.11n Wireless ADSL2/2+ Router ADN-4101

| Field                | Description                                                                           |  |  |  |
|----------------------|---------------------------------------------------------------------------------------|--|--|--|
| Delete Selected      | Select a row in the <b>DHCP Static IP Table</b> , then click it, this row is deleted. |  |  |  |
| Reset                | Click it to refresh this page.                                                        |  |  |  |
| DHCP Static IP Table | It shows the assigned IP address based on the MAC address.                            |  |  |  |

#### 3.4.2 WAN

Choose Network > WAN and the WAN page that is displayed contains WAN, Auto PVC, ATM Settings and ADSL Settings.

## 3.4.2.1 WAN

Click **WAN** in the left pane and the page shown in the following figure appears. On this page, you can configure WAN interface of your router.

| WAN                                                                                                    | Status                                             | Wizard                                                                                                    | l Ne               | twork                         | Service            |                      | Advanced          | Admin     | Diagnostic                       |  |
|----------------------------------------------------------------------------------------------------|----------------------------------------------------|----------------------------------------------------------------------------------------------------|--------------------|-------------------------------|--------------------|----------------------|-------------------|-----------|----------------------------------|--|
|                                                                                                    | LAN                                                | WAN                                                                                                    | WLAN               |                               |                    |                      |                   |           |                                  |  |
| VVAN<br>Auto PVC                                                                                       | Channe                                             | el Configura                                                                                                    | tion               |                               |                    |                      |                   |           |                                  |  |
| ATM Settings                                                                                           | The DSL WAN<br>Permanent Virt<br>Static IP or Brid | The DSL WAN connection can be separated virtually into multiple channels by assigning different VPI/VCI in each<br>Permanent Virtual Circuit (PVC). In each PVC you can also set the connection protocol to be PPP, Dynamic IP,<br>Static IP or Bridge mode. |                    |                               |                    |                      |                   |           |                                  |  |
|                                                                                                    | Note : The "Co<br>"Manual"                         | Note : The "Connect" and "Disconnect" button will be enable only when the connect type of PPPoE and PPPoA is "Manual"                                                                                                    |                    |                               |                    |                      |                   |           |                                  |  |
|                                                                                                    | Default Rout                                       | Default Route Selection: <ul> <li>Auto</li> <li>Specified</li> </ul>                                                                                                    |                    |                               |                    |                      |                   |           |                                  |  |
| VPI: 6 VCI: 35 Encapsulation: ⊕ LLC ○ VC-Mux<br>Channel Mode: 1483 Bridged ✔ Enable NAPT: Enable NAPT: |                                                    |                                                                                                    |                    |                               |                    |                      |                   |           |                                  |  |
|                                                                                                    | PPP Settings:                                      |                                                                                                    |                    |                               |                    |                      |                   |           |                                  |  |
|                                                                                                    | User Name:<br>Type:                                | Continuous                                                                                                    | <u> </u>           | Password:<br>idle Time (min): |                    |                      |                   |           |                                  |  |
|                                                                                                    | VVAN IP Setti<br>Type:                             | ngs:<br>Fixed IP                                                                                                    | ,                  |                               |                    |                      |                   |           |                                  |  |
|                                                                                                    | Local IP Addr<br>Netmask:                          | 955:                                                                                                    |                    | Remote IP Address:            |                    |                      |                   |           |                                  |  |
|                                                                                                    | Default Route                                      | e: Olisable                                                                                                    |                    | Enable                        | Auto               |                      |                   |           |                                  |  |
|                                                                                                    | Connect                                            | Disconnect Add M                                                                                                    | Modify Delete Rese | t Refresh                     |                    |                      |                   |           |                                  |  |
|                                                                                                    | Current ATM                                        | VC Table:                                                                                                    |                    |                               |                    |                      |                   |           |                                  |  |
|                                                                                                    | Select Inf                                         | Mode VPI<br>br1483 8                                                                                                    | S5 LLC Off         | Off Off                       | IP Addr<br>0.0.0.0 | Remote IP<br>0.0.0.0 | NetWask<br>0.0.00 | User Name | Unnumber Status Edit<br>down 🖋 🗄 |  |

The following table describes the parameters on this page:

| Field                   | Description                                                           |
|-------------------------|-----------------------------------------------------------------------|
| Default Route Selection | You can select Auto or Specified.                                     |
|                         | The virtual path between two points in an ATM network, ranging        |
| VEI                     | from 0 to 255.                                                        |
| VCI                     | The virtual channel between two points in an ATM network, ranging     |
|                         | from 32 to 65535 (1 to 31 are reserved for known protocols)           |
| Encapsulation           | You can choose <b>LLC</b> and <b>VC-Mux</b> .                         |
| Channel Mede            | You can choose 1483 Bridged, 1483 MER, PPPoE, PPPoA, 1483             |
|                         | Routed or IPoA.                                                       |
|                         | Select it to enable Network Address Port Translation (NAPT)           |
| Enable NAPT             | function. If you do not select it and you want to access the Internet |
|                         | normally, you must add a route on the uplink equipment. Otherwise,    |
|                         | the access to the Internet fails. Normally, it is enabled.            |
| Enable IGMP             | You can enable or disable Internet Group Management Protocol          |

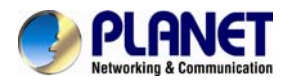

| Field                | Description                                                                                                    |  |  |  |  |
|----------------------|----------------------------------------------------------------------------------------------------|--|--|--|--|
|                      | (IGMP) function.                                                                                                    |  |  |  |  |
| PPP Settings         |                                                                                                    |  |  |  |  |
| User Name            | Enter the correct user name for PPP dial-up, which is provided by your ISP.                                                                                                    |  |  |  |  |
| Password             | Enter the correct password for PPP dial-up, which is provided by your ISP.                                                                                                    |  |  |  |  |
| Туре                 | You can choose Continuous, Connect on Demand, or Manual.                                                                                                    |  |  |  |  |
| Idle Time (min)      | If set the type to <b>Connect on Demand</b> , you need to enter the idle timeout time. Within the preset minutes, if the router does not detect the flow of the user continuously, the router automatically disconnects the PPPoE connection.                               |  |  |  |  |
| WAN IP Settings      |                                                                                                    |  |  |  |  |
| Туре                 | <ul> <li>You can choose Fixed IP or DHCP.</li> <li>If select Fixed IP, you should enter the local IP address, remote IP address and subnet mask.</li> <li>If select DHCP, the router is a DHCP client, the WAN IP address is assigned by the remote DHCP server.</li> </ul> |  |  |  |  |
| Local IP Address     | Enter the IP address of WAN interface provided by your ISP.                                                                                                    |  |  |  |  |
| Netmask              | Enter the subnet mask of the local IP address.                                                                                                    |  |  |  |  |
| Unnumbered           | Select this checkbox to enable IP unnumbered function.                                                                                                    |  |  |  |  |
| Add                  | After configuring the parameters of this page, click it to add new PVC into the <b>Current ATM VC Table</b> .                                                                                                    |  |  |  |  |
| Modify               | Select PVC in the <b>Current ATM VC Table</b> , and modify the parameters of this PVC. After finishing, click it to apply the settings of this PVC.                                                                                                    |  |  |  |  |
| Current ATM VC Table | This table shows the existed PVCs. It shows the interface name, channel mode, VPI/VCI, encapsulation mode, local IP address, remote IP address and other information. The maximum item of this table is eight.                                                              |  |  |  |  |

After adding a PPPoE ATM VC to the table, click 🖋 in the **PPPoE** mode and the page shown in the following figure

appears. On this page, you can configure parameters of this PPPoE PVC.

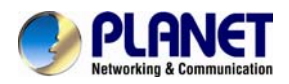

| WAN                           | Status                                                                                                    | Wizard                          | Network                                                                        | Service                                                 | Advanced                         | Admin  | Diagnostic |
|-------------------------------|----------------------------------------------------------------------------------------------------|---------------------------------|--------------------------------------------------------------------------------|---------------------------------------------------------|----------------------------------|--------|------------|
|                               | LAN                                                                                                    | WAN                             | WLAN                                                                           |                                                         |                                  |        |            |
| WAN<br>Auto PVC               | PPP I                                                                                                    | nterface - I                    | Modify                                                                         |                                                         |                                  |        |            |
| ATM Settings<br>ADSL Settings | ATM Settings Protocol:<br>ADSL Settings ATM VCC:<br>Login Name:<br>Password:<br>Authentication Method:<br>Connection Type:<br>Idle Time (s): |                                 |                                                                                | <b>_</b>                                                |                                  |        |            |
|                               | Bridge:<br>AC-Nam<br>Service                                                                                                    | ne:<br>-Name:                   | <ul> <li>Bridged</li> <li>Bridged</li> <li>Bridged</li> <li>Disable</li> </ul> | d Ethernet (Transpar<br>d PPPoE (implies Br<br>e Bridge | ent Bridging)<br>idged Ethernet) |        |            |
|                               | 802.1q:<br>MTU (57<br>Static II<br>Source                                                                                                    | 76-1492):<br>P:<br>Mac address: | Disable     VLAN ID(1-     1400     00:30:4F:56                                | • O Enable<br>•4095): 0                                 | 30:4F:71:05:02)                  | CCLONE |            |
|                               | Apply C                                                                                                    | hanges Return Re                | sei                                                                            |                                                         |                                  |        |            |

The following table describes the parameters and buttons on this page:

| Field                 | Description                                                                             |
|-----------------------|-----------------------------------------------------------------------------------------|
| Protocol              | It displays the protocol type used for this WAN connection.                             |
| ATM VCC               | The ATM virtual circuit connection assigned for this PPP interface                      |
|                       | (VPI/VCI).                                                                              |
| Login Name            | The user name provided by your ISP.                                                     |
| Password              | The password provided by your ISP.                                                      |
| Authentication Method | You can choose AUTO, CHAP, or PAP.                                                      |
| Connection Type       | You can choose Continuous, Connect on Demand, or Manual.                                |
| Idle Time (s)         | If choose Connect on Demand, you need to enter the idle timeout                         |
|                       | time. Within the preset minutes, if the router does not detect the flow of              |
|                       | the user continuously, the router automatically disconnects the PPPoE                   |
|                       | connection.                                                                             |
| Bridge                | You can select Bridged Ethernet, Bridged PPPoE, or Disable Bridge.                      |
| AC-Name               | The accessed equipment type.                                                            |
| Service-Name          | The service name.                                                                       |
| 802.1q                | You can select <b>Disable</b> or <b>Enable</b> . After enable it, you need to enter the |
|                       | VLAN ID. The value ranges from 1 to 4095.                                               |
| Apply Changes         | Click it to save the settings of this page temporarily.                                 |
| Return                | Click it to return to the Channel Configuration page.                                   |
| Reset                 | Click it to refresh this page.                                                          |
| Source Mac address    | The MAC address you want to clone.                                                      |
| MAC Clone             | Click it to enable the MAC Clone function with the MAC address that is                  |
|                       | configured.                                                                             |
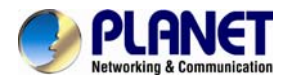

#### 3.4.2.2 Auto PVC

Click **Auto PVC** in the left pane and the page shown in the following figure appears. On this page, you can get PVC automatically through detecting function, and add or delete the PVC that you do not want.

| Auto PVC                      | Status                                                                                                    | Wizard              | Network    | Service | Advanced | Admin | Diagnostic |  |  |  |  |  |
|-------------------------------|----------------------------------------------------------------------------------------------------|---------------------|------------|---------|----------|-------|------------|--|--|--|--|--|
|                               | LAN                                                                                                    | WAN                 | WLAN       |         |          |       |            |  |  |  |  |  |
| WAN<br>Auto PVC               | Auto                                                                                                    | PVC Confi           | guration   |         |          |       |            |  |  |  |  |  |
| ATM Settings<br>ADSL Settings | I Settings I his page is used to configure pvc auto detect function. Here you can add/delete auto<br>pvc search table. |                     |            |         |          |       |            |  |  |  |  |  |
|                               | Probe WAI                                                                                                    | Probe WAN PVC Probe |            |         |          |       |            |  |  |  |  |  |
|                               | VPI:                                                                                                    |                     | Add Delete | )       |          |       |            |  |  |  |  |  |
|                               | PVC                                                                                                    | to-PVC Table:       | VCI        |         |          |       |            |  |  |  |  |  |
|                               | 0                                                                                                    | 0 35                |            |         |          |       |            |  |  |  |  |  |
|                               | 1                                                                                                    | 8 35                | i          |         |          |       |            |  |  |  |  |  |
|                               | 2                                                                                                    | 0 43                |            |         |          |       |            |  |  |  |  |  |
|                               | 4                                                                                                    | 0 59                |            |         |          |       |            |  |  |  |  |  |
|                               | 5                                                                                                    | 8 43                |            |         |          |       |            |  |  |  |  |  |
|                               | 6                                                                                                    | 8 51                |            |         |          |       |            |  |  |  |  |  |
|                               | 7                                                                                                    | 8 59                |            |         |          |       |            |  |  |  |  |  |

# 3.4.2.3 ATM Settings

Click **ATM Settings** in the left pane and the page shown in the following figure appears. On this page, you can configure the parameters of the ATM, including QoS, PCR, CDVT, SCR and MBS.

| ATM Settings    | Status            | v                            | /izard                      | Netv                     | vork                       | Servio               | ce       | Advanced      | d Admin | Diagnostic |
|-----------------|-------------------|------------------------------|-----------------------------|--------------------------|----------------------------|----------------------|----------|---------------|---------|------------|
|                 | LAN               |                              | WAN                         | w                        | .AN                        |                      |          |               |         |            |
| WAN<br>Auto PVC | ATN               | /I Setti                     | ngs                         |                          |                            |                      |          |               |         |            |
| ATM Settings    | This pa<br>may ch | age is used t<br>anoe the se | o configure<br>tting for Qo | the parame<br>S. PCR.CD\ | ters for the<br>/T. SCR ar | ATM of you<br>d MBS. | ADSL Rou | ter. Here you | i -     |            |
| ADSL Settings   | VPI:<br>PCR:      | vi<br>oly Changes            | CI:                         | Qo S: U<br>SCR:          | BR                         | MB S:                |          |               | -       |            |
|                 | Current           | ATM VC Ta                    | ble:                        |                          |                            |                      |          |               |         |            |
|                 | Select            | VPI                          | VCI                         | QoS                      | PCR                        | CDVT                 | SCR      | MBS           |         |            |
|                 |                   | 8                            | 35                          | UBR                      | 6144                       | 0                    |          |               |         |            |

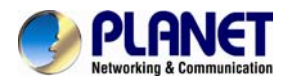

#### The following table describes the parameters on this page:

| Field | Description                                                                                                    |
|-------|----------------------------------------------------------------------------------------------------|
| VPI   | The virtual path identifier of the ATM PVC.                                                                                                    |
| VCI   | The virtual channel identifier of the ATM PVC.                                                                                                    |
| QoS   | The QoS category of the PVC. You can choose UBR, CBR, rt-VBR, or nrt-VBR.                                                                          |
| PCR   | Peak cell rate (PCR) is the maximum rate at which cells can be transmitted along a connection in the ATM network. Its value ranges from 1 to 65535 |
| CDVT  | Cell delay variation tolerance (CDVT) is the amount of delay permitted between ATM cells (in microseconds). Its value ranges from 0 to 4294967295. |
| SCR   | Sustained cell rate (SCR) is the maximum rate that traffic can pass over PVC without the risk of cell loss. Its value ranges from 0 to 65535.      |
| MBS   | Maximum burst size (MBS) is the maximum number of cells that can be transmitted at the PCR. Its value ranges from 0 to 65535.                      |

#### 3.4.2.4 ADSL Settings

Click **ADSL Settings** in the left pane and the page shown in the following figure appears. On this page, you can select the DSL modulation. Mostly, you need to remain this factory default settings. The router supports these modulations: **G.Lite**, **G.Dmt**, **T1.413**, **ADSL2** and **ADSL2+**. The router negotiates the modulation modes with the DSLAM.

| ADSL Settings                   | Status                                 | Wizard                                                                    | Network                                                            | Service | Advanced | Admin | Diagnostic |
|---------------------------------|----------------------------------------|---------------------------------------------------------------------------|--------------------------------------------------------------------|---------|----------|-------|------------|
|                                 | LAN                                    | WAN                                                                       | WLAN                                                               |         |          |       |            |
| WAN<br>Auto PVC<br>ATM Settings | ADSL Settin                            | Settings                                                                  |                                                                    |         |          |       |            |
| ADSL Settings                   | ADSL Mod<br>AnnexB<br>AnnexL<br>AnnexM | ulation:<br>(<br>(<br>(<br>(<br>(<br>(<br>(<br>(<br>(<br>(<br>(<br>(<br>( | 3.Lite<br>3.Dmt<br>11.413<br>NDSL2<br>NDSL2+<br>Enabled<br>Enabled |         |          |       |            |
|                                 | ADSL Ca                                | tpability:<br>⊻ε<br>hanges                                                | Bitswap Enable<br>SRA Enable                                       |         |          |       |            |

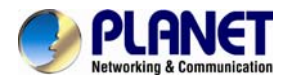

# 3.4.3 WLAN

Choose Network > WLAN. The WLAN page that is displayed contains Basic, Security, Access Control List, MBSSID, Advanced, WPS, WDS, and WDS Security.

## 3.4.3.1 Basic

Choose **WLAN** > **Basic** and the following page appears. On this page, you can configure the parameters for wireless LAN clients that may connect to the modem.

| Basic                                                                                           | Status                                                                                                    | Wizard     | Network                                                                                                    | Service                 | Advanced       | Admin | Diagnostic |
|-------------------------------------------------------------------------------------------------|----------------------------------------------------------------------------------------------------|------------|----------------------------------------------------------------------------------------------------|-------------------------|----------------|-------|------------|
|                                                                                                 | LAN                                                                                                    | WAN        | WL                                                                                                    | AN                      |                |       |            |
| Basic<br>Security<br>Access Control List<br>MBS SID<br>Advanced<br>WP S<br>WD S<br>WD S<br>WD S | This pa<br>This pa<br>Di<br>Band:<br>Mode:<br>SSID:<br>Channe<br>Control<br>Channe<br>Radio F<br>(Perce<br>Associ | el Width:  | ic Setting<br>figure the parame<br>AN Interface<br>2.4 GHz (B+G+N)<br>AP<br>ADN-4101<br>40MHZ<br>Jpper<br>Auto<br>Current<br>100%<br>Show Active C | S<br>ters for your wire | less network . |       |            |
|                                                                                                 | Арр                                                                                                    | ly Changes |                                                                                                    |                         |                |       |            |

The following table describes the parameters on this page:

| Field               | Description                                                                                                    |
|---------------------|----------------------------------------------------------------------------------------------------|
| Band                | Choose the working mode of the modem. You can choose from drop-down list.          2.4 GHz (B+G+N)          2.4 GHz (B)         2.4 GHz (C)         2.4 GHz (C)          |
| Mode                | Choose the network model of the modem, which varies according to the software. By default, the network model of the modem is <b>AP</b> .                                                                                                    |
| SSID                | The service set identification (SSID) is a unique name to identify the modem in the wireless LAN. Wireless stations associating to the modem must have the same SSID. Enter a descriptive name that is used when the wireless client connecting to the modem.                                                                                                    |
| Channel Number      | A channel is the radio frequency used by 802.11b/g wireless devices. There are 14 channels (from 1 to 14) available depending on the geographical area. You may have a choice of channels (for your region) and you should use a different channel from an adjacent AP to reduce the interference. Interference and degrading performance occurs when radio signal from different APs overlap. Choose a channel from the drop-down list box. |
| Radio Power         | You can choose the transmission power of the radio signal. The default one is <b>100%</b> . It is recommended to choose the default value <b>100%</b> .                                                                                                    |
| Show Active Clients | Click it to view the information of the wireless clients that are connected to the modem.                                                                                                    |

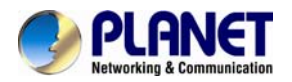

#### 802.11n Wireless ADSL2/2+ Router ADN-4101

| Field         | Description                                                                                                    |
|---------------|----------------------------------------------------------------------------------------------------|
| Apply Changes | Click it to apply the settings temporarily. If you want to save the settings of this page permanently, click <b>Save</b> in the lower left corner. |

# 3.4.3.2 Security

Choose WLAN> Security and the following page appears.

| Security                                            | Status                     | Wizard                                                            | Network                                             | Service                                              | Advanced                          | Admin        | Diagnostic |  |  |
|-----------------------------------------------------|----------------------------|-------------------------------------------------------------------|-----------------------------------------------------|------------------------------------------------------|-----------------------------------|--------------|------------|--|--|
|                                                     | LAN                        | WAN                                                               | WL                                                  | AN                                                   |                                   |              |            |  |  |
| Basic<br>Security<br>Access Control List<br>MBS SID | Wire<br>This pa<br>Keys co | ge allows you set<br>uld prevent any u                            | urity Setu<br>up the wireless s<br>nauthorized acce | <b>p</b><br>ecurity. Turn on V<br>ss to your wireles | VEP or WPA by usin<br>as network. | g Encryption |            |  |  |
| Advanced                                            | S SID T                    | YPE:                                                              | Root                                                |                                                      | P1 OVAP2 OVA                      | Р3           |            |  |  |
| WDS                                                 | Use                        | Use 802.1x Authentication WEP 64bits WEP 128bits                  |                                                     |                                                      |                                   |              |            |  |  |
| WDS Security                                        | WPA A<br>Pre-Sh            | uthentication Mo<br>ared Key Format                               | ide: O Enter<br>: Passph                            | rprise (RADIUS)<br>nrase 🛛 🗸                         | Personal (Pre-S)                  | hared Key)   |            |  |  |
|                                                     | Pre-Shared Key:            |                                                                   |                                                     |                                                      |                                   |              |            |  |  |
|                                                     | Authen                     | Authentication RADIUS Server: Port1812 IP address0.0.0.0 Password |                                                     |                                                      |                                   |              |            |  |  |
|                                                     | Note: V                    | Vhen encryption V                                                 | VEP is selected, y                                  | vou must set WEF                                     | <sup>o</sup> key value.           |              |            |  |  |
|                                                     | App                        | ly Changes                                                        |                                                     |                                                      |                                   |              |            |  |  |

The following table describes the parameters on this page:

| Field                   | Description                                                                                                    |
|-------------------------|----------------------------------------------------------------------------------------------------|
| Encryption              | <ul> <li>Configure the wireless encryption mode. You can choose None, WEP, WPA (TKIP), WPA (AES), WPA2 (AES), WPA2 (TKIP) or WPA2 Mixed.</li> <li>Wired equivalent privacy (WEP) encrypts data frames before transmitting over the wireless network.</li> <li>Wi-Fi protected access (WPA) is a subset of the IEEE802.11i security specification draft.</li> <li>WPA2 Mixed is the collection of WPA and WPA2 encryption modes. The wireless client establishes the connection between the modem through WPA or WPA2.</li> <li>Key differences between WPA and WEP are user authentication and improved data encryption.</li> </ul> |
| Set WEP Key             | It is available when you set the encryption mode to <b>WEP</b> . Click it, the <b>Wireless WEP Key Setup</b> page appears.                                                                                                    |
| WPA Authentication Mode | <ul> <li>Select Personal (Pre-Shared Key), enter the pre-shared key in the Pre-Shared Key field.</li> <li>Select Enterprise (RADIUS), and enter the port, IP address, and password of the Radius server. You need to enter the username and password provided by the Radius server when the wireless client connects the modem.</li> <li>If the encryption is set to WEP, the modem uses 802.1 X authentication, which is Radius authentication.</li> </ul>                                                                                                    |

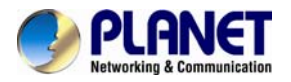

Set the encryption mode to WEP and click Set WEP Key and the following page appears.

| 🍯 WEP Key Setup - Windows Interne                                 | rt Explorer                                                                                            |  |
|-------------------------------------------------------------------|----------------------------------------------------------------------------------------------------|--|
| 🤌 http://192.168.1.1/wlwep_mbssid.htm                             |                                                                                                    |  |
| Wireless WEP K                                                    | ey Setup                                                                                               |  |
| This page allows you setup the<br>as the encryption key, and sele | WEP key value. You could choose use 64-bit or 128-bit<br>ct ASCII or Hex as the format of input value. |  |
| SSID TYPE:                                                        | ⊙Root ○VAP0 ○VAP1 ○VAP2 ○VAP3                                                                          |  |
| Key Length:                                                       | 64-bit 🗸                                                                                               |  |
| Key Format:                                                       | ASCII (5 characters) 🗸                                                                                 |  |
| Default Tx Key:                                                   | Key 1 🗸                                                                                                |  |
| Encryption Key 1:                                                 | ****                                                                                                   |  |
| Encryption Key 2:                                                 | ****                                                                                                   |  |
| Encryption Key 3                                                  | ****                                                                                                   |  |
| Encryption Key 4:                                                 | ****                                                                                                   |  |
| Apply Changes Clos                                                | se Reset                                                                                               |  |

#### 3.4.3.3 Access Control List

Choose WLAN > Access Control List and the following page appears. On this page, you can configure the access control of the wireless clients.

| Access Control List                                                                     | Status                                                          | Wizard                                                                                                    | Network                                                                                           | Service                                                                                      | Advanced                                                                            | Admin                     | Diagnostic |
|-----------------------------------------------------------------------------------------|-----------------------------------------------------------------|----------------------------------------------------------------------------------------------------|---------------------------------------------------------------------------------------------------|----------------------------------------------------------------------------------------------|-------------------------------------------------------------------------------------|---------------------------|------------|
|                                                                                         | LAN                                                             | WAN                                                                                                    | WL                                                                                                | AN                                                                                           |                                                                                     |                           |            |
| Basic<br>Security<br>Access Control List<br>MBS SID<br>Advanced<br>WP S<br>WD S<br>WD S | Wire<br>If you ch<br>the acce<br>is select<br>Point.<br>Wireles | Iless According to the second of the second of the second | ess Contr<br>sted', only those of<br>li be able to connu-<br>s clients on the li<br>ol Mode: Disa | OI<br>ients whose wire<br>ect to your Access<br>st will not be able<br>ble v<br>0304F710502) | eless MAC addresse<br>s Point. When 'Deny<br>e to connect the Acce<br>Apply Changes | s are in<br>Listed'<br>SS |            |
|                                                                                         | Add<br>Current                                                  | Reset Access Control MAC Address Delete All                                                                                                    | List:<br>Select                                                                                   |                                                                                              |                                                                                     |                           |            |

Choose **Allow Listed** as the access control mode to enable white list function. Only the devices whose MAC addresses are listed in the **Current Access Control List** can access the modem.

Choose **Deny Listed** as the access control mode to enable black list function. The devices whose MAC addresses are listed in the **Current Access Control List** are denied to access the modem.

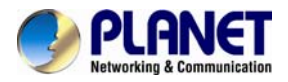

#### 3.4.3.4 MBSSID

Choose **Wireless** > **MBSSID** and the following page appears. On this page, you can configure the multi-SSID of the wireless clients.

| MBSSID                                             | Status                                     | Wizard                                                  | Network                                              | Service                                            | Advanced                                      | Admin        | Diagnostic |
|----------------------------------------------------|--------------------------------------------|---------------------------------------------------------|------------------------------------------------------|----------------------------------------------------|-----------------------------------------------|--------------|------------|
|                                                    | LAN                                        | WAN                                                     | WL                                                   | AN                                                 |                                               |              |            |
| Basic<br>Security<br>Access Control List<br>MBSSID | This pa<br>virtual A<br>effect.            | eless Mult<br>ge allows you to s<br>P, and set its SSI  | iple BSSI<br>set virutal access<br>D and authenticar | D Setup<br>points(VAP). Her<br>ion type. click "Ap | re you can enable/dis<br>pply Changes" to tak | able<br>e it |            |
| Advanced<br>WPS<br>WDS<br>WDS Security             | En<br>SSID:<br>broadc<br>Relay E<br>Authen | able VAP0<br>:ast SSID:<br>3locking:<br>ttication Type: | VAP0<br>© Ena<br>O De                                | able Obisable<br>able Obisable<br>an System OS     | e<br>Shared Key 💿 Auto                        |              |            |
|                                                    | 🗆 En                                       | able VAP1                                               |                                                      |                                                    |                                               |              |            |
|                                                    | S SID:                                     |                                                         | VAP1                                                 |                                                    |                                               |              |            |
|                                                    | Broado                                     | ast SSID:                                               | ⊚ Ena                                                | ible O Disable                                     | )                                             |              |            |
|                                                    | Relay E                                    | Blocking:                                               | O Ena                                                | ible 💿 Disable                                     |                                               |              |            |
|                                                    | Authen                                     | itication Type:                                         | Op                                                   | en System 🛛 🔾 S                                    | Shared Key 💿 Auto                             |              |            |

It supports four virtual access points (VAPs). It is a unique name to identify the modem in the wireless LAN. Wireless stations associating to the modem must have the same name. Enter a descriptive name that is used when the wireless client connecting to the modem.

#### 3.4.3.5 Advanced

Choose **WLAN** > **Advanced** and the following page appears. On this page, you can configure the wireless advanced parameters. It is recommended to use the default parameters.

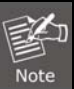

The parameters in the **Advanced** are modified by the professional personnel. It is recommended to keep the default values

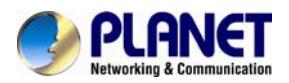

| Advanced                                                              | Status                                                                                                    | Wizard                                                                                                    | Network                                                                                                    | Service                                                                      | Advanced                     | Admin | Diagnostic |
|-----------------------------------------------------------------------|----------------------------------------------------------------------------------------------------|----------------------------------------------------------------------------------------------------|----------------------------------------------------------------------------------------------------|------------------------------------------------------------------------------|------------------------------|-------|------------|
|                                                                       | LAN                                                                                                    | WAN                                                                                                    | WLAN                                                                                                    |                                                                              |                              |       |            |
| Basic<br>Security<br>Access Control List<br>MBSSID<br>Advanced<br>WPS | These setti<br>knowledge<br>what effect<br>Authentica                                                                                                    | ess Adva                                                                                                    | nced Setting<br>ore technically advance<br>N. These settings shoul<br>save on your Access Po                                                                                                    | gs<br>ad users who have a<br>d not be changed un<br>int.<br>nared Key ③ Auto | sufficient<br>Iless you know |       |            |
| WDS<br>WDS Security                                                   | Fragment<br>RTS Thres<br>Beacon In<br>DTIM Inter<br>Data Rate<br>Preamble<br>Broadcast<br>Relay Bloc<br>Ethernet t<br>Blocking:<br>Wifi Multic<br>Aggregatic<br>Short GI: | Threshold: 2<br>hold: 2<br>terval: 1<br>val: 1<br>Type: (<br>t SSID: (<br>o Wireless (<br>cast to Unicast: (<br>con: (<br>Changes | 348 (258-2348<br>347 (0-2347)<br>00 (20-1024)<br>(1-255)<br>Auto ♥<br>● Long Preamble ○<br>● Enabled ○ Disable<br>○ Enabled ◎ Disable<br>● Enabled ○ Disable<br>● Enabled ○ Disable<br>● Enabled ○ Disable | )<br>Short Preamble<br>ed<br>ed<br>ed<br>ed                                  |                              |       |            |

# The following table describes the parameters on this page:

| Field                                                                                     | Description                                                                                                    |
|-------------------------------------------------------------------------------------------|----------------------------------------------------------------------------------------------------|
| Authentication                                                                            | <ul> <li>Select the modem operating in the open system or encryption authentication.</li> <li>You can choose <b>Open System</b>, <b>Shared Key</b>, or <b>Auto</b>.</li> <li>In the open system, the wireless client can directly connect to the device</li> <li>In the encryption authentication, the wireless client connects to the modem through the shared key.</li> </ul> |
| Data Rate                                                                                 | Choose the transmission rate of the wireless data.<br>You can choose Auto, 1 M, 2 M, 5.5 M, 11 M, 6 M, 9 M, 12 M, 18 M, 24 M, 36 M, 48 M, 54M, MSC0 ~ MSC7.                                                                                                    |
| PreambleType                                                                              | <ul> <li>Long Preamble: It means this card always use long preamble.</li> <li>Short Preamble: It means this card can support short preamble capability.</li> </ul>                                                                                                    |
| Broadcast SSID                                                                            | <ul> <li>Select whether the modem broadcasts SSID or not. You can select Enable or Disable.</li> <li>Select Enable, the wireless client searches the modem through broadcasting SSID.</li> <li>Select Disable to hide SSID, the wireless clients can not find the SSID.</li> </ul>                                                                                              |
| Relay Blocking                                                                            | Wireless isolation. Select <b>Enable</b> , the wireless clients that are connected to the modem can not intercommunication.                                                                                                    |
| Ethernet to Wireless Blocking                                                             | Whether the wireless network can communicate with the Ethernet network or not.                                                                                                    |
| Wifi Multicast to Unicast         Enable it to using unicast to transmit multicast packet |                                                                                                    |
| Aggregation                                                                               | It is applied when the destination end of all MPDU are for one STA.                                                                                                    |
| Short GI                                                                                  | It is not recommended to enable GI in obvious environment of Multi-path effect.                                                                                                    |
| Apply Changes                                                                             | Click it to apply the settings temporarily. If you want to save the settings of this page permanently, click <b>Save</b> in the lower left corner.                                                                                                    |

# 3.4.3.6 WPS

Choose **WLAN** > **WPS** and the following page appears.

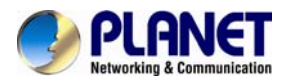

#### 802.11n Wireless ADSL2/2+ Router ADN-4101

| WPS                                                                                                  | Status                                                                                                    | Wizard                                                                                                    | Network                                                                                                    | Service                                                                                                    | Advanced                                                                     | Admin              | Diagnostic |
|----------------------------------------------------------------------------------------------------|----------------------------------------------------------------------------------------------------|----------------------------------------------------------------------------------------------------|----------------------------------------------------------------------------------------------------|----------------------------------------------------------------------------------------------------|------------------------------------------------------------------------------|--------------------|------------|
|                                                                                                    | LAN                                                                                                    | WAN                                                                                                    | WL                                                                                                    | AN                                                                                                    |                                                                              |                    |            |
| Basic<br>Security<br>Access Control List<br>MBS SID<br>Advanced<br>WPS<br>WDS<br>WDS<br>WDS Security | Wi-F<br>This pay<br>feature of<br>the Acce<br>Dis<br>WPS S<br>Self-Pll<br>Push B<br>App<br>Curren<br>Auther<br>WPA2- | Fi Protecte<br>ge allows you to o<br>could let your wire<br>ess Point in a min<br>sable WPS<br>tatus:<br>N Number:<br>utton Configuration<br>ly Changes<br>t Key Info:<br>ntication<br>Mixed PSK | ed Setup<br>change the setting<br>eless client autom<br>nute without any h<br>© Cor<br>04120<br>ion: Start<br>Reset<br>Encryption<br>TKIP+AES | o for WPS (Wi-Fi Fi<br>nically syncronize<br>assle.<br>nfigured UnC<br>261 F<br>PBC<br>Key<br>84117341<br>Sta | Protected Setup). Us<br>its setting and conn<br>Configured<br>Regenerate PIN | ing this<br>ect to |            |

There are two ways for the wireless client to establish connection with the modem through WPS. Click **Regenerate PIN** to generate a new PIN, and then click **Start PBC**, in the wireless client tool, enter the PIN which is generated by the modem, start connection. The client will automatically establish the connection with the modem through the encryption mode, and you need not to enter the key. The other way is the wireless client generates PIN. In the above figure, enter PIN of the wireless client in the **Client PIN Number** field, then click **Start PIN** to establish the connection.

| Note |  |
|------|--|

The wireless client establishes the connection with the modem through WPS negotiation. The wireless client must support WPS.

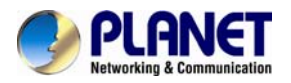

# 3.4.3.7 WDS

Choose **WLAN** > **WDS** and the following page appears. On this page you can enable wireless distribution system (WDS) so that the router can communicate with another AP.

| WDS                                                 | Status                               | Wizard                                                                        | Network                                                     | Service                                                | Advanced                                                          | Admin                                  | Diagnostic |
|-----------------------------------------------------|--------------------------------------|-------------------------------------------------------------------------------|-------------------------------------------------------------|--------------------------------------------------------|-------------------------------------------------------------------|----------------------------------------|------------|
|                                                     | LAN                                  | WAN                                                                           | WL                                                          | AN                                                     |                                                                   |                                        |            |
| Basic<br>Security<br>Access Control List<br>MBS SID | Wireles<br>Etherne<br>addres<br>WDS. | S Settings<br>as Distribution Sys<br>et does. To do this<br>s of other APs wh | stem uses wirele<br>s, you must set th<br>ich you want to c | ss media to com<br>ese APs in the s<br>ommunicate with | municate with other<br>ame channel and se<br>in the table and the | APs,like the<br>et MAC<br>n enable the |            |
| Advanced<br>WPS<br>WDS<br>WDS Security              | Add Wi                               | able WDS<br>DS AP: MAC Ad<br>ly Changes                                       | dress<br>Reset                                              | Comm                                                   | nent                                                              |                                        |            |
|                                                     | Curren                               | t WDS AP List:<br>MAC Addre                                                   | Delete All                                                  | Comr                                                   | nent                                                              | Select                                 |            |

The following table describes the parameters on this page:

| Field       | Description                                    |
|-------------|------------------------------------------------|
| MAC Address | Wireless MAC address of the AP to be connected |
| Comment     | Add comment for the WDS AP                     |

# 3.4.3.8 WDS Security

Choose **WLAN** > **WDS** Security and the following page appears. On this page, you can set up wireless security for WDS.

| WDS Security        | Status   | Wizard          | Network            | Service          | Advanced          | Admin          | Diagnostic |
|---------------------|----------|-----------------|--------------------|------------------|-------------------|----------------|------------|
|                     | LAN      | WAN             | WL                 | AN               |                   |                |            |
| Basic               | WDS      | S Security      | / Setup            |                  |                   |                |            |
| Security            | This par |                 | un the universe of | e euritu fer MDO |                   | an und an alua |            |
| Access Control List | sure ea  | ch WDS device h | as adopted the sa  | ame encryption a | loorithm and Kev. | nustmake       |            |
| MBSSID              |          |                 |                    |                  |                   |                |            |
| Advanced            | Encryp   | tion: None      | *                  |                  |                   |                |            |
| WPS                 | Pre-Sh   | ared Key:       | *****              |                  |                   |                |            |
| WDS<br>WDS Security | Арр      | ly Changes      |                    |                  |                   |                |            |

The following table describes the parameters on this page:

| Field          | Description                                                    |
|----------------|----------------------------------------------------------------|
| Encryption     | Choose a WDS encryption algorithm from None, WEP, TKIP or AES. |
| Pre-shared Key | Enter an encryption key.                                       |

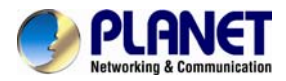

# 3.5 Service

In the navigation bar, click Service. On the Service page that is displayed contains DNS, Firewall, UPNP, IGMP Proxy, TR-069 and ACL.

# 3.5.1 DNS

Domain Name System (DNS) is an Internet service that translates the domain name into IP address. Because the domain name is alphabetic, it is easier to remember. The Internet, however, is based on IP addresses. Every time you use a domain name, DNS translates the name into the corresponding IP address. For example, the domain name www.example.com might be translated to 198.105.232.4. The DNS has its own network. If one DNS server does not know how to translate a particular domain name, it asks another one, and so on, until the correct IP address is returned.

Choose **Service** > **DNS**. The **DNS** page that is displayed contains **DNS** and **DDNS**.

# 3.5.1.1 DNS

Click **DNS** in the left pane and the page shown in the following figure appears.

| DNS           | Status   | Wizard             | Network         | Service          | Advanced         | Admin  | Diagnostic |
|---------------|----------|--------------------|-----------------|------------------|------------------|--------|------------|
|               | DNS      | Firewall           | UP              | ıP IGI           | MP Proxy         | TR-069 | ACL        |
| DN S<br>DDN S | DNS      | Configur           | ation           |                  |                  |        |            |
|               | This pag | e is used to confi | gure the DNS se | rver ip addresse | s for DNS Relay. |        |            |
|               |          | ttain DNS Automa   | atically        |                  |                  |        |            |
|               | ⊙ s      | et DNS Manually    |                 |                  |                  |        |            |
|               | DN       | IS 1:              | 168.95          | .1.1             |                  |        |            |
|               | DN       | IS 2:              |                 |                  |                  |        |            |
|               | DN       | IS 3:              |                 |                  |                  |        |            |
|               | Apply    | / Changes          | Reset Selected  |                  |                  |        |            |

The following table describes the parameters and buttons on this page:

| Field            | Description                                                                            |
|------------------|----------------------------------------------------------------------------------------|
| Attain DNS       | Select it, the router accepts the first received DNS assignment from one of the PPPoA, |
| Automatically    | PPPoE or MER enabled PVC(s) during the connection establishment.                       |
| Set DNS Manually | Select it and enter the IP addresses of the primary and secondary DNS server.          |
| Apply Changes    | Click it to save the settings of this page.                                            |
| Reset Selected   | Click it to start configuring the parameters on this page.                             |

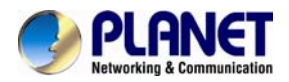

# 3.5.1.2 DDNS

Click **DDNS** in the left pane and the page shown in the following figure appears. This page is used to configure the dynamic DNS address from DynDNS.org, TZO or Planet. You can add or remove to configure dynamic DNS. The Planet DDNS is free for customer.

| DDNS          | Status                                         | Wizard                                                    | Network                                                    | Service                                 | Advanced  | Admin   | Diagnostic |
|---------------|------------------------------------------------|-----------------------------------------------------------|------------------------------------------------------------|-----------------------------------------|-----------|---------|------------|
|               | DNS                                            | Firewall                                                  | UPnP                                                       | IGMP Proxy                              | TR-069    | ACL     |            |
| DN S<br>DDN S | <b>Dynar</b><br>This page i<br>Planet. Her     | nic DNS C<br>s used to configure th<br>e you can Add/Remo | onfiguration<br>ne Dynamic DNS add<br>ove to configure Dyn | DN<br>dress from DynDNS.or<br>amic DNS. | g, TZO or |         |            |
|               | DDNS prov<br>Hostname<br>Interface:<br>Enable: | vider: Dyr<br>:                                           | DNS.org 💙                                                  |                                         |           |         |            |
|               | DynDns Se<br>Username<br>Password              | ttings:<br>:                                              |                                                            |                                         |           |         |            |
|               | TZO Setting<br>Email:<br>Key:                  | ]5:                                                       |                                                            |                                         |           |         |            |
|               | Add R<br>Dynamic D<br>Select                   | lemove<br>DNS Table:<br>State Service                     | Hostna                                                     | me Us                                   | ername In | terface |            |

The following table describes the parameters on this page:

| Field         | Description                                                              |
|---------------|--------------------------------------------------------------------------|
| DDNS provider | Choose the DDNS provider name. You can choose DynDNS.org, TZO or Planet. |
| Host Name     | The DDNS identifier.                                                     |
| Interface     | The WAN interface of the router.                                         |
| Enable        | Enable or disable DDNS function.                                         |
| Username      | The name provided by DDNS provider.                                      |
| Password      | The password provided by DDNS provider.                                  |
| Email         | The email provided by DDNS provider.                                     |
| Key           | The key provided by DDNS provider.                                       |

#### 3.5.2 Firewall

Choose Service > Firewall and the Firewall page that is displayed contains IP/Port Filter, MAC Filter, URL Filter, Anti-DoS and Software Forbidden.

# 3.5.2.1 IP/Port Filter

Click **IP/Port Filter** in the left pane and the page shown in the following figure appears. Entries in the table are used to restrict certain types of data packets through the gateway. These filters are helpful in securing or restricting your local network.

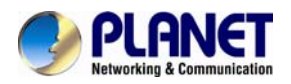

#### 802.11n Wireless ADSL2/2+ Router ADN-4101

| Firewall                     | Status                                                                     | Wizard                                           | Network                                             | Service                                            | Advanced                                    | Admin                            | Diagnostic |
|------------------------------|----------------------------------------------------------------------------|--------------------------------------------------|-----------------------------------------------------|----------------------------------------------------|---------------------------------------------|----------------------------------|------------|
|                              | DNS                                                                        | Firewall                                         | UPnP                                                | IGMP Proxy                                         | TR-069                                      | ACL                              |            |
| IP/Port Filter<br>MAC Filter | IP/Poi                                                                     | rt Filtering                                     |                                                     |                                                    |                                             |                                  |            |
| URL Filter<br>Anti-Do S      | Entries in t<br>the Gatewa                                                 | his table are used to<br>ay. Use of such filters | restrict certain types o<br>s can be helpful in sec | of data packets from y<br>ouring or restricting yo | your local network to<br>our local network. | Internet through                 |            |
| Software Forbidden           | Outgoing D                                                                 | Default Action:                                  | Permit ○ Deny<br>Permit ® Deny                      |                                                    |                                             |                                  |            |
|                              | Rule Actio<br>Protocol:<br>Direction:<br>Source IP<br>Dest IP Ad<br>SPort: | n:<br>Address:<br>Idress:                        | Permit O Der     IP     V     Upstream              | ny Mas                                             | k Address: 25<br>k Address: 25<br>rt:       | 56.255.255.255<br>55.255.255.255 |            |
|                              | Enable:<br>Apply (<br>Current Fill<br>Rule: F                              | Changes<br>ter Table:<br>Protocol Source         | Reset                                               | Hei<br>Dest IP/Mask                                | p<br>DPort   State   Dir                    | rection Action                   |            |

# 3.5.2.2 MAC Filter

Click **MAC Filter** in the left pane and the page shown in the following figure appears. Entries in the table are used to restrict certain types of data packets from your local network to Internet through the gateway. These filters are helpful in securing or restricting your local network.

|                    | Status                | Wizard                     | Network                      | Service                    | Advanced            | Admin | Diagnostic |
|--------------------|-----------------------|----------------------------|------------------------------|----------------------------|---------------------|-------|------------|
|                    | DNS                   | Firewall                   | UPnP IGM                     | P Proxy TR-06              | 59 ACL              |       |            |
| IP/Port Filter     | MACE                  | iltoring                   |                              |                            |                     |       |            |
| MAC Filter         | WAC P                 | intering                   |                              |                            |                     |       |            |
| URL Filter         | Entries in thi        | s table are used to rest   | rict certain types of data   | packets from your local    | network to Internet |       |            |
| Anti-Do S          | through the C         | Gateway. Use of such       | riiters can be neiptul in se | curing or restricting your | local network.      |       |            |
| Software Forbidden |                       |                            |                              |                            |                     |       |            |
|                    | Outgoing D            | efault Policy O Den        | y 💿 Allow                    |                            |                     |       |            |
|                    | Incoming D            | efault Policy 🔿 Den        | y ③ Allow                    |                            |                     |       |            |
|                    | Apply                 |                            |                              |                            |                     |       |            |
|                    | Direction:<br>Action: | Outgoing                   | O Allow                      |                            |                     |       |            |
|                    | Source MAC            | :                          | (ex. 00304F71050)            | 2)                         |                     |       |            |
|                    | Destination           | MAC:                       | (ex. 00304F71050)            | 2)                         |                     |       |            |
|                    | Add                   |                            |                              |                            |                     |       |            |
|                    | Current MAC<br>Select | Filter Table:<br>Direction | Source MAC                   | Destination MAC            | Action              |       |            |
|                    | Delete                | Delete All                 |                              |                            |                     |       |            |

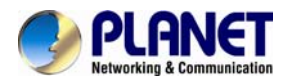

#### 3.5.2.3 URL Filter

Click **URL Filter** in the left pane and the page shown in the following figure appears. This page is used to block a fully qualified domain name, such as tw.yahoo.com and filtered keyword. You can add or delete FQDN and filtered keyword.

| URL Filter                                 | Status                                                               | Wizard                            | Network          | Service                      | Advanced              | Admin          | Diagnostic |  |
|--------------------------------------------|----------------------------------------------------------------------|-----------------------------------|------------------|------------------------------|-----------------------|----------------|------------|--|
|                                            | DNS                                                                  | Firewa                            | II UP            | nP IGN                       | IP Proxy              | TR-069         | ACL        |  |
| IP/Port Filter<br>MAC Filter<br>URL Filter | URL<br>This pa                                                       | <b>Blocki</b><br>ge is used to co | ng Conf          | iguratior<br>ed keyword. Her | )<br>e you can add/de | elete filtered |            |  |
| Anti-DoS<br>Software Forbidden             | URL Blocking Capability: <ul> <li>Disable</li> <li>Enable</li> </ul> |                                   |                  |                              |                       |                |            |  |
|                                            | Keywo<br>Add                                                         | rd:                               | Delete           |                              |                       |                |            |  |
|                                            | URL BI                                                               | ocking lable:                     | Filtered Keyword | 1                            |                       |                |            |  |

The following table describes the parameters and buttons on this page:

| Field                   | Description                                                                                     |
|-------------------------|-------------------------------------------------------------------------------------------------|
| URL Blocking Capability | You can choose <b>Disable</b> or <b>Enable</b> .                                                |
|                         | <ul> <li>Select <b>Disable</b> to disable URL/KEYWORD blocking function and keyword</li> </ul>  |
|                         | filtering function.                                                                             |
|                         | <ul> <li>Select Enable to block access to the URLs and keywords specified in the URL</li> </ul> |
|                         | Blocking Table.                                                                                 |
| Keyword                 | Enter the keyword to block.                                                                     |
| Add Keyword             | Click it to add a URL/keyword to the URL Blocking Table.                                        |
| Delete                  | Select a row in the URL Blocking Table and click it to delete the row.                          |
| URL Blocking Table      | A list of the URL (s) to which access is blocked.                                               |

# 3.5.2.4 Anti-DoS

Denial-of-Service Attack (DoS attack) is a type of attack on a network that is designed to bring the network to its knees by flooding it with useless traffic.

Click **Anti-DoS** in the left pane and the page shown in the following figure appears. On this page, you can prevent DoS attacks.

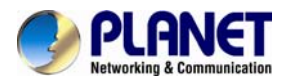

#### 802.11n Wireless ADSL2/2+ Router ADN-4101

| Anti-Do S                        | Status                                | Wizard                                                              | Network                             | Service               | Advanced | Admin | Diagnostic |
|----------------------------------|---------------------------------------|---------------------------------------------------------------------|-------------------------------------|-----------------------|----------|-------|------------|
|                                  | DN \$                                 | Firewall UPnP                                                       | IGMP Proxy                          | TR-069                | ACL      |       |            |
| IP/Port Filter                   | DoS Se                                | tting                                                               |                                     |                       |          |       |            |
| URL Filter                       | A "denial-of-ser<br>users of a servic | rvice" (DoS) attack is characterized<br>ce from using that service. | l by an explicit attempt by hackers | to prevent legitimate |          |       |            |
| : Anti-Doğ<br>Software Forbidden | Enable Do                             | os Prevention                                                       |                                     |                       |          |       |            |
|                                  | VVhole                                | System Flood: SYN                                                   | 100 Packets/S                       | econd                 |          |       |            |
|                                  | VVhole                                | System Flood: FIN                                                   | 100 Packets/S                       | econd                 |          |       |            |
|                                  | VVhole                                | System Flood: UDP                                                   | 100 Packets/S                       | econd                 |          |       |            |
|                                  | VVhole                                | System Flood: ICMP                                                  | 100 Packets/S                       | econd                 |          |       |            |
|                                  | Per-Sou                               | urce IP Flood: SYN                                                  | 100 Packets/S                       | econd                 |          |       |            |
|                                  | Per-Sou                               | urce IP Flood: FIN                                                  | 100 Packets/S                       | econd                 |          |       |            |
|                                  | Per-Sou                               | urce IP Flood: UDP                                                  | 100 Packets/S                       | econd                 |          |       |            |
|                                  | Per-Sou                               | urce IP Flood: ICMP                                                 | 100 Packets/S                       | econd                 |          |       |            |
|                                  | TCP/UE                                | DP PortScan                                                         | Low Sensitivity                     |                       |          |       |            |
|                                  | ICMP \$                               | murf                                                                |                                     |                       |          |       |            |
|                                  | IP Land                               | 1                                                                   |                                     |                       |          |       |            |
|                                  | IP Spool                              | of                                                                  |                                     |                       |          |       |            |
|                                  | IP Tearl                              | Drop                                                                |                                     |                       |          |       |            |
|                                  | PingOf                                | Death                                                               |                                     |                       |          |       |            |
|                                  | TCP Sc                                | an                                                                  |                                     |                       |          |       |            |
|                                  | TCP Sy                                | nVVithData                                                          |                                     |                       |          |       |            |
|                                  | UDP B                                 | omb                                                                 |                                     |                       |          |       |            |
|                                  | UDP Ec                                | choChargen                                                          |                                     |                       |          |       |            |
|                                  | Select ALL                            | Clear ALL                                                           |                                     |                       |          |       |            |
|                                  | Enable                                | Source IP Blocking                                                  | 300 Block time                      | (sec)                 |          |       |            |
|                                  | Apply Chang                           | ges                                                                 |                                     |                       |          |       |            |

# 3.5.2.5 Software Forbidden

Click **Software Forbidden** in the left pane and the page shown in the following figure appears. This interface realizes application control. Select an application from the drop-down list to prohibit the application from accessing network resources.

| Software Forbidden                                     | Status                      | Wizard                                                        | Network                                      | Service                | Advanced          | Admin | Diagnostic |
|--------------------------------------------------------|-----------------------------|---------------------------------------------------------------|----------------------------------------------|------------------------|-------------------|-------|------------|
|                                                        | DNS                         | Firewall                                                      | UPnP                                         | IGMP Pro               | xy TR-069         | ACL   |            |
| IP/Port Filter<br>MAC Filter<br>URL Filter<br>Anti-DoS | Soft<br>This pag<br>packets | ware Forbi<br>e is used to config so<br>from the specified so | <b>dden</b><br>me softwares to be<br>ftware. | e forbidden.By it ,you | u can deny the ip |       |            |
| Software Forbidden                                     | Current F                   | orbidden Software Li<br>soft<br>Delete All                    | ist:<br>ware                                 |                        | select            |       |            |
|                                                        | Add For<br>Softwar<br>Add   | rbidden<br>re:                                                | ~                                            |                        |                   |       |            |

The following table describes the parameters and buttons on this page:

| Field                      | Description                                                           |
|----------------------------|-----------------------------------------------------------------------|
| Current Forbidden Software | A list of currently forbidden applications for accessing the network. |
| List                       |                                                                       |
| Add Forbidden Software     | Select an application to be forbidden from accessing the network.     |

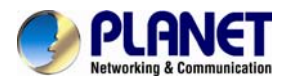

# 3.5.3 UPNP

Choose **Service** > **UPnP** and the page shown in the following figure appears. This page is used to configure UPnP. The system acts as a daemon after you enable it.

| UPnP | Status    | Wizard               | Network          | Service            | Advanced              | Admin | Diagnostic |
|------|-----------|----------------------|------------------|--------------------|-----------------------|-------|------------|
|      | DNS       | Firewall             | UPnP             | IGMP Pro           | xy TR-069             | ACL   |            |
| UPnP | UPnf      | P Configur           | ation            |                    |                       |       |            |
|      | This page | is used to configure | UPnP. The system | acts as a daemon w | rhen you enable UPnP. |       |            |
|      | UPnP:     |                      | () Di            | sable 💿 Enable     |                       |       |            |
|      | WAN Inte  | erface:              |                  | ~                  |                       |       |            |
|      | Apply     | Changes              |                  |                    |                       |       |            |

# 3.5.4 IGMP Proxy

Choose **Service** > **IGMP Proxy** and the page shown in the following figure appears. IGMP proxy enables the system to issue IGMP host messages on behalf of hosts that the system discovered through standard IGMP interfaces. The system acts as a proxy for its hosts after you enable it.

| IGMP Proxy | Status                                                             | Wizard                                                                                       | Network                                                                                                   | Service                                                                                      | Advanced                                                                             | Admin                             | Diagnostic |
|------------|--------------------------------------------------------------------|----------------------------------------------------------------------------------------------|----------------------------------------------------------------------------------------------------|----------------------------------------------------------------------------------------------|--------------------------------------------------------------------------------------|-----------------------------------|------------|
|            | DNS                                                                | Firewa                                                                                       | III UP                                                                                                    | nP IGI                                                                                       | IP Proxy                                                                             | TR-069                            | ACL        |
| IGMP Proxy | IGMI                                                               | P Proxy C                                                                                    | Configura                                                                                                 | tion                                                                                         |                                                                                      |                                   |            |
|            | IGMP pr<br>the syst<br>for its ho<br>. Enable<br>IGMP.<br>. Enable | exy enables the<br>em discovered to<br>osts when you er<br>IGMP proxy on V<br>IGMP on LAN in | system to issue lo<br>nrough standard I<br>nable it by doing ti<br>NAN interface (up<br>terface (downstre | GMP host messa<br>GMP interfaces. T<br>ne follows:<br>stream), which conn<br>am), which conn | ges on behalf of h<br>'he system acts a<br>onnects to a router<br>ects to its hosts. | osts that<br>s a proxy<br>running |            |
|            | IGMP P                                                             | roxy:                                                                                        | (                                                                                                    | O Disable 💿 Ei                                                                               | nable                                                                                |                                   |            |
|            | Multica                                                            | ast Allowed:                                                                                 | (                                                                                                    | 🔾 Disable 💿 Ei                                                                               | nable                                                                                |                                   |            |
|            | Robust                                                             | t Count:                                                                                     | 2                                                                                                    | 2                                                                                            |                                                                                      |                                   |            |
|            | Last M                                                             | ember Query Co                                                                               | ount: 2                                                                                                   | 2                                                                                            |                                                                                      |                                   |            |
|            | Query I                                                            | Interval:                                                                                    | 6                                                                                                    | i0 (secon                                                                                    | ids)                                                                                 |                                   |            |
|            | Query I                                                            | Response Interv                                                                              | al: 1                                                                                                    | 00 (*100n                                                                                    | ns)                                                                                  |                                   |            |
|            | Group I                                                            | Leave Delay:                                                                                 | 2                                                                                                    | 2000 (ms)                                                                                    |                                                                                      |                                   |            |
|            | Appl                                                               | ly Changes                                                                                   | Reset                                                                                                    |                                                                                              |                                                                                      |                                   |            |

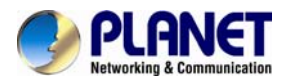

# 3.5.5 TR-069

Choose **Service** > **TR-069** and the page shown in the following page appears. On this page, you can configure the TR-069 CPE.

| TR-069 | Status         | Wizard                  |              | Network               | Service            | Advanced | Admin | Diagnostic |
|--------|----------------|-------------------------|--------------|-----------------------|--------------------|----------|-------|------------|
|        | DNS            | Firewall                | UPnP         | IGMP Proxy            | TR-069             | ACL      |       |            |
| TR-069 | TR-069         | Configura               | tion         |                       |                    |          |       |            |
|        | This page is u | used to configure the 1 | FR-069 CPE.  | Here vou mav change t | he setting for the |          |       |            |
|        | ACS's parame   | eters.                  |              |                       |                    |          |       |            |
|        | ACS:           |                         |              |                       |                    |          |       |            |
|        | Enable:        | $\checkmark$            |              |                       |                    |          |       |            |
|        | URL:           | http:/                  | /20.20.20.20 | 9090/web/tr069        |                    |          |       |            |
|        | User Name:     | hgw                     |              |                       |                    |          |       |            |
|        | Password:      | •••                     |              |                       |                    |          |       |            |
|        | Periodic Inf   | orm Enable: O Di        | sable 💿 Ena  | able                  |                    |          |       |            |
|        | Periodic Inf   | orm Interval: 300       |              |                       | seconds            |          |       |            |
|        | Connection     | Request:                |              |                       |                    |          |       |            |
|        | User Name:     | itms                    |              |                       |                    |          |       |            |
|        | Password:      | ••••                    | •            |                       |                    |          |       |            |
|        | Path:          | /tr069                  | )            |                       |                    |          |       |            |
|        | Port:          | 7547                    |              |                       |                    |          |       |            |
|        | Debua:         |                         |              |                       |                    |          |       |            |
|        | ACS Certific   | ates CPE: 💿 No          | OYes         |                       |                    |          |       |            |
|        | Show Messa     | age: 💿 Di:              | sable OEna   | able                  |                    |          |       |            |
|        | CPE Sends      | GetRPC: O Di            | sable OEna   | able                  |                    |          |       |            |
|        | Skip MRebo     | oot: 💿 Di               | sable OEna   | able                  |                    |          |       |            |
|        | Delay:         | O Di                    | sable 💿 Ena  | able                  |                    |          |       |            |
|        | Auto-Execut    | tion: O Di              | sable 💿 Ena  | able                  |                    |          |       |            |
|        | Apply Re:      | set                     |              |                       |                    |          |       |            |
|        |                |                         |              |                       |                    |          |       |            |

The following table describes the parameters on this page:

| Field                    | Description                                                                                         |
|--------------------------|----------------------------------------------------------------------------------------------------|
| ACS                      |                                                                                                    |
| URL                      | The URL of the auto-configuration server to connect to.                                             |
| User Name                | The user name for logging in to the ACS.                                                            |
| Password                 | The password for logging in to the ACS.                                                             |
| Periodic Inform Enable   | Select <b>Enable</b> to periodically connect to the ACS to check whether the configuration updates. |
| Periodic Inform Interval | Specify the amount of time between connections to ACS.                                              |
| Connection Request       |                                                                                                    |
| User Name                | The connection username provided by TR-069 service.                                                 |
| Password                 | The connection password provided by TR-069 service.                                                 |
| Debug                    |                                                                                                    |
| Show Message             | Select Enable to display ACS SOAP messages on the serial console.                                   |
| CPE sends GetRPC         | Select <b>Enable</b> , the router contacts the ACS to obtain configuration updates.                 |
| Skip MReboot             | Specify whether to send an MReboot event code in the inform message.                                |
| Delay                    | Specify whether to start the TR-069 program after a short delay.                                    |
| Auto-Execution           | Specify whether to automatically start the TR-069 after the router is powered on.                   |

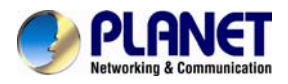

# 3.5.6 ACL

Not

Choose **Service** > **ACL** and the page shown in the following figure appears. On this page, you can permit the data packets from LAN or WAN to access the router. You can configure the IP address for Access Control List (ACL). If ACL is enabled, only the effective IP address in the ACL can access the router.

| 5 | If you select <b>Enable</b> in ACL capability, ensure that your host IP address is in ACL list |
|---|------------------------------------------------------------------------------------------------|
| 2 | before it takes effect.                                                                        |

| ACL | Status                                                                     | Wizard                                                                                                    | Network                                                                                    | Service                                              | Advanced | Admin | Diagnostic |
|-----|----------------------------------------------------------------------------|----------------------------------------------------------------------------------------------------|--------------------------------------------------------------------------------------------|------------------------------------------------------|----------|-------|------------|
|     | DNS                                                                        | Firewall UPnP                                                                                                    | IGMP Proxy                                                                                 | TR-069                                               | ACL      |       |            |
| ACL | ACL Co                                                                     | nfiguration                                                                                                    |                                                                                            |                                                      |          |       |            |
|     | You can specif<br>Entries in this A<br>Internet network<br>Using of such a | y which services are access<br>ACL table are used to permit<br>< to the Gateway.<br>Incess control can be helpful | able form LAN or WAN side.<br>certain types of data packe<br>in securing or restricting th | ts from your local network o<br>e Gateway managment. | or.      |       |            |
|     | Direction Sele                                                             | ct: 💿 LAN 🔿 WAN                                                                                                   |                                                                                            |                                                      |          |       |            |
|     | LAN ACL Swit                                                               | ch: O Enab                                                                                                    | e 💿 Disabl                                                                                 | e Apply                                              |          |       |            |
|     | IP Address:<br>Services Allowe<br>☑ Any<br>Add Reset                       |                                                                                                    | (The IP                                                                                    | 0.0.0.0 represent any IP)                            |          |       |            |
|     | Current ACL Ta                                                             | able<br>Direction IP Ad                                                                                           | dress/Interface                                                                            | Service Port Actio                                   | n        |       |            |

The following table describes the parameters and buttons on this page:

| Field            | Description                                                                                                    |
|------------------|----------------------------------------------------------------------------------------------------|
| Direction Select | Select the router interface. You can select LAN or WAN. In this example, LAN is selected.                                                                                                 |
| LAN ACL Switch   | Select it to enable or disable ACL function.                                                                                                    |
| IP Address       | Enter the IP address of the specified interface. Only the IP address that is in the same network segment with the IP address of the specified interface can access the router.            |
| Services Allowed | You can choose the following services from LAN: <b>Web</b> , <b>Telnet</b> , <b>SSH</b> , <b>FTP</b> , <b>TFTP</b> , <b>SNMP</b> , or <b>PING</b> . You can also choose all the services. |
| Add              | After setting the parameters, click it to add an entry to the Current ACL Table.                                                                                                    |
| Reset            | Click it to refresh this page.                                                                                                    |

Set direction of the data packets to **WAN** and the page shown in the following figure appears.

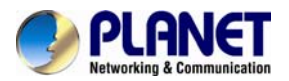

| ACL | Status                                                                                                    | Wizard                 | Network                                                                                                    | Service                               | Advanced              | Admin | Diagnostic |
|-----|----------------------------------------------------------------------------------------------------|------------------------|----------------------------------------------------------------------------------------------------|---------------------------------------|-----------------------|-------|------------|
|     | DNS                                                                                                    | Firewall L             | JPnP IGMP Proxy                                                                                                    | TR-069                                | ACL                   |       |            |
| ACL | DNS<br>ACL C<br>You can spe<br>Entries in th<br>Internet netw<br>Using of suc<br>Direction St<br>WAN Settin,<br>WAN Interfa<br>Services All | Firewall Configuration | JPhP     IGMP Proxy       cessable form LAN or WAN side       ermit certain types of data packed       elpful in securing or restricting the       AN       erface       y | TR-069<br>.ts from your local net<br> | ACL<br>work or<br>nt. |       |            |
|     | ☐ web<br>☐ telnet<br>☐ ssh<br>☐ ftp<br>☐ snmp<br>☐ ping<br>[Add] [Re                                                                        | set                    |                                                                                                    |                                       |                       |       |            |
|     | Current ACL<br>Select                                                                                                    | Table<br>Direction I   | P Address/Interface                                                                                                    | Service Port                          | Action                |       |            |

The following table describes the parameters and buttons on this page:

| Field            | Description                                                                                                    |
|------------------|----------------------------------------------------------------------------------------------------|
| Direction Select | Select the router interface. You can select LAN or WAN. In this example, WAN is selected.                                                                                               |
| WAN Setting      | You can choose Interface or IP Address.                                                                                                    |
| WAN Interface    | Choose the interface that permits data packets from WAN to access the router.                                                                                                    |
| Services Allowed | You can choose the following services from WAN: <b>Web</b> , <b>Telnet</b> , <b>SSH</b> , <b>FTP</b> , <b>TFTP</b> , <b>SNMP</b> or <b>PING</b> . You can also choose all the services. |
| Add              | After setting the parameters, click it to add an entry to the Current ACL Table.                                                                                                    |
| Reset            | Click it to refresh this page.                                                                                                    |

# 3.6 Advanced

In the navigation bar, click Advanced. On the Advanced page that is displayed contains Routing, NAT, Port Mapping, IP QoS, SNMP, Parent Control, Schedules Reboot, and Others.

#### 3.6.1 Routing

Choose Advance > Routing. This page contains Static Route and RIP.

#### 3.6.1.1 Static Route

Click **Static Route** in the left pane and the page shown in the following figure appears. This page is used to configure the routing information. You can add or delete IP routes.

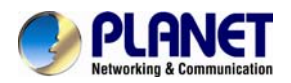

| Static Route        | Status                                                                                     | Wizard                                 | Network                                   | Servic           | e    | Advanced      | Admin              | Diagnostic |
|---------------------|--------------------------------------------------------------------------------------------|----------------------------------------|-------------------------------------------|------------------|------|---------------|--------------------|------------|
|                     | Routing                                                                                    | NAT                                    | Port Mapping                              | IP QoS           | SNMP | Parent Contro | I Schedules Reboot | Others     |
| Static Route<br>RIP | Routing<br>This page is use<br>routes.                                                     | Configurat<br>ed to configure the rout | <b>ion</b><br>ing information. Here you c | an add/delete IP |      |               |                    |            |
|                     | Enable:<br>Destination:<br>Subnet Mask:<br>Next Hop:<br>Metric:<br>Interface:<br>Add Route | V<br>1<br>Update Del                   | v<br>ete Selected Show                    | Routes           |      |               |                    |            |
|                     | Static Route Ta                                                                            | able:                                  |                                           |                  |      |               |                    |            |
|                     | Select St                                                                                  | ate Destination                        | Subnet Mask NextHo                        | p Metric         | ltf  |               |                    |            |

The following table describes the parameters and buttons on this page:

| Field              | Description                                                                        |
|--------------------|------------------------------------------------------------------------------------|
| Enable             | Select it to use static IP routes.                                                 |
| Destination        | Enter the IP address of the destination device.                                    |
| Subnet Mask        | Enter the subnet mask of the destination device.                                   |
| Next Hop           | Enter the IP address of the next hop in the IP route to the destination device.    |
| Metric             | The metric cost for the destination.                                               |
| Interface          | The interface for the specified route.                                             |
| Add Route          | Click it to add the new static route to the Static Route Table.                    |
| Update             | Select a row in the Static Route Table and modify the parameters. Then click it to |
|                    | save the settings temporarily.                                                     |
| Delete Selected    | Select a row in the Static Route Table and click it to delete the row.             |
| Show Routes        | Click it, the IP Route Table appears. You can view a list of destination routes    |
|                    | commonly accessed by your network.                                                 |
| Static Route Table | A list of the previously configured static IP routes.                              |

Click **Show Routes** and the page shown in the following figure appears. The table shows a list of destination routes commonly accessed by your network.

| 🖉 IP Route Table - Windows Internet Explorer                                                                                                    |   |
|----------------------------------------------------------------------------------------------------|---|
| 🙋 http://192.168.1.1/routetbl.htm                                                                                                    |   |
| IP Route Table                                                                                                    |   |
| This table shows a list of destination routes commonly accessed by your network.                                                                                                    |   |
| Destination Subnet Mask NextHop Iface                                                                                                    |   |
| 192.168.1.1 255.255.255 * e1                                                                                                    |   |
| Refresh Close                                                                                                    |   |
|                                                                                                    |   |
|                                                                                                    |   |
|                                                                                                    |   |
|                                                                                                    |   |
|                                                                                                    |   |
|                                                                                                    | ~ |
| ()     ()     ()     ()     ()     ()     ()     ()     ()     ()     ()     ()     ()     ()     ()     ()     ()     ()     ()     ()     ()     ()     ()     ()     ()     ()     ()     ()     ()     ()     ()     ()     ()     ()     ()     ()     ()     ()     ()     ()     ()     ()     ()     ()     ()     ()     ()     ()     ()     ()     ()     ()     ()     ()     ()     ()     ()     ()     ()     ()     ()     ()     ()     ()     ()     ()     ()     ()     ()     ()     ()     ()     ()     ()     ()     ()     ()     ()     ()     ()     ()     ()     ()     ()     ()     ()     ()     ()     ()     ()     ()     ()     ()     ()     ()     ()     ()     ()     ()     ()     ()     ()     ()     ()     ()     ()     ()     ()     ()     ()     ()     ()     ()     ()     ()     ()     ()     ()     ()     ()     ()     ()     ()     ()     ()     ()     ()     ()     ()     ()     ()     ()     ()     ()     ()     ()     ()     ()     ()     ()     ()     ()     ()     ()     ()     ()     ()     ()     ()     ()     ()     ()     ()     ()     ()     ()     ()     ()     ()     ()     ()     ()     ()     ()     ()     ()     ()     ()     ()     ()     ()     ()     ()     ()     ()     ()     ()     ()     ()     ()     ()     ()     ()     ()     ()     ()     ()     ()     ()     ()     ()     ()     ()     ()     ()     ()     ()     ()     ()     ()     ()     ()     ()     ()     ()     ()     ()     ()     ()     ()     ()     ()     ()     ()     ()     ()     ()     ()     ()     ()     ()     ()     ()     ()     ()     ()     ()     ()     ()     ()     ()     ()     ()     ()     ()     ()     ()     ()     ()     ()     ()     ()     ()     ()     ()     ()     ()     ()     ()     ()     ()     ()     ()     ()     ()     ()     ()     ()     ()     ()     ()     ()     ()     ()     ()     ()     ()     ()     ()     ()     ()     ()     ()     ()     ()     ()     ()     ()     ()     ()     ()     ()     ()     ()     ()     ()     ()     ()     ()     ()     ()     ( |   |

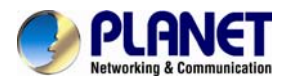

# 3.6.1.2 RIP

Click **RIP** in the left pane and the page shown in the following figure appears. If you are using this device as a RIP-enabled router to communicate with others using Routing Information Protocol (RIP), enable RIP. This page is used to select the interfaces on your devices that use RIP, and the version of the protocol used.

| RIP          | Status                                                                                                    | Wizard                                                             | Network                                                                                  | Service          |      | Advanced       | Admin            | Diagnostic |
|--------------|----------------------------------------------------------------------------------------------------|--------------------------------------------------------------------|------------------------------------------------------------------------------------------|------------------|------|----------------|------------------|------------|
|              | Routing                                                                                                    | NAT                                                                | Port Mapping                                                                             | IP QoS           | SNMP | Parent Control | Schedules Reboot | Others     |
| Static Route | RIP Config<br>Enable the RIP if you<br>with others using the<br>RIP:<br>Interface:<br>Receive Version:<br>Add Delete<br>Rip Config List: | guration<br>u are using this d<br>Routing Informat<br>⊙ Off C<br>[ | avice as a RIP-enabled route<br>ion Protocol.<br>D On Apply<br>br0 v<br>RIP1 v<br>RIP1 v | r to communicate |      |                |                  |            |
|              | Select                                                                                                    | Interface                                                          | Receive Version                                                                          | Send Version     |      |                |                  |            |

The following table describes the parameters and buttons on this page:

| Field           | Description                                                                                                    |
|-----------------|----------------------------------------------------------------------------------------------------|
| RIP             | You can select OFF or ON. In this example, OFF is selected.                                                          |
| Apply           | Click it to save the settings of this page.                                                                          |
| Interface       | Choose the router interface that uses RIP.                                                                           |
| Receive Version | Choose the interface version that receives RIP messages. You can choose <b>RIP1</b> , <b>RIP2</b> , or <b>Both</b> . |
|                 | <ul> <li>Choose RIP1, indicates the router receives RIP v1 messages.</li> </ul>                                      |
|                 | <ul> <li>Choose RIP2, indicates the router receives RIP v2 messages.</li> </ul>                                      |
|                 | <ul> <li>Choose Both, indicates the router receives RIP v1 and RIP v2<br/>messages.</li> </ul>                       |
| Send Version    | The working mode for sending RIP messages. You can choose RIP1 or                                                    |
|                 | RIP2.                                                                                                    |
|                 | <ul> <li>Choose RIP1 indicates the router broadcasts RIP1 messages only.</li> </ul>                                  |
|                 | <ul> <li>Choose RIP2 indicates the router multicasts RIP2 messages only.</li> </ul>                                  |
| Add             | Click it to add the RIP interface to the <b>Rip Config List</b> .                                                    |
| Delete          | Select a row in the Rip Config List and click it to delete the row.                                                  |

#### 3.6.2 NAT

Choose Advanced > NAT and the page shown in the following figure appears. The page displayed contains Setup DMZ, Virtual Server, NAT Forwarding, ALG, NAT Exclude IP, Port Trigger, FTP ALG Port, and NAT IP Mapping.

| NAT                                                                                       | Status                                                                                                    | Wizard                                                                                                    | Network                                                                                                 | Service                                     |      | Advanced      | Admin              | Diagnostic |
|-------------------------------------------------------------------------------------------|----------------------------------------------------------------------------------------------------|----------------------------------------------------------------------------------------------------|----------------------------------------------------------------------------------------------------|---------------------------------------------|------|---------------|--------------------|------------|
|                                                                                           | Routing                                                                                                    | NAT                                                                                                    | Port Mapping                                                                                            | IP QoS                                      | SNMP | Parent Contro | I Schedules Reboot | Others     |
| Setup DMZ<br>Virtual Server                                                               | DMZ                                                                                                    |                                                                                                    |                                                                                                    |                                             |      |               |                    |            |
| NAT Forwarding<br>ALG<br>NAT Exclude IP<br>Port Trigger<br>FTP ALG Port<br>Nat IP Mapping | A Demilitarized<br>unauthorized ac<br>devices access<br>servers.SMTP (<br>Enable DM<br>DMZ Host IP Ac<br>Apply Chan | Zone is used to provi<br>ccess to its local priva<br>ibile to Internet traffic,<br>e-mail) servers and DI<br>MZ<br>ddress:<br>ges Reset | de Internet services without<br>te network. Typically, the D<br>such as WEB (HTTP ) serv<br>VS servers. | sacrificing<br>MZ host contains<br>ers, FTP |      |               |                    |            |

#### 3.6.2.1 Setup DMZ

Demilitarized Zone (DMZ) is used to provide Internet services without sacrificing unauthorized access to its local private network. Typically, the DMZ host contains devices accessible to Internet traffic, such as web (HTTP) servers, FTP servers, SMTP (e-mail) servers and DNS servers.

Click **DMZ** in the left pane and the page shown in the following figure appears.

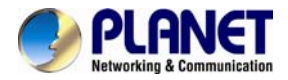

The following describes how to configure manual DMZ.

- Step 1 Select Enable DMZ to enable this function.
- Step 2 Enter an IP address of the DMZ host.

**Step 3** Click **Apply Changes** to save the settings on this page temporarily.

#### 3.6.2.2 Virtual Server

Click Virtual Server in the left pane and the page shown in the following figure appears.

| Virtual Server              | Status                                     | Wizard                                              | Netwo                               | rk S                  | ervice               | Advanced      | Admin              | Diagnostic |
|-----------------------------|--------------------------------------------|-----------------------------------------------------|-------------------------------------|-----------------------|----------------------|---------------|--------------------|------------|
|                             | Routing                                    | NAT                                                 | Port Mapping                        | IP QoS                | SNMP                 | Parent Contro | I Schedules Reboot | Others     |
| Setup DMZ<br>Virtual Server | Virtual S                                  | Server                                              |                                     |                       |                      |               |                    |            |
| NAT Forwarding<br>ALG       | This page allow<br>Gateway.                | s you to config virtual                             | server,so others can ac             | cess the server throu | gh the               |               |                    |            |
| NAT Exclude IP              | Service Type:                              |                                                     |                                     |                       |                      |               |                    |            |
| Port Trigger                | <ul> <li>Usual Ser</li> </ul>              | vice Name:                                          | AUTH                                | ~                     |                      |               |                    |            |
| FTP ALG Port                | O User-defin                               | ed Service Name:                                    |                                     |                       |                      |               |                    |            |
| Nat IP Mapping              | Protocol:<br>WAN Setting:                  |                                                     | TCP<br>Interface                    | <b>~</b>              |                      |               |                    |            |
|                             | WAN Interface<br>WAN Port:                 |                                                     | 113 (                               | ex. 5001:5010)        |                      |               |                    |            |
|                             | LAN Open Por                               | t:                                                  | 113                                 |                       |                      |               |                    |            |
|                             | LAN Ip Addres                              | s:                                                  |                                     |                       |                      |               |                    |            |
|                             | Apply Char<br>Current Virtua<br>ServerName | ges<br>I Server Forwarding<br>Protocol   Local IP A | j Table:<br>ddress   Local Port   V | VAN IP Address   WA   | N Port   State   Act | ion           |                    |            |

#### The following table describes the parameters on this page.

| Field          | Description                                                                                                    |  |  |  |  |
|----------------|----------------------------------------------------------------------------------------------------|--|--|--|--|
| Service Type   | <ul> <li>You can select the common service type, for example, AUTH, DNS or FTP. You can also define a service name.</li> <li>If you select Usual Service Name, the corresponding parameter has the default settings.</li> <li>If you select User-defined Service Name, you need to enter the corresponding parameters.</li> </ul> |  |  |  |  |
| Protocol       | Choose the transport layer protocol that the service type uses. You can choo <b>TCP</b> or <b>UDP</b> .                                                                                                    |  |  |  |  |
| WAN Setting    | You can choose Interface or IP Address.                                                                                                    |  |  |  |  |
| WAN Interface  | Choose the WAN interface that will apply virtual server.                                                                                                    |  |  |  |  |
| WAN Port       | Choose the access port on the WAN.                                                                                                    |  |  |  |  |
| LAN Open Port  | Enter the port number of the specified service type.                                                                                                    |  |  |  |  |
| LAN IP Address | Enter the IP address of the virtual server. It is in the same network segment with LAN IP address of the router.                                                                                                    |  |  |  |  |

#### 3.6.2.3 NAT Forwarding

Click **NAT Forwarding** in the left pane and the page shown in the following figure appears. Under 1483MER or 1483Routed mode, if NAPT (Network Address Port Translation) is enabled, the **Local IP Address** is configured as 192.168.1.3 and the **Remote IP Address** is configured as 202.32.0.2, the PC with the LAN IP192.168.1.3 will use 202.32.0.2 when it is connected to the Internet via the router without NAPT control.

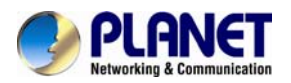

|                                                | A STREET AND A STREET AND A STR |                                                                                                    |                                 |         |      |               |                  |            |  |  |
|------------------------------------------------|----------------------------------------------------------------------------------------------------|----------------------------------------------------------------------------------------------------|---------------------------------|---------|------|---------------|------------------|------------|--|--|
| NAT Forwarding                                 | Status                                                                                                    | Wizard                                                                                                    | Network                         | Service |      | Advanced      | Admin            | Diagnostic |  |  |
|                                                | Routing                                                                                                    | NAT                                                                                                    | Port Mapping                    | IP QoS  | SNMP | Parent Contro | Schedules Reboot | Others     |  |  |
| Setup DMZ<br>Virtual Server                    | NAT Fo                                                                                                    | orwarding                                                                                                    |                                 |         |      |               |                  |            |  |  |
| NAT Forwarding<br>ALG<br>NAT Exclude IP        | Entries in this<br>specific machi<br>wish to host so<br>network behind                                                                                                    | Entries in this table allow you to automatically redirect common network services to a<br>specific machine behind the NAT firewall. These settings are only necessary if you<br>wish to host some sort of server like a web server or mail server on the private local<br>network behind your Gateway's NAT firewall. |                                 |         |      |               |                  |            |  |  |
| Port Trigger<br>FTP ALG Port<br>Nat IP Mapping | Local IP Add<br>Remote IP A<br>Enable:<br>Apply Cha                                                                                                    | Iress:<br>ddress:<br>anges Reset                                                                                                    |                                 |         |      |               |                  |            |  |  |
|                                                | Current NAT I                                                                                                    | Port Forwarding Tab                                                                                                    | le:<br>IP Address   State   Act | ion     |      |               |                  |            |  |  |

The following table describes the parameters and buttons on this page:

| Field                       | Description                                           |
|-----------------------------|-------------------------------------------------------|
| Local IP Address            | Input a local IP address.                             |
| Remote IP Address           | Input a remote IP address                             |
| Enable                      | Enable the current configured rule.                   |
| Apply Changes               | Submit the configurations.                            |
| Reset                       | Cancel the modification and reconfigure the settings. |
| Current NAT Port Forwarding | Current configuration rule list.                      |
| Table                       |                                                       |

#### 3.6.2.4 ALG

Click **ALG** in the left pane and the page shown in the following figure appears. Choose the NAT ALG and Pass-through options, and then click **Apply Changes**.

| ALG                                                                                                    | Status                                                                                                    | Wizard                                  | Network                                                                              | Servi  | ce   | Advanced      | Admin              | Diagnostic |
|----------------------------------------------------------------------------------------------------|----------------------------------------------------------------------------------------------------|-----------------------------------------|--------------------------------------------------------------------------------------|--------|------|---------------|--------------------|------------|
|                                                                                                    | Routing                                                                                                    | NAT                                     | Port Mapping                                                                         | IP QoS | SNMP | Parent Contro | I Schedules Reboot | Others     |
| Setup DMZ<br>Virtual Server<br>NAT Forwarding<br>ALG<br>NAT Exclude IP<br>Port Trigger<br>FTP ALG Port<br>Nat IP Mapping | NAT ALG a<br>Setup NAT ALG and<br>IP Sec Pass-Throug<br>L2TP Pass-Throug<br>PTP Pass-Throug<br>FTP:<br>H.323:<br>SIP:<br>RTSP:<br>ICQ:<br>MSN:<br>Apply Changes | And Pass-1<br>Pass-Through config<br>h: | Through<br>guration.<br>able<br>able<br>able<br>able<br>able<br>able<br>able<br>able |        |      |               |                    |            |

# 3.6.2.5 NAT Exclude IP

Click **NAT Exclude IP** in the left pane and the page shown in the following figure appears. On the page, you can configure some source IP addresses which use the purge route mode when accessing internet through the specified interface.

| NAT Exclude IP                                 | Status                                | Wizard                                          | Network                                             | Service             |      | Advanced      | Admin            | Diagnostic |
|------------------------------------------------|---------------------------------------|-------------------------------------------------|-----------------------------------------------------|---------------------|------|---------------|------------------|------------|
|                                                | Routing                               | NAT                                             | Port Mapping                                        | IP QoS              | SNMP | Parent Contro | Schedules Reboot | Others     |
| Setup DMZ<br>Virtual Server                    | NATEx                                 | clude IP                                        |                                                     |                     |      |               |                  |            |
| NAT Forwarding<br>ALG                          | This page is us<br>when access ir     | ed to config some sou<br>ternet through the spe | urce ip address which use the<br>acified interface. | ne purge route mode |      |               |                  |            |
| NAT Exclude IP<br>Port Trigger<br>FTP ALG Port | Interface:<br>IP Range:<br>Apply Char | iges Reset                                      | •                                                   |                     |      |               |                  |            |
| Nat IP Mapping                                 | Current NAT E                         | xclude IP Table:<br>Interface                   | Low IP High IP                                      | Action              |      |               |                  |            |

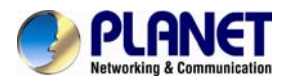

# 3.6.2.6 Port Trigger

Click **Port Trigger** in the left pane and the page shown in the following figure appears.

| Port Trigger                                                     | Status                                                                                                    | Wizard                                                                                                    | Network                     | Service                                                      | •                                                                         | Advanced                                                                         | Admin              | Diagnosti |
|------------------------------------------------------------------|----------------------------------------------------------------------------------------------------|----------------------------------------------------------------------------------------------------|-----------------------------|--------------------------------------------------------------|---------------------------------------------------------------------------|----------------------------------------------------------------------------------|--------------------|-----------|
|                                                                  | Routing                                                                                                    | NAT                                                                                                    | Port Mapping                | IP QoS                                                       | SNMP                                                                      | Parent Control                                                                   | Schedules Reboot   | Others    |
| Setup DMZ<br>Virtual Server<br>NAT Forwarding                    |                                                                                                    | t Trigger                                                                                                    | t certain t∨pes of data pac | kets from vour local net                                     | work to Inte                                                              | met through the Gateway. Us                                                      | se of such filters |           |
| ALG                                                              | can be helpful i                                                                                                    | in securing or restricting                                                                                                    | g your local network.       |                                                              |                                                                           | , , , , , , , , , , , , , , , , , , ,                                            |                    |           |
| NAT Exclude IP<br>Port Trigger<br>FTP ALG Port<br>Nat IP Mapping | Nat Port Trigg                                                                                                    | n <mark>er:</mark> C Enable (                                                                                                   | Disable                     |                                                              |                                                                           |                                                                                  |                    |           |
| Nat IP Mapping                                                   | Application Ty<br>① Usual Appl<br>① User-define<br>SStart Match P<br>□ □ □ □ □<br>□ □ □ □ □<br>□ □ □ □ □ □<br>□ □ □ □ | rpe:<br>lication Name:<br>ed Application Name:<br>onEnd Match PortTings<br>UDP<br>UDP<br>UDP<br>UDP<br>UDP<br>UDP<br>UDP<br>UDP | Select One                  | tEnd Relate PortOpen UDP UDP UDP UDP UDP UDP UDP UDP UDP UDP | Protocol N<br>out<br>out<br>out<br>out<br>out<br>out<br>out<br>out<br>out | lat Type<br>tgoing v<br>tgoing v<br>tgoing v<br>tgoing v<br>tgoing v<br>tgoing v |                    |           |
|                                                                  | ServerName                                                                                                    | rigger Table:<br>Trigger Protocol                                                                                               | Direction Match Port        | Open Protocol Relate                                         | Port Acti                                                                 | on                                                                               |                    |           |

Click the **Usual Application Name** drop-down menu to choose the application you want to set up for port triggering. When you have chosen an application the default Trigger settings will populate the table below.

If the application you want to set up isn't listed, click the **User-defined Application Name** radio button and type in a name for the trigger in the Custom application field. Configure the **Start Match Port**, **End Match Port**, **Trigger Protocol**, **Start Relate Port**, **End Relate Port**, **Open Protocol** and **Nat type** settings for the port trigger you want to configure.

When you have finished, click the Apply changes button.

#### 3.6.2.7 FTP ALG Port

Click **FTP ALG Port** in the left pane and the page shown in the following figure appears. The common port for FTP connection is port 21, and a common ALG monitors the TCP port 21 to ensure NAT pass-through of FTP. By enabling this function, when the FTPserver connection port is not a port 21, the FTP ALG module will be informed to monitor other TCP ports to ensure NAT pass-through of FTP.

| FTP ALG Port   | Status          | Wizard                                                                   | Network           | S      | ervice | Advanced      | Admin            | Diagnostic |
|----------------|-----------------|--------------------------------------------------------------------------|-------------------|--------|--------|---------------|------------------|------------|
|                | Routing         | NAT                                                                      | Port Mapping      | IP QoS | SNMP   | Parent Contro | Schedules Reboot | Others     |
| Setup DMZ      | FTP AL          | G Configura                                                              | ation             |        |        |               |                  |            |
| Virtual Server | This name is us | This name is used to configure FTP Server ALC and FTP Client ALC note    |                   |        |        |               |                  |            |
| NAT Forwarding |                 | This page is used to configure FTF Server ALO and FTF Orient ALO poils . |                   |        |        |               |                  |            |
| ALG            | FTP ALG Port    | :                                                                        |                   |        |        |               |                  |            |
| NAT Exclude IP |                 |                                                                          |                   |        |        |               |                  |            |
| Port Trigger   | Add Dest F      | Ports Delete                                                             | Selected DestPort |        |        |               |                  |            |
| FTP ALG Port   | FTP ALG Port    | s Table:                                                                 |                   |        |        |               |                  |            |
| Nat IP Mapping | Select          | Ports                                                                    |                   |        |        |               |                  |            |
|                | 0               | 21                                                                       |                   |        |        |               |                  |            |

The following table describes the parameters and buttons on this page:

| Field                    | Description                                         |
|--------------------------|-----------------------------------------------------|
| FTP ALG port             | Set an FTP ALG port.                                |
| Add Dest Ports           | Add a port configuration.                           |
| Delete Selected DestPort | Delete a selected port configuration from the list. |

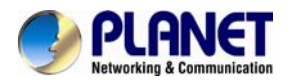

## 3.6.2.8 NAT IP Mapping

NAT is short for Network Address Translation. The Network Address Translation Settings window allows you to share one WAN IP address for multiple computers on your LAN.

Click **NAT IP Mapping** in the left pane and the page shown in the following figure appears. Entries in this table allow you to configure one IP pool for specified source IP address from LAN, so one packet whose source IP is in range of the specified address will select one IP address from the pool for NAT.

| Nat IP Mapping | Status          | Wizard                                              | Network                             | Service          |      | Advanced      | Admin              | Diagnostic |
|----------------|-----------------|-----------------------------------------------------|-------------------------------------|------------------|------|---------------|--------------------|------------|
|                | Routing         | NAT                                                 | Port Mapping                        | IP QoS           | SNMP | Parent Contro | I Schedules Reboot | Others     |
| Setup DMZ      | NATIP           | Mapping                                             |                                     |                  |      |               |                    |            |
| Virtual Server |                 |                                                     |                                     |                  |      |               |                    |            |
| NAT Forwarding | Entries in this | table allow you to config                           | one IP pool for specified s         | ource ip address |      |               |                    |            |
| ALG            | select one IP a | e packet which's source<br>address from pool for NA | ip is in range of the specifi<br>T. | ed address will  |      |               |                    |            |
| NAT Exclude IP |                 |                                                     |                                     |                  |      |               |                    |            |
| Port Trigger   | Type: One-to    | -One 🔽                                              |                                     |                  |      |               |                    |            |
| FTP ALG Port   | Local Start IF  | :                                                   |                                     |                  |      |               |                    |            |
| Nat IP Mapping | Local End IP:   |                                                     |                                     |                  |      |               |                    |            |
|                | Global Start I  | P:                                                  |                                     |                  |      |               |                    |            |
|                | Global End IF   | ·:                                                  |                                     |                  |      |               |                    |            |
|                | Apply Cha       | nges Reset                                          |                                     |                  |      |               |                    |            |
|                | Current NAT I   | P MAPPING Table:                                    |                                     |                  |      |               |                    |            |
|                | Local Start I   | P Local End IP                                      | Global Start IP Globa               | I End IP Action  |      |               |                    |            |
|                | Delete Sele     | ected Delete All                                    |                                     |                  |      |               |                    |            |

# 3.6.3 Port Mapping

Choose **Advance** > **Port Mapping** and the page shown in the following figure appears. On this page, you can bind the WAN interface and the LAN interface to the same group.

| Port Mapping | Status                                                                                                    | Wizard                                                                                                    | Network                                 | Service                                        | Advanced   | Admin                    | Diagnostic   |
|--------------|----------------------------------------------------------------------------------------------------|----------------------------------------------------------------------------------------------------|-----------------------------------------|------------------------------------------------|------------|--------------------------|--------------|
|              | Routing                                                                                                    | NAT                                                                                                    | Port Mapping                            | IP QoS                                         | SNMP Parer | nt Control Schedules Ret | boot Others  |
| Port Mapping | Kounny     Port N     To manipul     Select a     Z-Select a     Z-Select a | Aapping Confil<br>late a mapping group:<br>group from the table. Address<br>address in the table address<br>address in table interfaces with<br>the ports.<br>Denable<br>Enable | Interface group                         | If to the test in required existing groups and | Site Pare  | K Collifo) Schedulek Kei | ooo Officers |
|              |                                                                                                    |                                                                                                    |                                         |                                                |            |                          |              |
|              | Select                                                                                                    |                                                                                                    | Interfaces                              | Status                                         |            |                          |              |
|              | Default                                                                                                    | LANT, LAN2, LAN3, LAN4, V                                                                                                    | vian,wian-vapu,wian-vap1,wia<br>vap3,a0 | n-vapz,wian-<br>Enabled                        |            |                          |              |
|              | Group<br>1 〇                                                                                                    |                                                                                                    |                                         | -                                              |            |                          |              |
|              | Group<br>2 O                                                                                                    |                                                                                                    |                                         |                                                |            |                          |              |
|              | Group<br>3 O                                                                                                    |                                                                                                    |                                         |                                                |            |                          |              |
|              | Group<br>4 〇                                                                                                    |                                                                                                    |                                         | -                                              |            |                          |              |
|              | Apply                                                                                                    |                                                                                                    |                                         |                                                |            |                          |              |

The procedure for manipulating a mapping group is as follows:

- Step 1 Select Enable to enable this function.
- Step 2 Select a group from the table.
- **Step 3** Select interfaces from the WAN and LAN interface list and add them to the grouped interface list using the arrow buttons to manipulate the required mapping of the ports.
- Click Apply Changes to save the changes.

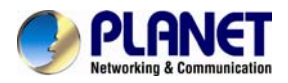

# 3.6.4 IP QoS

Choose Advance > IP QoS and the page shown in the following figure appears. Entries on the QoS Rule List are used to assign the precedence for each incoming packet based on physical LAN port, TCP/UDP port number, source IP address, destination IP address and other information.

| IP QoS | Status                                                                                                    | Wizard         | Network      | Service |      | Advanced      | Admin              | Diagnostic |
|--------|----------------------------------------------------------------------------------------------------|----------------|--------------|---------|------|---------------|--------------------|------------|
|        | Routing                                                                                                    | NAT            | Port Mapping | IP QoS  | SNMP | Parent Contro | I Schedules Reboot | Others     |
| IP QoS | IP QoS                                                                                                    |                |              |         |      |               |                    |            |
|        | Entries in this table are used to assign the precedence for each incoming packet<br>based on specified policy.<br>Config Procedure:<br>1: Set traffic rule.<br>2: Assign the precedence or add marker for different stream. |                |              |         |      |               |                    |            |
|        | IP QoS:                                                                                                    | ⊙Disable ○Enab | le           | Apply   |      |               |                    |            |

Step 1 Enable IP QoS and click Apply to enable IP QoS function.Step 2 Click add rule to add a new IP QoS rule.

The page shown in the following figure appears.

| IP QoS | Status                                                                                                  | Wizard                                                                                                    | Network                   | Service         |      | Advanced      | Admin            | Diagnosti |  |  |
|--------|----------------------------------------------------------------------------------------------------|----------------------------------------------------------------------------------------------------|---------------------------|-----------------|------|---------------|------------------|-----------|--|--|
|        | Routing                                                                                                 | NAT                                                                                                    | Port Mapping              | IP QoS          | SNMP | Parent Contro | Schedules Reboot | Others    |  |  |
| IP QoS | IP QoS                                                                                                  |                                                                                                    |                           |                 |      |               |                  |           |  |  |
|        | Entries in this tal<br>based on specifi<br>Config Procedure<br>1: Set traffic rule<br>2: Assign the pro | ble are used to assign<br>ad policy.<br>F<br>cedence or add mark                                                                                                    | a the precedence for each | incoming packet |      |               |                  |           |  |  |
|        | IP QoS:                                                                                                 | ODisable @Enable                                                                                                    |                           | Apply           |      |               |                  |           |  |  |
|        | QoS Policy:                                                                                             | Stream bas                                                                                                    | ed ビ                      |                 |      |               |                  |           |  |  |
|        | Schedule Mode:                                                                                          | Strict Prior                                                                                                    | <b>~</b>                  |                 |      |               |                  |           |  |  |
|        | QoS Rule List:<br>Source Source D<br>IP Port                                                            | Ocs Rule List:         Behavior           Source/Source/Destination/produced/produced/point/produced/point/produc |                           |                 |      |               |                  |           |  |  |
|        | Add QoS Rule                                                                                            |                                                                                                    |                           |                 |      |               |                  |           |  |  |
|        | Source IP: 0                                                                                            | .0.0.0                                                                                                    | Source Mask: 25           | 6.255.255.255   |      |               |                  |           |  |  |
|        | Destination IP:                                                                                         |                                                                                                    | Destination Mask:         |                 |      |               |                  |           |  |  |
|        | Source Port:                                                                                            |                                                                                                    | Destination Port:         |                 |      |               |                  |           |  |  |
|        | Protocol                                                                                                | *                                                                                                    | Phy Port:                 | ×               |      |               |                  |           |  |  |
|        | Set Priority: p3( Insert or Mod Add Rule                                                                | Lowest) 💌<br>ify QoS mark                                                                                                    |                           |                 |      |               |                  |           |  |  |

The following table describes the parameters and buttons on this page:

| Field            | Description                                                                                          |
|------------------|----------------------------------------------------------------------------------------------------|
| IP QoS           | Select to enable or disable IP QoS function. You need to enable IP QoS if you                        |
|                  | want to configure the parameters on this page.                                                       |
| QoS Policy       | You can choose stream based, 802.1p based, or DSCP based.                                            |
| Schedule Mode    | You can choose strict prior or WFQ (4:3:2:1).                                                        |
| Source IP        | The IP address of the source data packet.                                                            |
| Source Mask      | The subnets mask of the source IP address.                                                           |
| Destination IP   | The IP address of the destination data packet.                                                       |
| Destination Mask | The subnets mask of the destination IP address.                                                      |
| Source Port      | The port of the source data packet.                                                                  |
| Destination Port | The port of the destination data packet.                                                             |
| Protocol         | The protocol responds to the IP QoS rules. You can choose <b>TCP</b> , <b>UDP</b> , or <b>ICMP</b> . |
| Phy Port         | The LAN interface responds to the IP QoS rules.                                                      |
| Set priority     | The priority of the IP QoS rules. P0 is the highest priority and P3 is the lowest.                   |
| Delete           | Select a row in the <b>QoS rule list</b> and click it to delete the row.                             |
| Delete all       | Select all the rows in the QoS rule list and click it to delete the rows.                            |

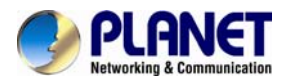

# 3.6.5 SNMP

Choose **Advance** > **SNMP** and click **Enable SNMP**, and the page shown in the following figure appears. You can configure the SNMP parameters.

|      | Status                 | Wizard                               | Network                                      | Service                          |        | Advanced        | Admin                   | Diagnostic |
|------|------------------------|--------------------------------------|----------------------------------------------|----------------------------------|--------|-----------------|-------------------------|------------|
|      | Routing                | NAT                                  | Port Mapping                                 | IP QoS                           | SNMP   | Parent Cont     | trol Schedule<br>Reboot | s Others   |
| SNMP | SNM                    | P Proto                              | col Config                                   | uration                          |        |                 |                         |            |
|      | This page<br>system de | is used to conf<br>scription, trap i | igure the SNMP proto<br>p address, community | col. Here you may<br>y name, etc | change | the setting for |                         |            |
|      | 🗹 Enat                 | ble SNMP                             |                                              |                                  |        |                 |                         |            |
|      | System I               | Description                          | 802.11n AD                                   | SL 2/2+ Router                   |        |                 |                         |            |
|      | System                 | Contact                              |                                              |                                  |        |                 |                         |            |
|      | System I               | Name                                 | ADN-4101                                     |                                  |        |                 |                         |            |
|      | System I               | Location                             |                                              |                                  |        |                 |                         |            |
|      | Trap IP A              | ddress                               |                                              |                                  |        |                 |                         |            |
|      | Commur<br>only)        | nity name (rea                       | ad- public                                   |                                  |        |                 | ]                       |            |
|      | Commur<br>write)       | nity name (rea                       | ad- public                                   |                                  |        |                 |                         |            |
|      | Apply                  | Changes                              | Reset                                        |                                  |        |                 |                         |            |

The following table describes the parameters on this page:

| Field           |      | Description                                                                                                    |
|-----------------|------|----------------------------------------------------------------------------------------------------|
| Enable SNMP     |      | Select it to enable SNMP function. You need to enable SNMP, and then you can configure the parameters on this page. |
| Trap IP Address |      | Enter the trap IP address. The trap information is sent to the corresponding host.                                  |
| Community       | Name | The network administrators must use this password to read the information of                                        |
| (Read-only)     |      | this router.                                                                                                    |
| Community       | Name | The network administrators must use this password to configure the                                                  |
| (Read-Write)    |      | information of the router.                                                                                          |

#### 3.6.6 Parent Control

Choose Advance > Parent Control and the page shown in the following figure appears. This page is used to control children's online time. The PC with specified MAC or IP address can only surf the internet within the specified period of time

| Parent Control | Status                                | Wizard                                                   | Network                                | Service                           | Advanced          | Admin            | Diagnostic |  |  |  |  |  |
|----------------|---------------------------------------|----------------------------------------------------------|----------------------------------------|-----------------------------------|-------------------|------------------|------------|--|--|--|--|--|
|                | Routing                               | NAT P                                                    | ort Mapping                            | IP QoS S                          | NMP Parent Contro | Schedules Reboot | Others     |  |  |  |  |  |
| Parent Control | Parent C                              | ontrol<br>ed to control children's onli                  | ne time. The PC with spec              | sified MAC or IP address of       | can only          |                  |            |  |  |  |  |  |
|                | surf the internet<br>Note: System tir | within the specified period<br>me must be correct. You ( | of time.<br>can configure it on "Admin | ->Time".                          |                   |                  |            |  |  |  |  |  |
|                | Parent Control:                       | : OEnable                                                | ⊙ Disable                              |                                   |                   |                  |            |  |  |  |  |  |
|                | Parent Control Rule Configuration:    |                                                          |                                        |                                   |                   |                  |            |  |  |  |  |  |
|                | Day(s):                               | EveryD                                                   | ay ∏Mon ∏Tue ∏We                       | ed <mark>⊡Thu ⊡Fri ⊡S</mark> at [ | Sun               |                  |            |  |  |  |  |  |
|                | Time:                                 | From                                                     | To (e.g                                | . From 09:45)                     |                   |                  |            |  |  |  |  |  |
|                | Specify PC:                           | ⊙ IP Addi                                                | ess OMAC Address                       |                                   |                   |                  |            |  |  |  |  |  |
|                | MAC Address:                          |                                                          | (e.g. 00:3                             | 0:4F:71:05:02)                    |                   |                  |            |  |  |  |  |  |
|                | Add Rule                              | Reset                                                    |                                        |                                   |                   |                  |            |  |  |  |  |  |
|                | Parent Control                        | Table                                                    |                                        |                                   |                   |                  |            |  |  |  |  |  |
|                | Select                                |                                                          | Day TimeFro                            | m TimeTo MAC IP<br>Address Addre  | ssAction          |                  |            |  |  |  |  |  |
|                | Delete All                            |                                                          |                                        |                                   |                   |                  |            |  |  |  |  |  |

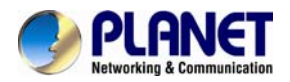

# The following table describes the parameters on this page:

| Field                | Description                                                                                                    |
|----------------------|----------------------------------------------------------------------------------------------------|
| Parent Control       | Select it to enable Parent Control function. You need to enable Parent Control,<br>and then you can configure the parameters on this page.<br>Parent Control is used to control children's online time. If enabled, the PC with<br>specified MAC or IP address can only surf the internet within the specified<br>period of time. |
| Day(s)               | Select one or more days you want to control                                                                                                    |
| Time                 | The specified period of time you want to control                                                                                                    |
| Specify PC           | Select IP or MAC                                                                                                    |
| IP Address           | The IP Address of the PC you want to control                                                                                                    |
| MAC Address          | The MAC Address of the PC you want to control                                                                                                    |
| Add Rule             | Add the Parent Control rule                                                                                                    |
| Reset                | reset the page                                                                                                    |
| Parent Control Table | Show Parent Control rules                                                                                                    |
| Delete All           | Delete all Parent Control rules                                                                                                    |

# 3.6.7 Schedules Reboot

Choose **Advance > Schedules Reboot** and the page shown in the following figure appears. This page allows you to schedules reboot. If current time matches the rule, router will reboot.

| Schedules Reboot | Status             | Wizard                         | Network                                  | servi                                   | ce /                       | Advanced                               | Admin                  | Diagnostic |  |
|------------------|--------------------|--------------------------------|------------------------------------------|-----------------------------------------|----------------------------|----------------------------------------|------------------------|------------|--|
|                  | Routing            | NAT                            | Port Mapping                             | IP QoS                                  | SNMP                       | Parent Contro                          | ol Schedules<br>Reboot | Others     |  |
| Schedules Reboot | Sch                | edules F                       | Reboot                                   |                                         |                            |                                        |                        |            |  |
|                  | This pa<br>Note: S | age allows yo<br>System time n | u to schedules re<br>nust be correct. Yo | boot. If current i<br>ou can configur   | time match<br>re it on pag | nes the rule, route<br>ye "Admin->Time | er will reboot.<br>".  |            |  |
|                  | Sched              | ules Reboot (                  | Configuration:                           |                                         |                            |                                        |                        |            |  |
|                  | Status             | :                              | ⊙En                                      | Enable O Disable                        |                            |                                        |                        |            |  |
|                  | Day(s)             | :                              | Eve                                      | eryDay 📃 Mon                            | Tue E                      | Wed Thu                                | ]Fri 🗌 Sat 🗌 S         | Sun        |  |
|                  | Time:              |                                |                                          | ::::::::::::::::::::::::::::::::::::::: | (hour:                     | minute:second)                         |                        |            |  |
|                  | Add                | Rule Re                        | set                                      |                                         |                            |                                        |                        |            |  |
|                  | Schedu             | iles Reboot T                  | able                                     |                                         |                            |                                        |                        |            |  |
|                  | Se                 | elect                          | Status                                   | Day                                     | (s)                        | Ti                                     | me Ac                  | tion       |  |
|                  |                    | 0                              | Enable                                   | Mon                                     | day                        | 12:                                    | 00:00 De               | lete       |  |
|                  |                    | 1                              | Enable                                   | Wedne                                   | esday                      | 14:0                                   | 00:00 De               | lete       |  |
|                  | Dele               | te All                         |                                          |                                         |                            |                                        |                        |            |  |

#### The following table describes the parameters on this page:

| Field                  | Description                                                                                                    |
|------------------------|----------------------------------------------------------------------------------------------------|
| Status                 | Select it to enable or disable the Schedules Reboot rule. If enabled and current time matches the rule, router will reboot. |
| Day(s)                 | Select one or more days you want to control                                                                                 |
| Time                   | The specified period of time you want to control                                                                            |
| Add Rule               | Add the Schedules Reboot rule                                                                                               |
| Reset                  | reset the page                                                                                                    |
| Schedules Reboot Table | Show Schedules Reboot rules                                                                                                 |
| Delete All             | Delete all Schedules Reboot rules                                                                                           |

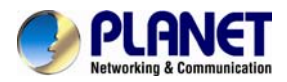

# 3.6.8 Others

Choose Advance > Others and the page shown in the following figure appears. The page displayed contains Bridge Setting, Client Limit, and Others.

# 3.6.8.1 Bridge Setting

Choose **Advance** > **Others** > **Bridge Setting** and the page shown in the following figure appears. This page is used to configure the bridge parameters. You can change the settings or view some information on the bridge and its attached ports.

| Others                                   | Status                                                                                        | Wizard                                                                                                    | Network                                                                                         | 5                        | Service | Advanced      | Admin            | Diagnostic |
|------------------------------------------|-----------------------------------------------------------------------------------------------|----------------------------------------------------------------------------------------------------|-------------------------------------------------------------------------------------------------|--------------------------|---------|---------------|------------------|------------|
|                                          | Routing                                                                                       | NAT                                                                                                    | Port Mapping                                                                                    | IP QoS                   | SNMP    | Parent Contro | Schedules Reboot | Others     |
| Bridge Setting<br>Client Limit<br>Others | Bridge S<br>This page is us<br>settings or view<br>Ageing Time:<br>802.1d Spann<br>Apply Chan | Setting<br>ed to configure the brid<br>some information on th<br><u>300</u><br>ing Tree: ③ Disabled<br>ges Reset 3 | lge parameters. Here you<br>he bridge and its attached<br>(seconds)<br>d O Enabled<br>Show MACs | can change the<br>ports. |         |               |                  |            |

The following table describes the parameters and button on this page:

| Field                | Description                                                                        |
|----------------------|------------------------------------------------------------------------------------|
| Aging Time           | If the host is idle for 300 seconds (default value), its entry is deleted from the |
|                      | bridge table.                                                                      |
| 802.1d Spanning Tree | You can select <b>Disable</b> or <b>Enable</b> .                                   |
|                      | Select <b>Enable</b> to provide path redundancy while preventing undesirable loops |
|                      | in your network.                                                                   |
| Show MACs            | Click it to show a list of the learned MAC addresses for the bridge.               |

Click **Show MACs** and the page shown in the following figure appears. This table shows a list of learned MAC addresses for this bridge.

| 🖉 Forw  | arding Table - T              | indows In | nternet E | xplorer    |  |   |  |  |  |
|---------|-------------------------------|-----------|-----------|------------|--|---|--|--|--|
| 🥭 http: | http://192.168.1.1/fdbtbl.htm |           |           |            |  |   |  |  |  |
|         | Forwarding Table              |           |           |            |  |   |  |  |  |
|         | MAC Address                   | Port      | Туре      | Aging Time |  |   |  |  |  |
|         | 01:80:c2:00:00:00             | 0         | Static    | 300        |  |   |  |  |  |
|         | 01:00:5e:00:00:09             | 0         | Static    | 300        |  |   |  |  |  |
|         | 2c:ab:25:b1:f7:29             | 0         | Static    | 300        |  |   |  |  |  |
|         | 48:02:2a:d1:a9:60             | 1         | Dynamic   | 300        |  |   |  |  |  |
|         | ff:ff:ff:ff:ff                | 0         | Static    | 300        |  |   |  |  |  |
|         | Refresh Close                 |           |           |            |  |   |  |  |  |
| <       |                               |           |           |            |  | > |  |  |  |

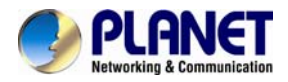

## 3.6.8.2 Client Limit

Choose **Advance** > **Others** > **Client Limit** and the page shown in the following figure appears. This page is used to configure the capability of forcing how many devices can access to the Internet.

| Client Limit                   | Status                       | Wizard                  | Network                     | k                | Service | Advanced      | Admin              | Diagnostic |
|--------------------------------|------------------------------|-------------------------|-----------------------------|------------------|---------|---------------|--------------------|------------|
|                                | Routing                      | NAT                     | Port Mapping                | IP QoS           | SNMP    | Parent Contro | I Schedules Reboot | Others     |
| Bridge Setting<br>Client Limit | Client L                     | imit Config             | juration                    |                  |         |               |                    |            |
| Others                         | This page is us<br>Internet! | sed to configure the ca | apability of force how many | y device can acc | ess to  |               |                    |            |
|                                | Client Limit<br>Apply Cha    | Capability:<br>nges     | ⊙ Disable 🔿                 | Enable           |         |               |                    |            |

#### 3.6.8.3 Others

Choose **Others** in the left pane and the page shown in the following figure appears. You can enable half bridge so that the PPPoE or PPPoA connection will set to Continuous.

| Others                                                         | Status                                    | Wizard         | Network      | Service |      | Advanced      | Admin              | Diagnostic |
|----------------------------------------------------------------|-------------------------------------------|----------------|--------------|---------|------|---------------|--------------------|------------|
|                                                                | Routing                                   | NAT            | Port Mapping | IP QoS  | SNMP | Parent Contro | I Schedules Reboot | Others     |
| Bridge Setting<br>Client Limit                                 | Other Ad                                  | dvanced Con    | figuration   |         |      |               |                    |            |
| Others Here you can set other miscellaneous advanced settings. |                                           |                |              |         |      |               |                    |            |
|                                                                | Half Bridge: Whe<br>to Continuous.        |                |              |         |      |               |                    |            |
|                                                                | Half Bridge:<br>Interface:<br>Apply Chang | ⊙Disable OEnab | le           |         |      |               |                    |            |

# 3.7 Admin

In the navigation bar, click Admin. The Admin page displayed contains Commit/Reboot, Update, Log, Password, and Time.

# 3.7.1 Commit/Reboot

Choose Admin > Commit/Reboot and the page shown in the following figure appears. You can set the router reset to the default settings or set the router to commit the current settings.

| Admin         | Status                                    | Wizard                                          | Network                     | Service              | Advanced | Admin | Diagnostic |
|---------------|-------------------------------------------|-------------------------------------------------|-----------------------------|----------------------|----------|-------|------------|
|               | Commit/Reboot                             | Update                                          | Log Passwo                  | rd Time              |          |       |            |
| Commit/Reboot | Comm<br>This page is u<br>different confi | it/Reboot<br>used to commit chang<br>gurations. | es to system memory and rel | oot your system with |          |       |            |
|               | Reboot fron                               | n: Save Current Confi<br>Changes Reset          | guration                    |                      |          |       |            |

The following table describes the parameters and button on this page:

| Field       | Description                                                                                                    |
|-------------|----------------------------------------------------------------------------------------------------|
| Reboot from | <ul> <li>You can choose Save current configuration or Factory default configuration.</li> <li>Save current configuration: Save the current settings, and then reboot the router.</li> <li>Factory default configuration: Reset to the factory default settings and then reboot the router.</li> </ul> |
| Reboot      | Click it to reboot the router.                                                                                                    |

#### 3.7.2 Update

Choose Admin > Update. The Update page displayed contains Upgrade Firmware and Backup/Restore.

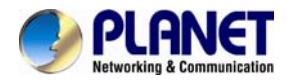

# Caution:

Do not turn off the router or press the Reset button while the procedure is in progress.

# 3.7.2.1 Upgrade Firmware

Click **Upgrade Firmware** in the left pane and the page shown in the following figure appears. On this page, you can upgrade the firmware of the router.

| Upgrade Firmware                   | Status                           | Wizard                                              | Network                                                               | Service                    | Advanced | Admin | Diagnostic |
|------------------------------------|----------------------------------|-----------------------------------------------------|-----------------------------------------------------------------------|----------------------------|----------|-------|------------|
|                                    | Commit/Reboot                    | Update                                              | Log Password                                                          | Time                       |          |       |            |
| Upgrade Firmware<br>Backup/Restore | Upgrad                           | le Firmware                                         |                                                                       |                            |          |       |            |
|                                    | This page allo<br>note,do not po | ws you upgrade the AD<br>ower off the device during | SL Router firmware to new version<br>g the upload because it may cras | n. Please<br>h the system. |          |       |            |
|                                    | Note:System                      | will reboot after file is up                        | oloaded.                                                              |                            |          |       |            |
|                                    | Select File:                     |                                                     | Brow                                                                  | se                         |          |       |            |
|                                    | Upload                           | Reset                                               |                                                                       |                            |          |       |            |

The following table describes the parameters and button on this page:

| Field       | Description                                                                              |
|-------------|------------------------------------------------------------------------------------------|
| Select File | Click Browse to select the firmware file.                                                |
| Upload      | After selecting the firmware file, click Upload to starting upgrading the firmware file. |
| Reset       | Click it to starting selecting the firmware file.                                        |

#### 3.7.2.2 Backup/Restore

Click **Backup/Restore** in the left pane and the page shown in the following figure appears. You can back up the current settings to a file and restore the settings from the file that was saved previously.

| Backup/Restore                     | Status                                                                      | Wizard                                                                                                    | Network                                                                                  | Service                                           | Advanced | Admin | Diagnostic |
|------------------------------------|-----------------------------------------------------------------------------|----------------------------------------------------------------------------------------------------|------------------------------------------------------------------------------------------|---------------------------------------------------|----------|-------|------------|
|                                    | Commit/Reboot                                                               | Update                                                                                                    | Log Password                                                                             | Time                                              |          |       | i .        |
| Upgrade Firmware<br>Backup/Restore | Backup<br>Once the routh<br>your hard drive<br>Save Setting<br>Load Setting | <b>b)/Restore Set</b><br>er is configured you cal<br>e. You also have the op<br>gs to File: S<br>gs from File: | ttings<br>n save the configuration settings<br>tion to load configuration setting<br>are | to a configuration file on<br>s.<br>Browse Upload |          |       |            |

The following table describes the parameters and button on this page:

| Field                   | Description                                                                                                    |
|-------------------------|----------------------------------------------------------------------------------------------------|
| Save Settings to File   | Click it, and select the path. Then you can save the configuration file of the router                                              |
| Load Settings from File | Click <b>Browse</b> to select the configuration file.                                                                              |
| Upload                  | After selecting the configuration file of the router, click <b>Upload</b> to start uploading the configuration file of the router. |

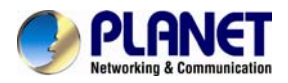

#### 3.7.3 Log

Choose **Admin** > **Log** and the page shown in the following figure appears. On this page, you can enable or disable system log function and view the system log.

| Log | Status                            | Wizard                                                         | Network                                                              | Service                                    | Advanced | Admin | Diagnostic |
|-----|-----------------------------------|----------------------------------------------------------------|----------------------------------------------------------------------|--------------------------------------------|----------|-------|------------|
|     | Commit/Reboot                     | Update L                                                       | og Password                                                          | Time                                       |          |       |            |
| Log | Log Se                            | tting                                                          |                                                                      |                                            |          |       |            |
|     | This page is u<br>the log flag. B | used to display the system<br>by clicking the ">> ", it will c | event log table. By checking E<br>display the newest log information | rror or Notice ( or both)will<br>on below. | set      |       |            |
|     | Error:                            |                                                                | Notice:                                                              |                                            |          |       |            |
|     | Apply Cha                         | anges Reset                                                    |                                                                      |                                            |          |       |            |
|     | Event log Ta                      | ble:                                                           |                                                                      |                                            |          |       |            |
|     | Save Log                          | to File Clean Log                                              | Table V                                                              |                                            |          |       |            |
|     | Time                              | Index Type                                                     | Log inform                                                           | nation                                     | -        |       |            |
|     | Page: 1/1                         |                                                                |                                                                      |                                            |          |       |            |

#### 3.7.4 Password

Choose **Admin** > **Password** and the page shown in the following figure appears. By default, the user name and password of the administrator are **admin** and **admin** respectively. The user name and password of the common user are **user** and **user** respectively.

| Password | Status                       | Wizar                                       | d                                       | Network           | Service | Advanced | Admin | Diagnost |
|----------|------------------------------|---------------------------------------------|-----------------------------------------|-------------------|---------|----------|-------|----------|
|          | Commit/Reboot                | Update                                      | Log                                     | Password          | Time    |          |       |          |
| Password | User A                       | ccount Co                                   | onfiguratio                             | n                 |         |          |       |          |
|          | This page is<br>Router.Empty | used to add user acc<br>y user name or pass | count to access the word is not allowed | web server of ADS |         |          |       |          |
|          | User Name                    |                                             |                                         |                   |         |          |       |          |
|          | Privilege:                   | User                                        | *                                       |                   |         |          |       |          |
|          | Old Passwo                   | ord:                                        |                                         |                   |         |          |       |          |
|          | New Passw                    | rord:                                       |                                         |                   |         |          |       |          |
|          | Confirm Pa                   | ssword:                                     |                                         |                   |         |          |       |          |
|          | Add Modr                     | fy Delete Rese                              | et                                      |                   |         |          |       |          |
|          | User Accour                  | nt Table:                                   |                                         |                   |         |          |       |          |
|          | Select                       |                                             | User Name                               | Pri               | vilege  |          |       |          |
|          | 0                            |                                             | admin                                   |                   | oot     |          |       |          |
|          | 0                            |                                             | user                                    |                   | iser    |          |       |          |

The following table describes the parameters on this page:

| Field            | Description                                                            |
|------------------|------------------------------------------------------------------------|
| Llear Nama       | Choose the user name for accessing the router. You can choose admin or |
| User Name        | user.                                                                  |
| Privilege        | Choose the privilege for the account.                                  |
| Old Password     | Enter the old password                                                 |
| New Password     | Enter the password to which you want to change the old password.       |
| Confirm Password | Enter the new password again.                                          |

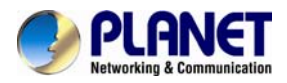

# 3.7.5 Time

Choose **Admin** > **Time** and the page shown in the following figure appears. You can configure the system time manually or get the system time from the time server.

| Time | Status                                                                                                    | Wizard                                                                                                    | Network                                                                                                    | Service | Advanced                 | Admin | Diagnostic |
|------|----------------------------------------------------------------------------------------------------|----------------------------------------------------------------------------------------------------|----------------------------------------------------------------------------------------------------|---------|--------------------------|-------|------------|
|      | Commit/Reboot                                                                                                    | Update L                                                                                                    | og Password                                                                                                    | Time    |                          |       |            |
| Time | Commit/Reboot<br>System<br>This page is ur<br>settings or view<br>System Time<br>DayLight:<br>Apply Chal<br>NTP Configur<br>State:<br>Server:<br>Server2:<br>Interval:<br>Time Zone:<br>GMT time:<br>Apply Chal | Update L<br>Time Configu<br>add to configure the system<br>some information on the<br>i 1970 Year Jan Y<br>LocaTIME<br>ation:<br>Oisable<br>Even/1<br>(MT) Ga<br>Thu Jan 18<br>nges Reset | og Password  Iration  In time and Network Time Pro System time and NTP param  Month Day(8  C Enable  hours mbia, Liberia, Morocco, Engl 325:12 1970 | Time    | ou can change the<br>sec |       |            |
|      | NTP Start:                                                                                                    | Ge                                                                                                    | t GMT Time                                                                                                    |         |                          |       |            |

The following table describes the parameters on this page:

| Field             | Description                                                                  |  |  |  |  |
|-------------------|------------------------------------------------------------------------------|--|--|--|--|
| System Time       | Set the system time manually.                                                |  |  |  |  |
| NTP Configuration |                                                                              |  |  |  |  |
| State             | Select enable or disable NTP function. You need to enable NTP if you want to |  |  |  |  |
| 500               | configure the parameters of NTP.                                             |  |  |  |  |
| Server            | Set the primary NTP server manually.                                         |  |  |  |  |
| Server 2          | Set the secondary NTP server manually.                                       |  |  |  |  |
| Time Zone         | Choose the time zone in which area you are from the drop down list.          |  |  |  |  |

# 3.8 Diagnostic

In the navigation bar, click **Diagnostic**. The **Diagnostic** page displayed contains **Ping**, **Traceroute**, **OAM Loopback**, **ADSL Statistics** and **Diag-Test**.

#### 3.8.1 Ping

Choose **Diagnostic** > **Ping** and the page shown in the following figure appears.

| Ping | Status         | Wiz        | ard          | Network         | Service   | Advanced | Admin | Diagnostic |
|------|----------------|------------|--------------|-----------------|-----------|----------|-------|------------|
|      | Ping           | Traceroute | OAM Loopback | ADSL Statistics | Diag-Test |          |       |            |
| Ping | Ping [         | Diagnostic | :            |                 |           |          |       |            |
|      | Host :<br>PING |            |              |                 |           |          |       |            |

The following table describes the parameter and button on this page:

| Field | Description                                |
|-------|--------------------------------------------|
| Host  | Enter the valid IP address or domain name. |
| Ping  | Click it to start to Ping.                 |

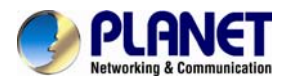

# 3.8.2 Traceroute

Choose **Diagnostic** >**Traceroute** and the following page appears. By Traceroute Diagnostic, you can track the route path through the information which is from your computer to the Internet other side host.

| Traceroute | Status                                                    | Wiz                | ard          | Network                                                | Service   | Advanced | Admin | Diagnostic |
|------------|-----------------------------------------------------------|--------------------|--------------|--------------------------------------------------------|-----------|----------|-------|------------|
|            | Ping                                                      | Traceroute         | OAM Loopback | ADSL Statistics                                        | Diag-Test |          |       |            |
| Traceroute | Tracer                                                    | oute Diag          | inostic      |                                                        |           |          |       |            |
|            | Host :<br>Timeout :<br>DSCP :<br>Interface :<br>Tracerout | 5000 ms<br>0 any V | It           | NumberOfTries : 3<br>Datasize : 38<br>MaxHopCount : 30 | Bytes     |          |       |            |

The following table describes the parameters and buttons on this page.

| Field         | Description                                                              |
|---------------|--------------------------------------------------------------------------|
| Host          | Enter the destination host address for diagnosis.                        |
| NumberOfTries | Number of repetitions.                                                   |
| Timeout       | Put in the timeout value.                                                |
| Datasize      | Packet size.                                                             |
| DSCP          | Differentiated Services Code Point, You should set a value between 0-63. |
| MaxHopCount   | Maximum number of routes.                                                |
| Interface     | Select the interface.                                                    |
| Traceroute    | Click start traceroute.                                                  |

#### 3.8.3 OAM Loopback

Choose **Diagnostic** > **OAM Loopback** and the page shown in the following figure appears. On this page, you can use VCC loopback function to check the connectivity of the VCC. The ATM loopback test is useful for troubleshooting problems with the DSLAM and ATM network.

|              |                                                                                                    | trail                                                                                                    |                                                                          |                  |          |       |            |
|--------------|----------------------------------------------------------------------------------------------------|----------------------------------------------------------------------------------------------------|--------------------------------------------------------------------------|------------------|----------|-------|------------|
|              | Status                                                                                                | Wizard                                                                                                    | Network                                                                  | Service          | Advanced | Admin | Diagnostic |
|              | Ping                                                                                                  | Traceroute OAM Loc                                                                                                    | opback ADSL Statistics                                                   | : Diag-Test      |          |       |            |
| OAM Loopback | Fing<br>OAM F<br>Connectivity w<br>both VP and V<br>to check the o<br>Flow Type:<br>OF5<br>OF5<br>OF5 | ault Manageme<br>erification is supported by the<br>// connections. This page is<br>connectivity of the VCC.<br>Segment<br>End-to-End<br>Segment | ent - Connecti<br>e use of the OAM loopback<br>used to perform the VCC I | vity Verificatio | on       |       |            |
|              | VPI:                                                                                                  |                                                                                                    |                                                                          |                  |          |       |            |

Click Go! to start testing.

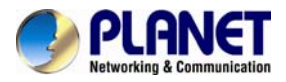

# 3.8.4 ADSL Statistics

Choose **Diagnostic** > **ADSL Statistics** and the page shown in the following figure appears. It is used for ADSL tone diagnostics.

| ADSL Statistics | Status         | Wi         | izard     | Netwo      | rk         | Service   | Advanced | Admin | Diagnostic |
|-----------------|----------------|------------|-----------|------------|------------|-----------|----------|-------|------------|
|                 | Ping           | Traceroute | OAM Loop  | oback ADSL | Statistics | Diag-Test |          |       |            |
| ADSL Statistics | Diagno         | stic AD    | SL        |            |            |           |          |       |            |
|                 | ADSL Tone D    | liagnostic |           |            |            |           |          |       |            |
|                 | Start          |            |           |            |            |           |          |       |            |
|                 |                | 0          | ownstream | Upstream   |            |           |          |       |            |
|                 | Hlin Scale     |            |           |            |            |           |          |       |            |
|                 | Loop Attenu    | ation(dB)  |           |            |            |           |          |       |            |
|                 | Signal Atten   | uation(dB) |           |            |            |           |          |       |            |
|                 | SNR Margin     | (dB)       |           |            |            |           |          |       |            |
|                 | Attainable R   | ate(Kbps)  |           |            |            |           |          |       |            |
|                 | Output Powe    | er(dBm)    |           |            |            |           |          |       |            |
|                 |                |            |           |            |            |           |          |       |            |
|                 | Tone<br>Number | H.Real     | H.Image   | SNR        | QLN        | Hlog      |          |       |            |
|                 | 0              |            |           |            |            |           |          |       |            |
|                 | 1              |            |           |            |            |           |          |       |            |
|                 | 2              |            |           |            |            |           |          |       |            |
|                 | 3              |            |           |            |            |           |          |       |            |
|                 | 4              |            |           |            |            |           |          |       |            |

Click **Start** to start ADSL tone diagnostics.

# 3.8.5 Diag-Test

Choose **Diagnostic** > **Diag-Test** and the page shown in the following figure appears. On this page, you can test the DSL connection. You can also view the LAN status connection and ADSL connection.

| Diag-Test | Status                                                           | Wiz                                                                                  | zard                                                         | Network                                                     | Service                                                                     | Advanced | Admin | Diagnostic |
|-----------|------------------------------------------------------------------|--------------------------------------------------------------------------------------|--------------------------------------------------------------|-------------------------------------------------------------|-----------------------------------------------------------------------------|----------|-------|------------|
|           | Ping                                                             | Traceroute                                                                           | OAM Loopback                                                 | ADSL Statistics                                             | Diag-Test                                                                   |          |       |            |
| Diag-Test | Diagn<br>The ADSL f<br>test display<br>consistent.<br>Select the | OSTIC Test<br>Router is capable of<br>rs a fail status, click<br>Internet Connection | t<br>ftesting your DSL cr<br>k "Run Diagnostic Te<br>n: a0 Y | onnection. The individ<br>est" button again to m<br>Run Dia | ual tests are listed below.<br>lake sure the fail status is<br>gnostic Test | Ifa      |       |            |

Click Run Diagnostic Test to start testing.

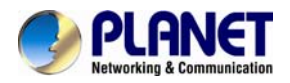

# Chapter 4. Q&A

| Question                                       | Answer                                                                                      |  |  |  |  |  |
|------------------------------------------------|---------------------------------------------------------------------------------------------|--|--|--|--|--|
| When one off the indicators off?               | • Check the connection between the power adapter and the power socket.                      |  |  |  |  |  |
| why are all the indicators of?                 | Check whether the power switch is turned on.                                                |  |  |  |  |  |
|                                                | Check the following:                                                                        |  |  |  |  |  |
|                                                | • The connection between the device and the PC, the hub, or the switch                      |  |  |  |  |  |
|                                                | • The running status of the computer, hub, or switch                                        |  |  |  |  |  |
| why is the LAN indicator not on?               | • The cables connecting the device and other devices. Use a cross-over cable to             |  |  |  |  |  |
|                                                | connect the device to a computer. Use a straight-through cable to connect the device        |  |  |  |  |  |
|                                                | to a hub or a switch,                                                                       |  |  |  |  |  |
| Why is the Link indicator not on?              | Check the connection between the Line interface of the device and the socket.               |  |  |  |  |  |
| When do no the laternation of fail when the    | Ensure that the following information is entered correctly.                                 |  |  |  |  |  |
| Why does the internet access fail when the     | VPI and VCI                                                                                 |  |  |  |  |  |
| LINK INDICATOR IS ON?                          | User name and password                                                                      |  |  |  |  |  |
|                                                | Choose Start > Run from the desktop. Enter Ping 192.168.1.1 (the default IP address of      |  |  |  |  |  |
|                                                | the device) in the DOS window.                                                              |  |  |  |  |  |
| Why does the web configuration page of the     | If the web configuration page still cannot be accessed, check the following configurations. |  |  |  |  |  |
| device fail to be accessed?                    | The type of network cable                                                                   |  |  |  |  |  |
|                                                | • The connection between the device and the computer                                        |  |  |  |  |  |
|                                                | The TCP/IP properties of the network card of the computer                                   |  |  |  |  |  |
|                                                | Keep the device powered on and press the Reset button for 3 seconds, then the device        |  |  |  |  |  |
|                                                | automatically reboots and is restored to the factory default configuration.                 |  |  |  |  |  |
| How to restore the default configuration after | The default configurations of the device are as follows:                                    |  |  |  |  |  |
| incorrect configuration?                       | • IP address: 192.168.1.1                                                                   |  |  |  |  |  |
|                                                | • Subnet mask: 255.255.255.0.                                                               |  |  |  |  |  |
|                                                | • For a super user, use admin for both user name and password.                              |  |  |  |  |  |

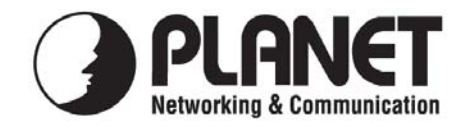

# EC Declaration of Conformity

For the following equipment:

| *Type of Product       | : | 802.11n Wireless ADSL 2/2+ 4-Port Router (Annex A/B) |
|------------------------|---|------------------------------------------------------|
| *Model Number          | : | ADN-4101A / ADN-4101B                                |
| * Produced by:         |   |                                                      |
| Manufacturer's Name    | : | Planet Technology Corp.                              |
| Manufacturer's Address | : | 10F, No. 96, Minquan Rd., Xindian Dist.,             |
|                        |   | New Taipei City 231, Taiwan, R.O.C.                  |

is herewith confirmed to comply with the requirements set out in the Council Directive on the Approximation of the Laws of the Member States relating to Electromagnetic Compatibility (2004/108/EC,).

For the evaluation regarding the Electromagnetic Compatibility, the following standards were applied:

| EN 300 328 V1.7.1    | (2006-10)                    |
|----------------------|------------------------------|
| EN 301 489-1 V1.8.1  | (2008-04)                    |
| EN 301 489-17 V2.1.1 | (2009-05)                    |
| EN 55022             | (2006 + A1: 2007, Class B)   |
| EN 61000-3-2         | (2006 + A1: 2009 + A2: 2009) |
| EN 61000-3-3         | (2008)                       |
| EN 61000-4-2         | (2009)                       |
| EN 61000-4-3         | (2006 + A1: 2008)            |
| EN 61000-4-4         | (2004)                       |
| EN 61000-4-5         | (2006)                       |
| EN 61000-4-6         | (2009)                       |
| EN 61000-4-11        | (2004)                       |
| EN 60950-1           | (2006 + A11: 2009)           |
| EN 50385             | (2002)                       |

Responsible for marking this declaration if the:

☑ Manufacturer □ Authorized representative established within the EU

Authorized representative established within the EU (if applicable):

Company Name: Planet Technology Corp.

Company Address: 10F, No.96, Minquan Rd., Xindian Dist., New Taipei City 231, Taiwan, R.O.C.

Person responsible for making this declaration

Name, Surname Jonas Yang

Position / Title : <u>Product Manager</u>

Janas

Taiwan Place **26<sup>th</sup>, Aug., 2011** *Date* 

Legal Signature

# PLANET TECHNOLOGY CORPORATION
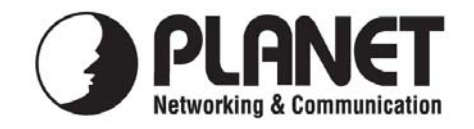

## EC Declaration of Conformity

| English      | Hereby, PLANET Technology Corporation,                                  | Lietuviškai | Šiuo PLANET Technology Corporation,, skelbia,          |
|--------------|-------------------------------------------------------------------------|-------------|--------------------------------------------------------|
|              | declares that this Product Wi-Fi is in compliance                       |             | kad Product Wi-Fi tenkina visus svarbiausius           |
|              | with the essential requirements and other relevant                      |             | 1999/5/EC direktyvos reikalavimus ir kitas svarbias    |
|              | provisions of Directive 1999/5/EC.                                      |             | nuostatas.                                             |
| Česky        | Společnost PLANET Technology Corporation,                               | Magyar      | A gyártó PLANET Technology Corporation,                |
|              | tímto prohlašuje, že tato Product Wi-Fi splňuje                         |             | kijelenti, hogy ez a Product Wi-Fi megfelel az         |
|              | základní požadavky a další příslušná ustanovení                         |             | 1999/5/EK irányelv alapkövetelményeinek és a           |
|              | směrnice 1999/5/EC.                                                     |             | kapcsolódó rendelkezéseknek.                           |
| Dansk        | PLANET Technology Corporation, erklærer                                 | Malti       | Hawnhekk, PLANET Technology Corporation,               |
|              | herved, at følgende udstyr Product Wi-Fi overholder                     |             | jiddikjara li dan Product Wi-Fi jikkonforma            |
|              | de væsentlige krav og øvrige relevante krav i direktiv                  |             | mal-ħtiģijiet essenzjali u ma provvedimenti oħrajn     |
|              | 1999/5/EF                                                               |             | relevanti li hemm fid-Dirrettiva 1999/5/EC             |
| Deutsch      | Hiermit erklärt PLANET Technology Corporation,                          | Nederlands  | Hierbij verklaart , PLANET Technology orporation,      |
|              | dass sich dieses Gerät Product Wi-Fi in                                 |             | dat Product Wi-Fi in overeenstemming is met de         |
|              | Übereinstimmung mit den grundlegenden                                   |             | essentiële eisen en de andere relevante bepalingen     |
|              | Anforderungen und den anderen relevanten                                |             | van richtlijn 1999/5/EG                                |
|              | Vorschriften der Richtlinie 1999/5/EG befindet".                        |             |                                                        |
|              | (BMWi)                                                                  |             |                                                        |
| Eesti keeles | Käesolevaga kinnitab PLANET Technology                                  | Polski      | Niniejszym firma PLANET Technology                     |
|              | Corporation, et see Product Wi-Fi vastab Euroopa                        |             | Corporation, oświadcza, że Product Wi-Fi spełnia       |
|              | Nõukogu direktiivi 1999/5/EC põhinõuetele ja                            |             | wszystkie istotne wymogi i klauzule zawarte w          |
|              | muudele olulistele tingimustele.                                        |             | dokumencie "Directive 1999/5/EC".                      |
| Ελληνικά     | ΜΕ ΤΗΝ ΠΑΡΟΥΣΑ , <b>PLANET Technology</b>                               | Português   | PLANET Technology Corporation, declara que             |
|              | Corporation, $\Delta H \Lambda \Omega N E I OT I A Y T O Product Wi-Fi$ |             | este Product Wi-Fi está conforme com os requisitos     |
|              | ΣΥΜΜΟΡΦΩΝΕΤΑΙ ΠΡΟΣ ΤΙΣ ΟΥΣΙΩΔΕΙΣ                                        |             | essenciais e outras disposições da Directiva           |
|              | ΑΠΑΙΤΗΣΕΙΣ ΚΑΙ ΤΙΣ ΛΟΙΠΕΣ                                               |             | 1999/5/CE.                                             |
|              | ΣΧΕΤΙΚΕΣ ΔΙΑΤΑΞΕΙΣ ΤΗΣ ΟΔΗΓΙΑΣ 1999/5/ΕΚ                                |             |                                                        |
| Español      | Por medio de la presente, <b>PLANET Technology</b>                      | Slovensky   | Výrobca PLANET Technology Corporation, týmto           |
|              | Corporation, declara que Product Wi-Fi cumple                           |             | deklaruje, že táto <b>Product Wi-Fi</b> je v súlade so |
|              | con los requisitos esenciales y cualesquiera otras                      |             | základnými požiadavkami a ďalšími relevantnými         |
|              | disposiciones aplicables o exigibles de                                 |             | predpismi smernice 1999/5/EC.                          |
| Francia      |                                                                         | Clauseralia | DI ANET Taska alama Componetion a tem potrivia         |
| Français     | Par la presente, PLANET Technology                                      | Slovensko   | PLANET Technology Corporation, stem potrjuje,          |
|              | Wi Ei cont conformed aux exigences appareils du Product                 |             | da je la <b>Produci WI-FI</b> skladeli/a 2 osnovnimi   |
|              | wi-ri sont comornes aux exigences essentienes et                        |             | Zantevanii in ustrezinini dolocii Direktive 1999/5/EC. |
|              |                                                                         |             |                                                        |
| Italiano     | Con la presente PI ANET Technology                                      | Suomi       | PI ANET Technology Corporation vakuuttaa täten         |
| landito      | Corporation dichiara che questo Product Wi-Fi è                         | ouonn       | että Product Wi-Fi tyyppinen laite on direktiivin      |
|              | conforme ai requisiti essenziali ed alle altre                          |             | 1999/5/FY oleellisten vaatimusten ja sitä koskevien    |
|              | disposizioni pertinenti stabilite dalla direttiva                       |             | direktiivin muiden ehtoien mukainen                    |
|              | 1999/5/CE.                                                              |             |                                                        |
| Latviski     | Ar šo PLANET Technology Corporation, apliecina.                         | Svenska     | Härmed intygar, PLANET Technology Corporation.         |
|              | ka šī <b>Product Wi-Fi</b> atbilst Direktīvas 1999/5/EK                 |             | att denna Product Wi-Fi står i överensstämmelse        |
|              | pamatprasībām un citiem atbilstošiem noteikumiem.                       |             | med de väsentliga egenskapskrav och övriga             |
|              |                                                                         |             | relevanta bestämmelser som framgår av direktiv         |
|              |                                                                         |             | 1999/5/EG.                                             |

## PLANET TECHNOLOGY CORPORATION